# HONEYWELL EDP

# SOFTWARE BULLETIN

SERIES 200

# OPERATING SYSTEM-MOD 1 OPERATING PROCEDURE SUMMARIES

GENERAL SYSTEM:

SUBJECT:

SPECIAL INSTRUCTIONS:

SERIES 200/OPERATING SYSTEM - MOD 1

Summaries of Program Characteristics and Operating Procedures for Programs in the Mod 1 Operating System.

The program operating procedures documented herein are intended to be used at the console or control panel as ready reference material for the convenience of the operator. As summary descriptions, they outline only those procedures essential to normal operations. For a complete description of the pertinent operating considerations for each program, the applicable bulletin or manual must be consulted. References to the applicable publications are contained in the text of the summaries. Additional operating summaries of programs in the Mod 1 Operating System will be distributed as addenda to this bulletin.

DATE: November 29, 1965

FILE NO. 122.0005.001C.0-069

8609 41265 Printed in U.S.A.

#### FOREWORD

Each of the following program summaries consists of pertinent systems and assembly information as well as the necessary equipment considerations and operating procedures for running the specific program.

A section entitled "Control Panel Basic Operating Procedures" has been included to provide the user with detailed console information for any program run procedure.

Easytran Symbolic Translator C Analyzer C SPT Merge C Tape Sort C and C(V) Collate C and C(V) Tape Loader-Monitor C Tape Handling Routine C Easycoder Assembly C Memory Dump C Routine Library Processor C Tape Dump C Routine Update and Select C and D (Extended Easytran) (PLUS - Analyzer) (PLUS - SPT Merge) (Sort 2 and 2V) (Collate 2 and 2V) (PLUS - Tape Loader-Monitor) (THOREX) (Easycoder 12K) (PLUS - Memory Dump) (Library Preprocessor) (PLUS - Tape Dump) (PLUS - Update and Select)

Copyright 1965 Honeywell Inc. Electronic Data Processing Division Wellesley Hills, Massachusetts 02181

# CONTROL PANEL BASIC OPERATING PROCEDURES

In the summaries of operating procedures that follow, some of the more basic procedures are not explained extensively (e.g., displaying the A- and B-address registers for halt codes, bootstrapping information from tape or cards, etc.). Should the operator require more explanation for these procedures, he can refer to the detailed descriptions given below.

The basic operating procedures outlined below can be performed <u>only</u> when the STOP button is illuminated. If depressing the STOP button does not cause the STOP indicator to illuminate, the central processor must be cleared before processing. This is accomplished by depressing the CENTRAL CLEAR button.

- NOTE: If the CENTRAL CLEAR button does not cause the STOP button to illuminate (an instruction may be stored in a peripheral device), depressing the INITIALIZE button will cause the STOP button to illuminate; but this alternative procedure should only be applied before program loading, as depressing the INITIALIZE button will also cause several memory registers and counters to be cleared.
- 1. To display a control memory register and the character in main memory it references:
  - a. Depress the STOP button (if not already in the STOP mode);
  - b. Depress the appropriate CONTROL buttons (to specify the desired control memory register, if different from the register presently indicated). The address of the desired control memory register now appears in the illuminated CONTROL indicators; and
  - c. Depress the CONTROL DISPLAY button. The main memory address specified by the setting of the control memory register now appears in the ADDRESS indicators, and the character referenced by the setting of the address indicators is displayed in the CONTENTS indicators.
- 2. To display characters in successive main memory locations:
  - a. Depress the STOP button (if the system is not already in the STOP mode);
  - b. If it is desired to display successive main memory locations beginning with the current setting of the program, proceed to step "F" below;
  - c. If it is desired to display some location(s) beginning with other than the current setting of the program, manually enter (by depressing the appropriate ADDRESS buttons) the desired starting address into the memory address register (MAR);
  - d. Depress the CONTROL buttons to designate the unassigned register (octal 00).

- (NOTE: If any of the CONTROL indicators are illuminated, it is only necessary to depress those pushbuttons which are illuminated in order to select the unassigned register. The absence of illumination in the CONTROL indicators verifies that the unassigned register is in control.)
- e. Depress the CONTROL ENTER button to set the control memory register (i.e., the unassigned register) to the starting address selected in step "g" above;
- f. Depress the CONTROL DISPLAY+1 or the CONTROL DISPLAY-1 button, depending on the desired direction of the serial display of characters.
  - (NOTE: This action causes only the extinguishing of the CONTENTS indicators. No incrementation or decrementation takes place upon the first depression of either button.)
- g. Depress the CONTROL DISPLAY+1 or the CONTROL DISPLAY-1 button a second time to display in the CONTENTS indicators the character referenced by the setting of the ADDRESS indicators and to increment or decrement the controlling register to the next sequential location.
  - (NOTE: If the displaying of the characters is to begin with the current setting of the program, the characters displayed in the CONTENTS indicators begin with the character designated by the current setting of the ADDRESS indicators. Otherwise, the display begins with the character referenced in the address selected by the operator in step "c" above.)
- h. Depress repeatedly the CONTROL DISPLAY+1 or the CONTROL DISPLAY-1 button until the desired successive main memory locations have been displayed in the CONTENTS indicators.
- 3. To enter characters into successive main memory locations:
  - a. Depress the STOP button (if the system is not already in the STOP mode);
  - b. If it is desired to enter information into successive main memory locations beginning with the current setting of the program, proceed to step "f" below;
  - c. If it is desired to enter information into some location(s) beginning with other than the current setting of the program, manually enter (by depressing the ADDRESS CLEAR button and the appropriate ADDRESS buttons) the desired starting address into the memory address register;
  - d. Depress the CONTROL buttons to designate the unassigned register (octal 00).
    - (NOTE: If any of the CONTROL indicators are illuminated, it is only necessary to depress those pushbuttons which are illuminated in order to select the unassigned register. The absence of illumination in the CONTROL indicators verifies that the unassigned register is in control.)

- e. Depress the CONTROL ENTER button to set the control memory register (i.e., the unassigned register) to the starting address selected in step "c" above;
- f. Depress the CONTROL DISPLAY+1 or the CONTROL DISPLAY-1 button, depending on the desired direction of character entry into main memory.
  - (<u>NOTE</u>: This action causes only the extinguishing of the CONTENTS indicators. No incrementation or decrementation takes place upon the first depression of either button.)
- g. Depress the CONTROL DISPLAY+1 or the CONTROL DISPLAY-1 button again to display in the CONTENTS indicators the character referenced by the setting of the ADDRESS indicators and to increment or decrement the controlling (unassigned) register to the next sequential location.
  - (<u>NOTE</u>: If the entering of the characters is to begin with the current setting of the program, the character displayed in the CONTENTS indicators is the one designated by the current setting of the ADDRESS indicators. Otherwise, the character displayed is the one referenced in the address selected by the operator in step "c" above.)
- h. If a different character from that displayed in step "g" above is to be written into the desired memory location, depress the CONTENTS CLEAR button;
- i. Depress the CONTENTS buttons to create the octal equivalent of the desired character; and
- j. Depress the CONTENTS ENTER button to write the desired character into main memory.
- Repeat steps "g" through "j" as many times as there are characters to be written into successive main memory locations.
- 4. To trace program flow manually:

2

- a. Depress the STOP button (if not already in the STOP mode);
- b. Set the CONTROL buttons to designate the instruction address register;
- c. Depress the CONTROL DISPLAY button, if it is desired to display the current operation code and the contents of the instruction address register; and
- d. Depress the INSTRUCT button (to execute the instruction).

Repeat steps "c" and "d" the desired number of times.

- 5. To perform a BOOTSTRAP and RUN operation:
  - a. Depress the STOP button (if not already in the STOP mode);
  - b. Depress the INITIALIZE button;
  - c. Depress the ADDRESS buttons (to designate the starting location in main memory, if different from zero);
  - d. Depress the CONTENTS buttons to designate the desired peripheral control (see peripheral control assignments below);

- e. Prepare the peripheral device designated in "d" above (i.e., cycleup the device) to accept a PDT instruction which will read in the loading program;
- f. Depress the BOOTSTRAP button;
- g. If necessary, depress the ADDRESS MODE button (to designate addressing mode of the program being loaded if not two-character mode; and
- h. Depress the RUN button.

| Peripheral Control                                                      | Octal Address     |
|-------------------------------------------------------------------------|-------------------|
| Magnetic Tape (output)<br>(input)                                       | 00*<br>40         |
| Card Reader or Paper Tape Reader                                        | 41                |
| Card Punch or Paper Tape Punch                                          | 01                |
| High-Speed Printer                                                      | 02                |
| On-Line-Adapter                                                         | 42                |
| (output)<br>Console (input)                                             | 07<br>47          |
| *If 00 is used when bootstrapping inform tape, results are unspecified. | ation to magnetic |

#### ADDRESS ASSIGNMENTS FOR PERIPHERAL CONTROLS

2

In the interest of uniformity among Series 200 installations, it is desirable to use the recommended address assignments for peripheral controls; however, the ability to assign any address to a peripheral control is maintained to permit changing of the recommended assignments on an installation basis when necessary.

# OPERATING PROCEDURE FOR EASYTRAN SYMBOLIC TRANSLATOR C

Easytran Symbolic Translator C converts existing 1401 programs, recorded in 1401/1460 SPS or Autocoder symbolic language, to Series 200 programs, expressed in Easycoder C symbolic language. It automatically translates IOCS macro instructions, DIOCS entries, and DTF entries into 1/2-inch Tape and Terminal I/OB macro calls, DIOCS entries, and DTF entries respectively. It will also convert programmer-written 1401 macro calls, if the programmerwritten macro routine has been previously converted to a Series 200 macro routine and stored on the Easycoder C symbolic program tape. These macro calls will be processed by Library Processor C before assembly.

The translator program operates in either three or four phases: three to convert Autocoder and four to convert SPS (see Figure 1). The first phase, Phase 0, converts all SPS statements into Autocoder language, so input to Phase I is always in Autocoder. For a more detailed description, refer to the Honeywell Information Bulletin entitled <u>Extended Easytran</u>, DSI-355A.

Either a four- or five-tape system configuration may be used. The source program can be read in from either cards or tape. The translator program is on a BRT.

# INPUT ORGANIZATION

The input deck will be arranged in one of the following ways.

- 1. For SPS conversion from cards:
  - a. SPS symbolic program
  - b. lEOI card.
  - c. Easytran control card.
  - d. One blank card.
  - e. Any carriage control card(s).
  - f. Three blank cards.
- 2. For Autocoder conversion from cards:
  - a. Easytran control card.
  - b. Autocoder symbolic program.
  - c. One blank card,
  - d. Any carriage control cards.
  - e. Three blank cards.

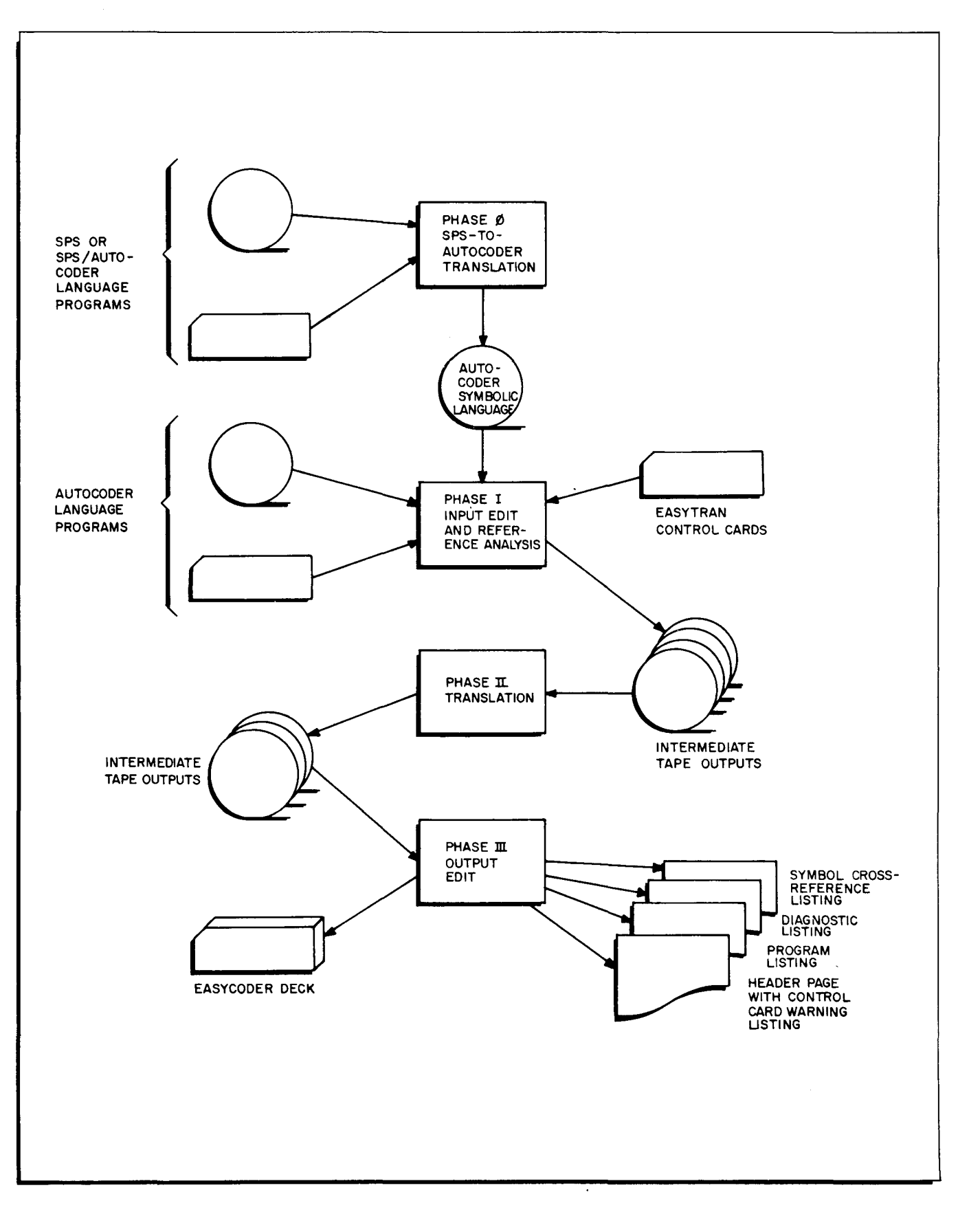

÷

Figure 1. The Four Phases of the Easytran Symbolic Translator

- 3. For programs loaded from tape:
  - a. Easytran control card.
  - b. One blank card.
  - c. Any carriage control cards.
  - d. Three blank cards.

The format of the control cards are presented in the Easytran Reference Manual (DSI 356).

Every symbolic program must terminate with an End card, punched "END". For SPS programs, the End card is punched in columns 14-16. For Autocoder programs, the End card is punched in columns 16-18. Any SPS symbolic program must be followed by a 1EOI card, punched in columns 1-4.

In mixed SPS-Autocoder programs, an Enter card, containing the punches ENT, must appear each time the 1401 symbolic source language changes (see Figure 2). The Enter card is the last statement of the preceding language and introduces the first statement of the following language. Therefore, if the language changes from SPS to Autocoder, an Enter card in <u>SPS</u> format (SPS format cards are punched beginning in column 14) must precede the first Autocoder statement. Conversely, if the language changes from Autocoder to SPS, the first SPS statement is preceded by an Enter card in Autocoder format (punched beginning in column 16). Every program is assumed to begin with SPS statements. Thus, in mixed runs, no program that begins with Autocoder statements must be preceded by an SPS-type Enter card.

#### OPERATING INSTRUCTIONS

The system may be operated in any of eight different conversion modes, depending on the number of tape drives (four or five), the language being translated (SPS or Autocoder), and the input medium (card or tape).

SPS tape input is always mounted as logical tape 1 and the resulting Autocoder translation becomes logical tape 2. The Easytran system tape is always mounted as logical tape 0.

There is a halt at the end of Phase 0 for possible operator action; transitions between the other phases are automatic. Other standard halts occur in Phases I, II, and III, if (a) Eàsytran is being run on a four-tape configuration, (b) Symbolic autocoder input is loaded from tape, or (c) SPS is the input language.

# Note On SPS Batch Conversion

SPS programs may be converted to symbolic Autocoder language on a batch basis. As in program-by-program conversion, the Autocoder programs which are the output of Phase 0 are written onto tape 2. SPS input may be on cards or tape. Each SPS symbolic program must terminate with an End card. The last SPS program must be followed by a lEOI card and three blank cards.

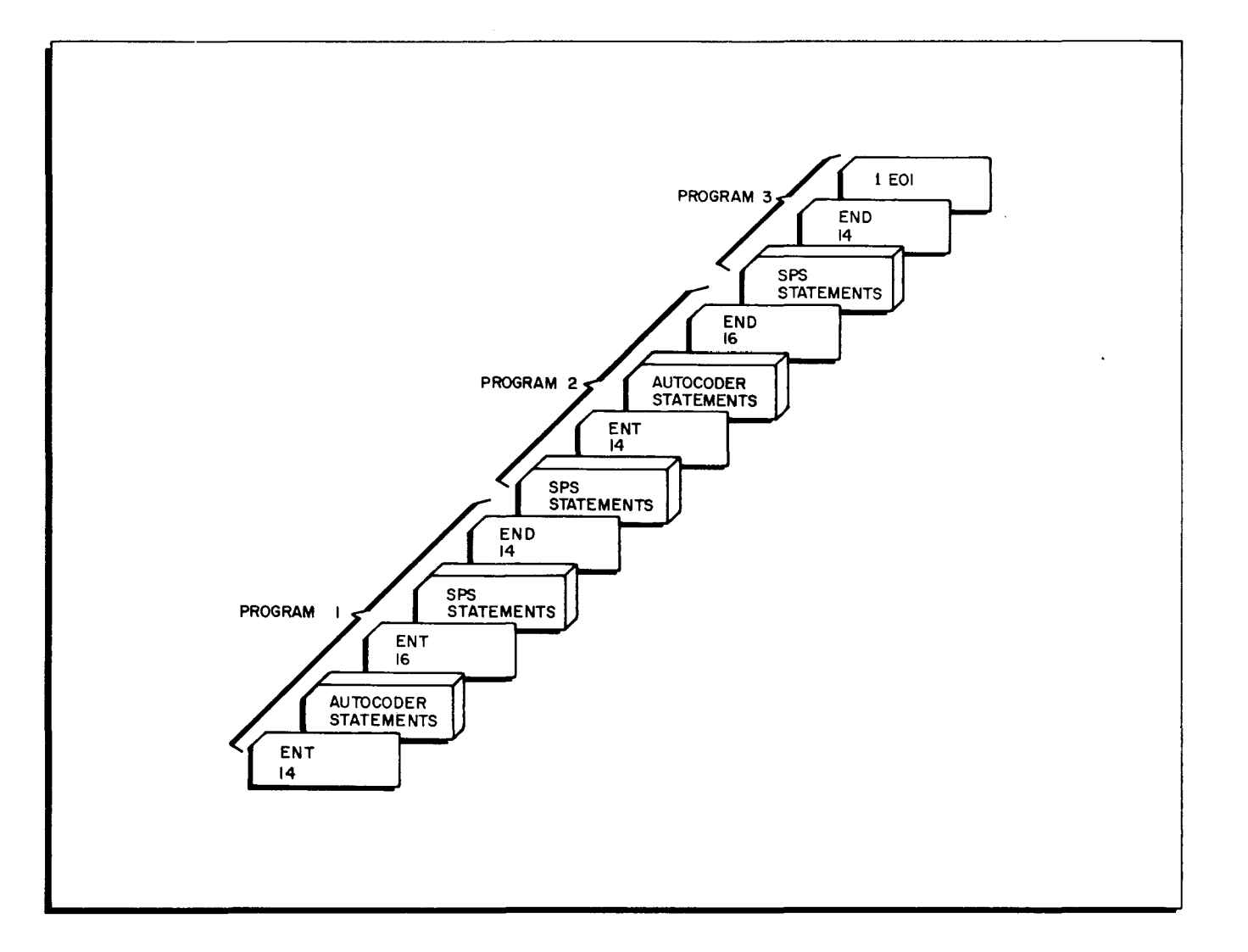

Figure 2. Typical Mixed-Language Input to Phase 0 of the Easytran Symbolic Translator

The Easytran system tape is mounted as logical 0, and the output tape is mounted as logical 2. An input tape, if used, is mounted as logical 1. SENSE switch settings are identical to those for regular Easytran conversion from SPS. The only operating instructions are:

- 1. Bootstrap the system tape into location  $31_{g}$ .
- 2. Depress the RUN button.

# Four-Tape System: SPS Conversion from Cards (Figure 3)

- 1. Make up the Easytran input deck as shown in Figure 3; load the card reader.
- 2. Mount tapes as follows:

Logical 0 — Easytran system tape in PROTECT status Logical 1, 2, and 3 — work tape in PERMIT status

3. Set SENSE switches as follows for the SPS-to-Autocoder prepass.

Switch 1 — OFF Switch 2 — ON Switch 3 — ON — no SPS/Autocoder listing OFF — listing Switch 4 — OFF

- 4. Bootstrap the system tape into location 31<sub>o</sub>.
- 5. Depress the RUN button.
- 6. After halt 7777, reset SENSE switches as follows:

Switch 1 — ON — suppresses punching of Easycoder output OFF — punches Easycoder deck

Switch 2 - OFF

Switch 3 - OFF

Switch 4 - OFF

- 7. Depress the RUN button.
- 8. After halt 103, demount the system tape and, in its place, mount a work tape in PERMIT status. Readdress the physical tape drive as logical 4.
- 9. Depress the RUN button.
- 10. After halt 010, the Autocoder input may be saved by mounting a work tape in its place as logical 2.
- 11. Depress the RUN button.

Four-Tape System: SPS Conversion from Tape (Figure 4)

- 1. Make up the Easytran load deck as shown in Figure 4; load the card reader.
- 2. Mount tapes as follows:

Logical 0 — Easytran system tape in PROTECT status

Logical 1 — SPS symbolic tape in PERMIT status

Logical 2 and 3 - work tapes in PERMIT status

3. Set SENSE switches for the SPS-to-Autocoder prepass as follows:

Switch 1 - ON

Switch 2 - ON

Switch 3 — ON — no SPS/Autocoder listing OFF — listing

Switch 4 - OFF

- 4. Bootstrap the system tape into location 31<sub>o</sub>.
- 5. Depress the RUN button.
- 6. After halt 7777, the SPS tape input on drive 1 may be saved by replacing it with a work tape mounted in PERMIT status.

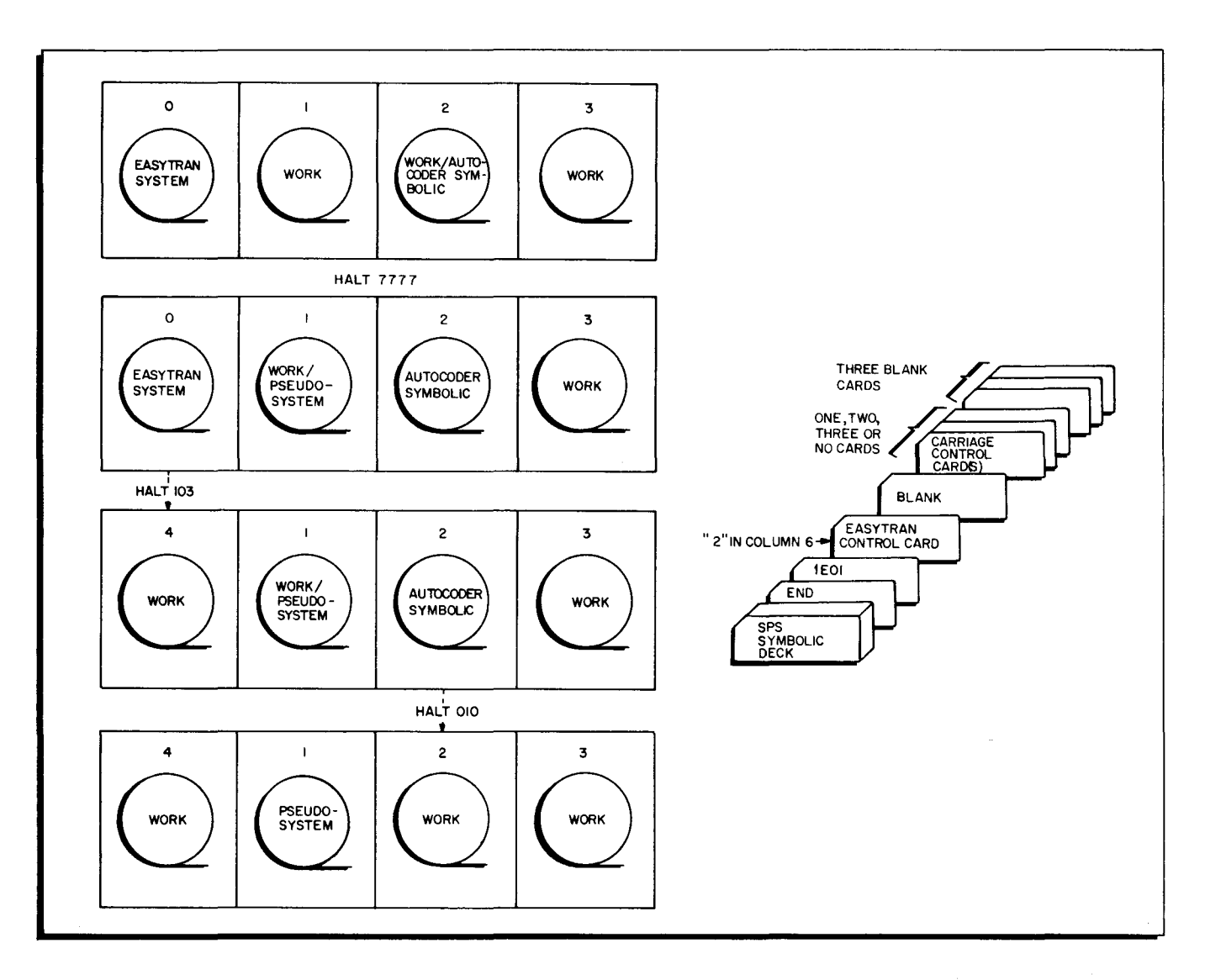

Figure 3. Four Tape System — Tape Manipulation and Card Input for SPS Conversion from Cards

7. Reset SENSE switches as follows:

Switch 1 — ON — suppresses punching of Easycoder output OFF — punches Easycoder deck

- Switch 2 OFF
- Switch 3 OFF
- Switch 4 OFF
- 8. Depress the RUN button.
- 9. After halt 103, demount the system tape and, in its place, mount a work tape in PERMIT status. Readdress the physical tape drive as logical 4.
- 10. Depress the RUN button.
- 11. After halt 010, the Autocoder input may be saved by mounting a work tape in its place as logical 2.
- 12. Depress the RUN button.

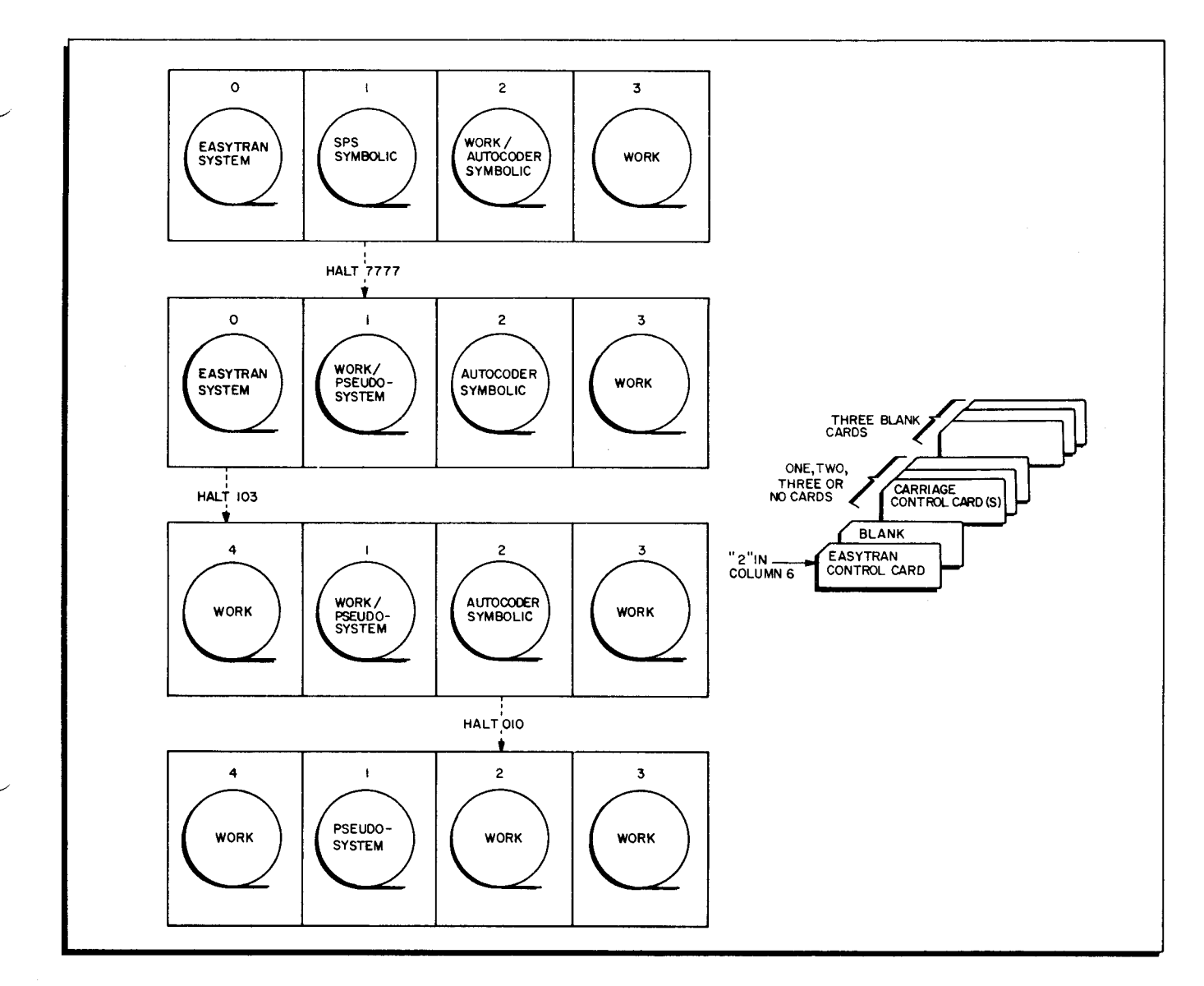

Figure 4. Four-Tape System — Tape Manipulation and Card Input for SPS Conversion from Tape

# Four-Tape System: Autocoder Conversion from Cards (Figure 5)

- 1. Make up the Easytran load deck as shown in Figure 5; load the card reader.
- 2. Mount tapes as follows:

Logical 0 - Eaystran system tape in PROTECT status

Logical 1, 2, and 3 - work tapes in PERMIT status

3. Set SENSE switches as follows:

Switch 1 - ON - suppresses punching of Easycoder output OFF - punches Easycoder deck

- Switch 2 OFF
- Switch 3 OFF
- Switch 4 OFF

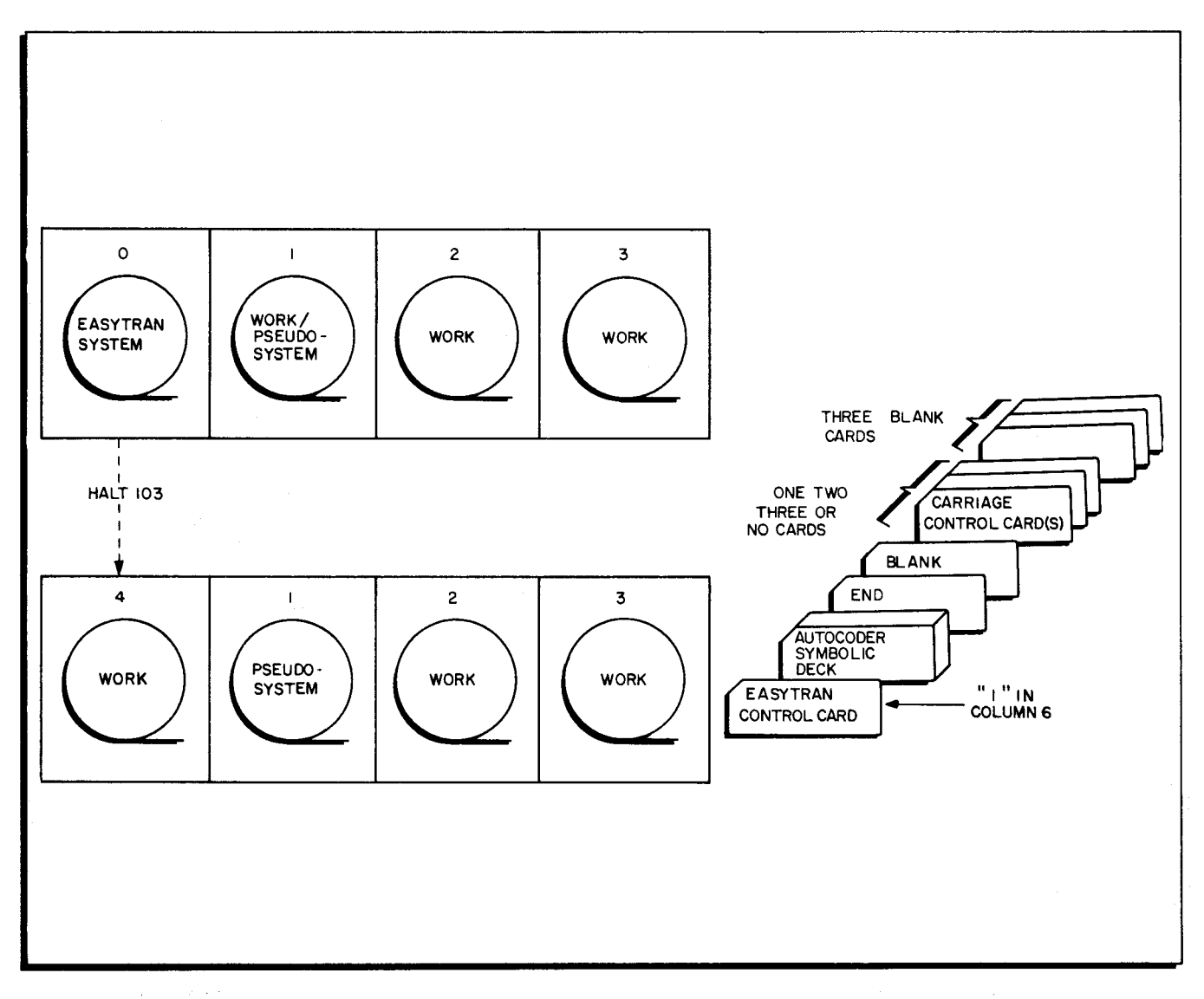

Figure 5. Four-Tape System — Tape Manipulation and Card Input for Autocoder Conversion from Cards

- 4. Bootstrap the system tape into location 31<sub>8</sub>.
- 5. Depress the RUN button.
- 6. After halt 103, demount the system tape and, in its place, mount work tape in PERMIT status. Readdress the physical tape drive logical 4.
- 7. Depress the RUN button.

Four-Tape System: Autocoder Conversion from Tape (Figure 6)

- 1. Make up the Easytran load deck as shown in Figure 6; load the card reader.
- 2. Mount tapes as follows:

Logical 0 — Easytran system tape in PROTECT status

Logical 2 — Autocoder symbolic tape in PERMIT status

Logical 1 and 3 — work tapes in PERMIT status

# EASYTRAN TRANSLATOR C

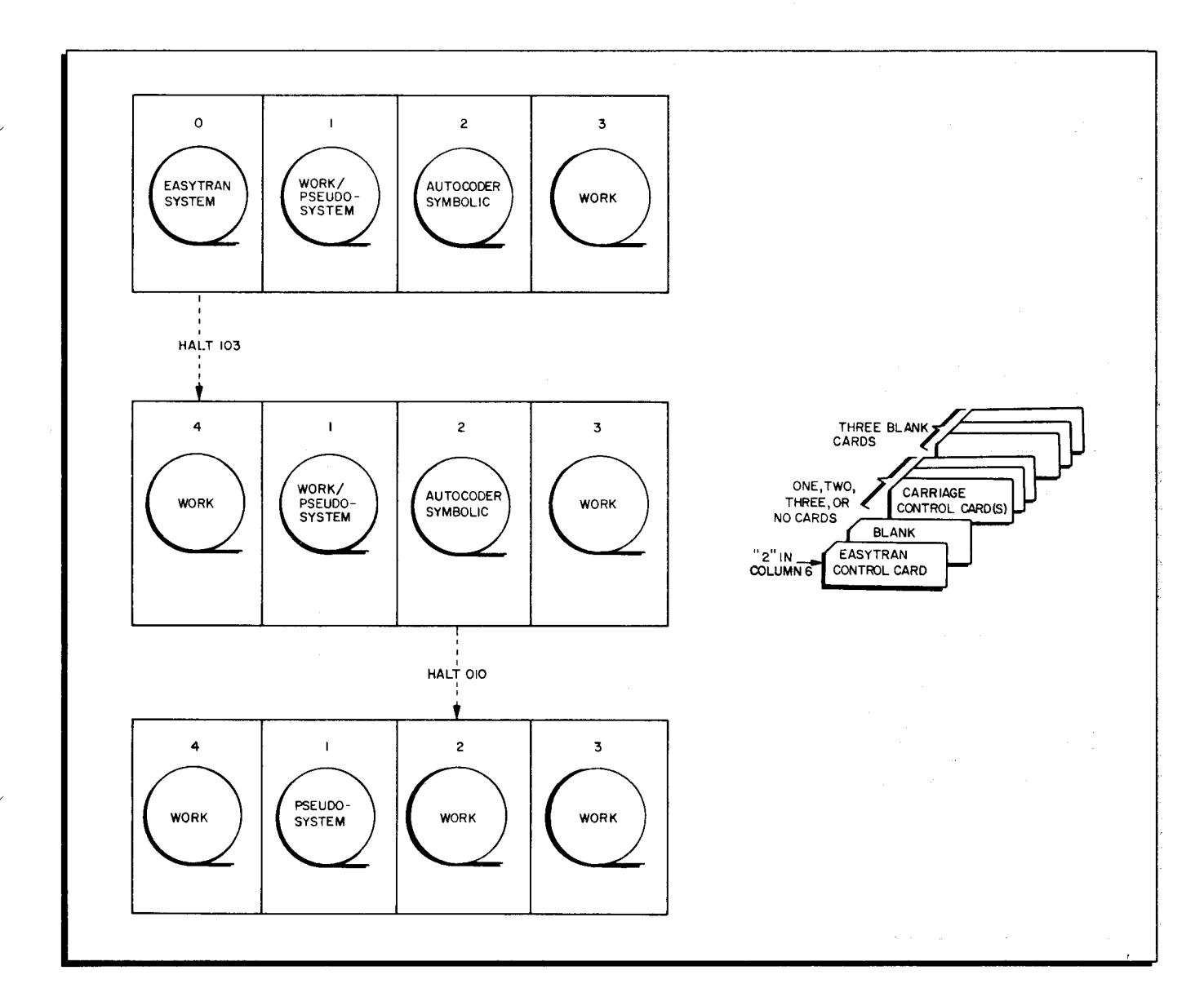

Figure 6. Four-Tape System — Tape Manipulation and Card Input for Autocoder Conversion from Tape

3. Set SENSE switches as follows:

Switch 1 — ON — suppresses punching of Easycoder output OFF — punches Easycoder deck

Switch 2 - OFF

Switch 3 - OFF

Switch 4 - OFF

- 4. Bootstrap the system tape into location  $3l_{g}$ .
- 5. Depress the RUN button.
- 6. After halt 103, demount the system tape and, in its place, mount a work tape in PERMIT status. Readdress the physical tape drive as logical 4.
- 7. Depress the RUN button.

- 8. After halt 010, the Autocoder input may be saved by mounting a work tape in its place as logical 2.
- 9. Depress the RUN button.

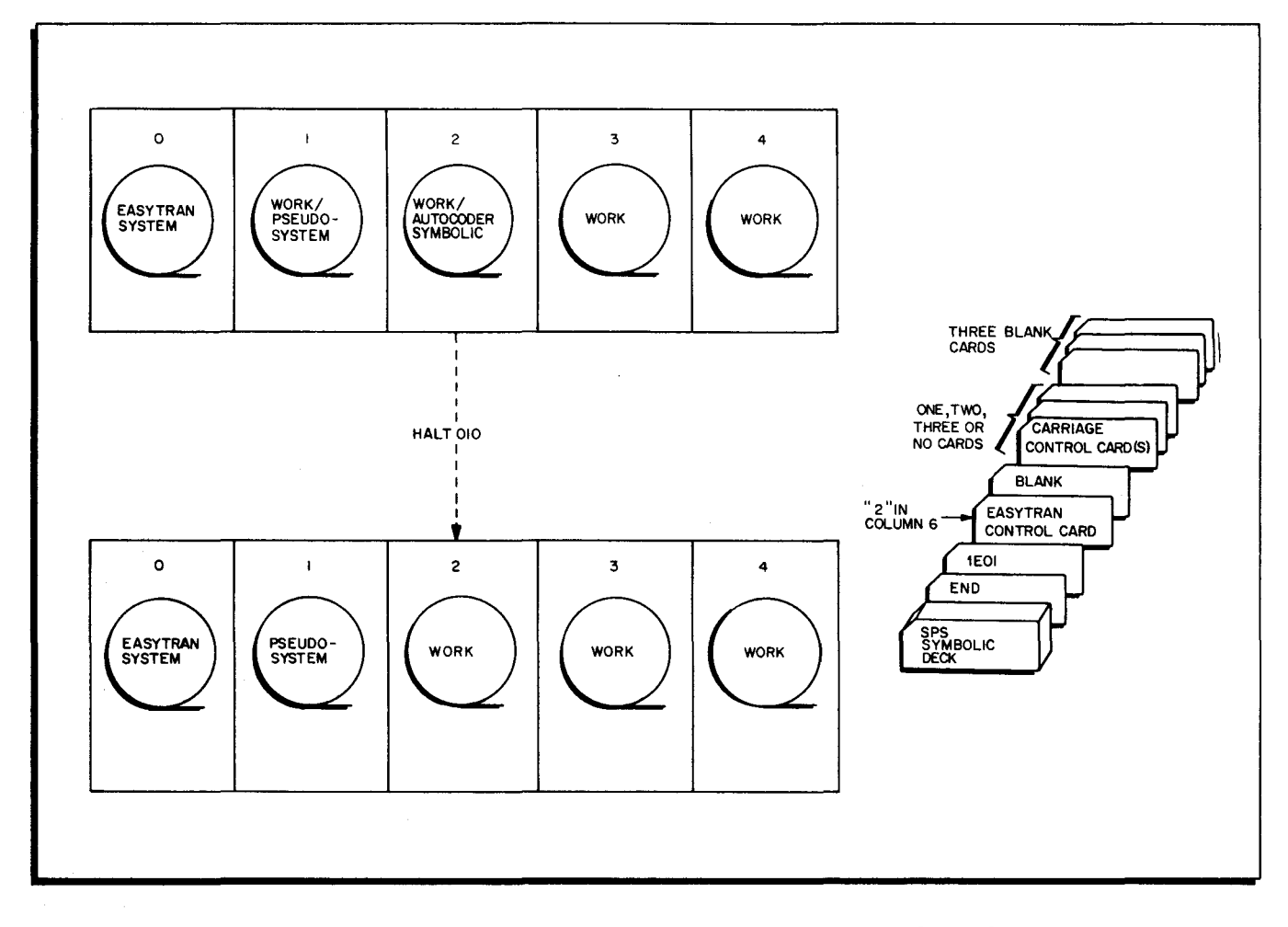

Figure 7. Five-Tape System — Tape Manipulation and Card Input for SPS Conversion from Cards

# Five-Tape System: SPS Conversion from Cards (Figure 7)

- 1. Make up the Easytran load deck as shown in Figure 7; load the card reader.
- 2. Mount tapes as follows:

Logical 0 - Easytran system tape in PROTECT status

Logical 1, 2, 3, and 4 - work tapes in PERMIT status

3. Set SENSE switches as follows for the SPS-to-Autocoder prepass.

Switch 1 - OFF

Switch 2 - ON

Switch 3 — ON — no SPS/Autocoder listing OFF — listing

Switch 4 - OFF

- 4. Bootstrap the system tape into locations 31<sub>o</sub>.
- 5. Depress the RUN button.
- 6. After halt 7777, reset SENSE switches as follows:

Switch 1 — ON — suppresses punching of Easycoder output OFF — punches Easycoder deck

Switch 2 - OFF

Switch 3 - OFF

Switch 4 - ON

- 7. Depress the RUN button.
- 8. After halt 010, the Autocoder input may be saved by mounting a work tape in its place as logical 2.
- 9. Depress the RUN button.

#### Five-Tape System: SPS Conversion from Tape (Figure 8)

- 1. Make up the Easytran load deck as shown in Figure 8; load the card reader.
- 2. Mount tapes as follows:

Logical 0 — Easytran system tape in PROTECT status

Logical 1 — SPS symbolic program tape in PERMIT status

Logical 2, 3, and 4 - work tapes in PERMIT status

3. Set SENSE switches as follows for the SPS-to-Autocoder prepass:

Switch 1 - ON

Switch 2 - ON

Switch 3 — ON — no SPS/Autocoder listing OFF — listing

Switch 4 — OFF

- 4. Bootstrap the system tape into location 31<sub>o</sub>.
- 5. Depress the RUN button.
- 6. After halt 7777, the SPS tape input on drive 1 may be saved by replacing it with a work tape mounted in PERMIT status.
- 7. Reset SENSE switches as follows:

Switch 1 — ON — suppresses punching of Easycoder output OFF — punches Easycoder deck

Switch 2 - OFF

Switch 3 - OFF

Switch 4 - ON

- 8. Depress the RUN button.
- 9. After halt 010, the Autocoder input may be saved by mounting a work tape in its place as logical 2.
- 10. Depress the RUN button.

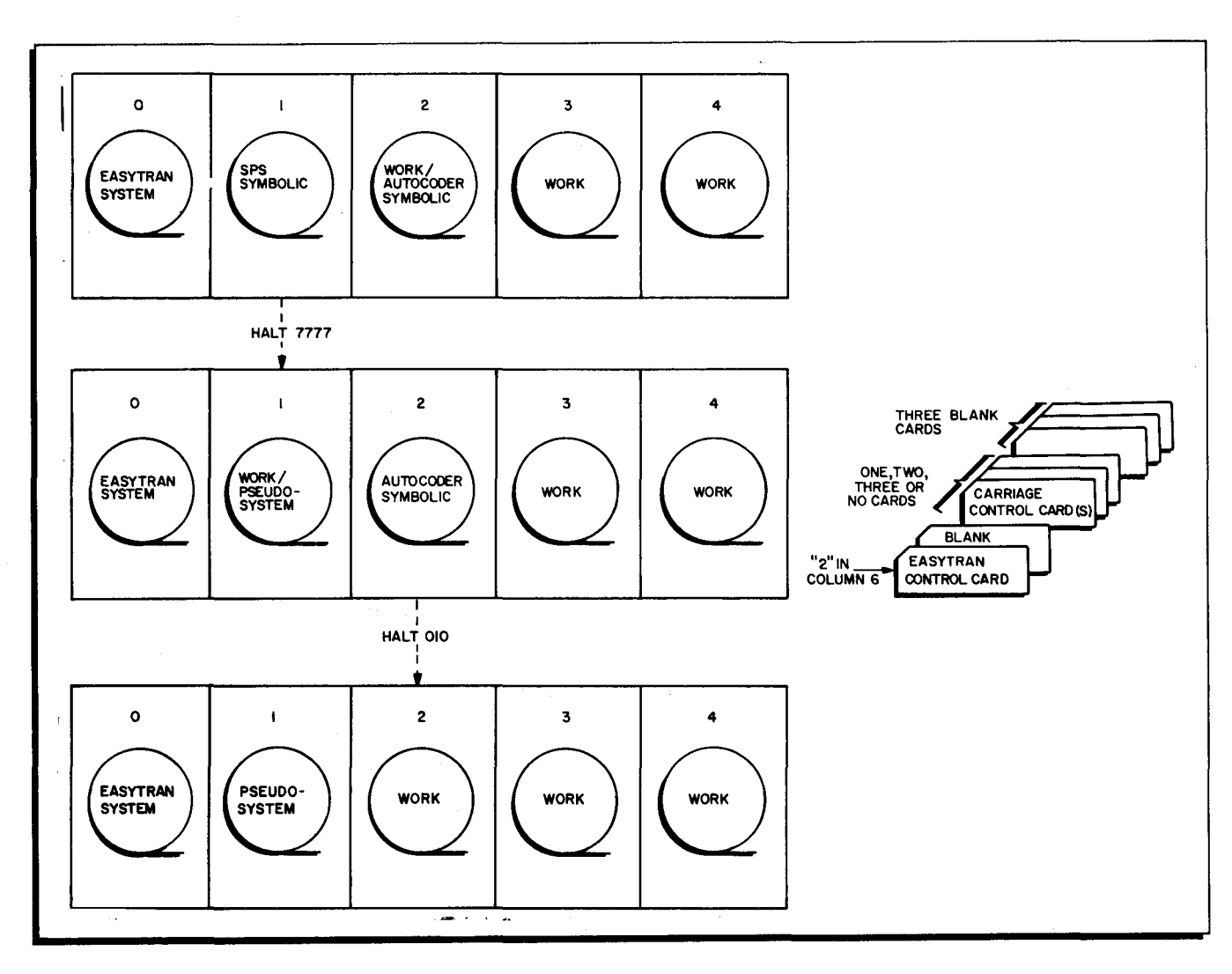

Figure 8. Five-Tape System — Tape Manipulation and Card Input for SPS Conversion from Tape

Five-Tape System: Autocoder Conversion from Cards (Figure 9)

- 1. Make up the Easytran load deck as shown in Figure 9; load the card reader.
- 2. Mount tapes as follows:

Logical 0 — Easytran system tape in PROTECT status

Logical 1, 2, 3, 4 - work tapes in PERMIT status

3. Set SENSE switches as follows:

Switch 1 — ON — suppresses punching of Easycoder output OFF — punches Easycoder deck

- Switch 2 OFF
- Switch 3 OFF
- Switch 4 ON
- 4. Bootstrap the system tape into location  $31_8$ .
- 5. Depress the RUN button.

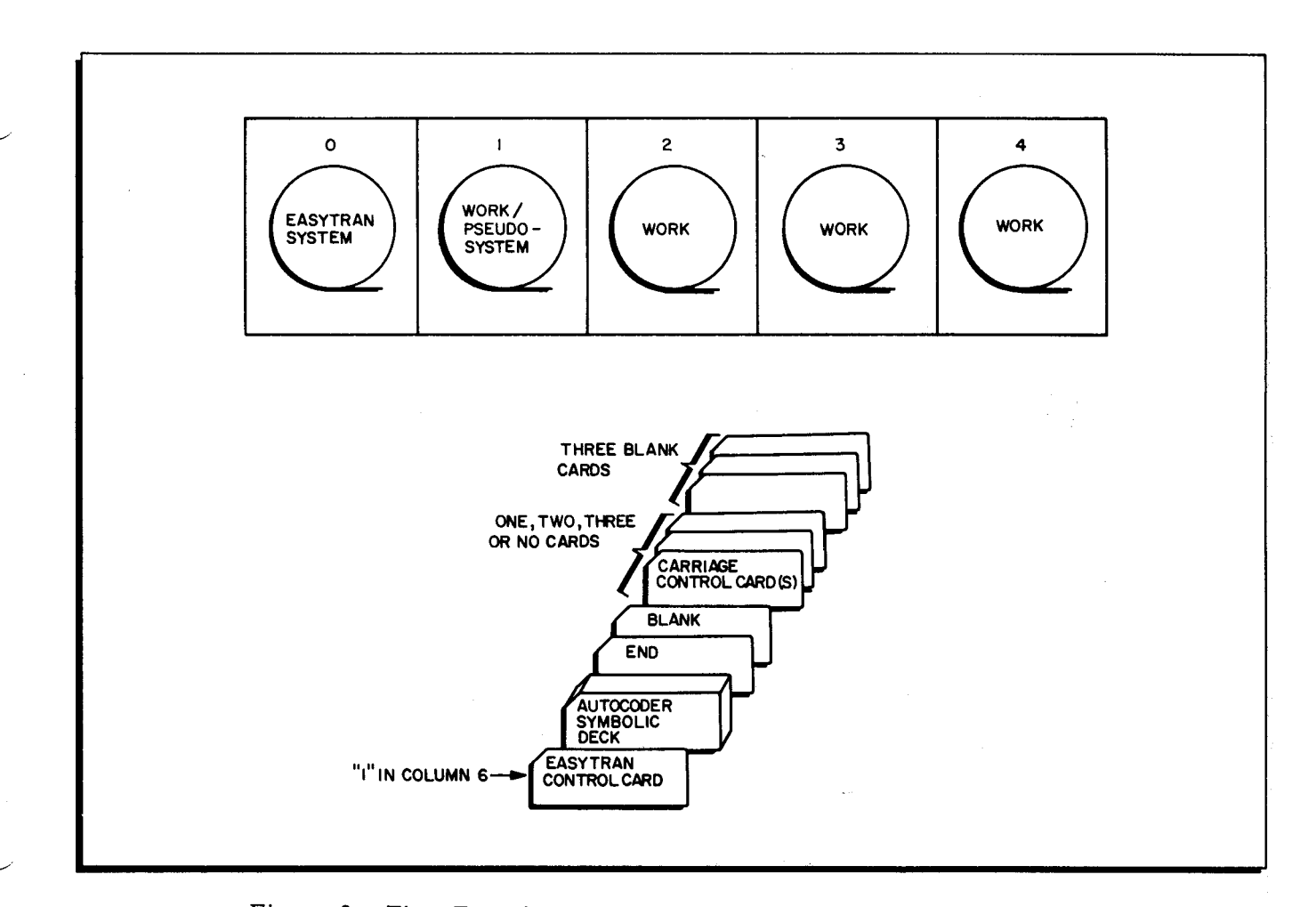

Figure 9. Five-Tape System — Tape Manipulation and Card Input for Autocoder Conversion from Cards

Five-Tape System: Autocoder Conversion from Tape (Figure 10)

- 1. Make up the Easytran load deck as shown in Figure 10; load the card reader.
- 2. Mount tapes as follows:

Logical 0 - Easytran system tape in PROTECT status

Logical 2 — Autocoder symbolic tape in PERMIT status

Logical 1, 3, and 4 — work tapes in PERMIT status

3. Set SENSE switches as follows:

Switch 1 — ON — suppresses punching of Easycoder output OFF — punches Easycoder deck

Switch 2 - OFF

Switch 3 - OFF

- Switch 4 ON
- 4. Bootstrap the system tape into location 31<sub>g</sub>.
- 5. Depress the RUN button.

- 6. After halt 010, the Autocoder input may be saved by mounting a work tape in its place as logical 2.
- 7. Depress the RUN button.

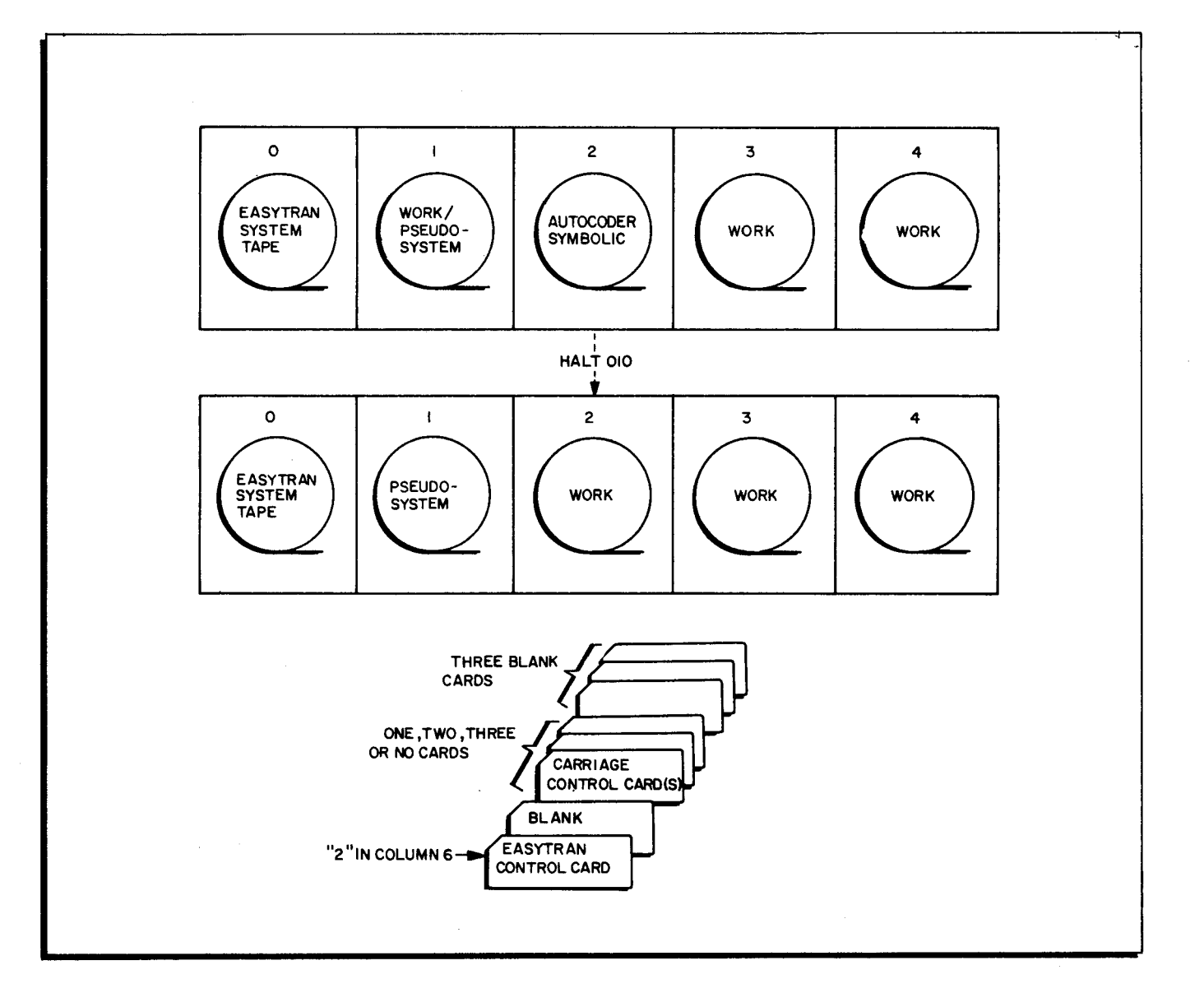

Figure 10. Five-Tape System — Tape Manipulation and Card Input for Autocoder Conversion from Tape

| HALT NUMBER  |      | DEACON                        |                                                                                                  |  |
|--------------|------|-------------------------------|--------------------------------------------------------------------------------------------------|--|
| А            | В    | REASON                        | RESIART PROCEDORE                                                                                |  |
| 001          | 001  | Card read error.              | Reload card                                                                                      |  |
| 002          | 002  | End of input tape.            | Reduce input number of program and<br>try rerunning, if tape not at end and<br>job not finished. |  |
| 003          | 003  | End of output tape            | Dump memory and tape, if tape not on end.                                                        |  |
| 004          | 004  | 10 read errors                | Depress the RUN button for 10 ad-<br>ditional tries.                                             |  |
| 005          | 005  | 10 write errors               | Depress the RUN button for 10 ad-<br>ditional tries.                                             |  |
| 006          | 006  | 10 write errors at end of job | Depress the RUN button for 10 ad-<br>ditional tries.                                             |  |
| <b>7</b> 777 | 7777 | End of run                    | Depress the RUN button to continue<br>Easytran.                                                  |  |

# Table 1. Translator Halts and Restart Procedures During SPS-to-Autocoder Conversion

# Table 2. Halts and Restart Procedures During Phases I, II, and III

| HALT N            | NUMBER            | REASON                                                                          | RESTART PROCEDURE                                                                                                    |  |
|-------------------|-------------------|---------------------------------------------------------------------------------|----------------------------------------------------------------------------------------------------|--|
| A                 | В                 |                                                                                 |                                                                                                    |  |
| 101               | 101               | Tape read error during load-<br>ing of the Easytran system<br>tape (logical 0). | Depress the RUN button. If the tape is<br>in error, it may be necessary to re-<br>crease the Easytran system tape (see<br>Appendix C).         |  |
| 10 <b>2</b>       | 102               | Tape read error during load-<br>ing of the pseudo-system tape<br>(logical l).   | Depress the RUN button. If the tape is<br>in error, it may be necessary to re-<br>start the run.                                               |  |
| 103               | 103               | Program halt for <u>four-tape</u><br>system during Phase I.                     | Demount the Easytran system tape and<br>replace it with a work tape in PERMIT<br>status. Readdress the physical tape<br>drive as logical 4.    |  |
|                   |                   |                                                                                 | Depress the RUN button.                                                                                                    |  |
| 010               | 010               | Save input tape on drive 2?                                                     | If yes, mount work tape on drive 2 and<br>depress the RUN button. If no, de-<br>press the RUN button; tape on drive 2<br>is used as work tape. |  |
| 011<br>021<br>031 | 011<br>021<br>031 | End of reel on tape read or<br>write                                            | Reload Easytran                                                                                                    |  |

| HALT NUMBER       |                   |                                                                                                    |                                                                                        |  |
|-------------------|-------------------|----------------------------------------------------------------------------------------------------|----------------------------------------------------------------------------------------|--|
| А                 | В                 | REASON                                                                                                    | RESTART PROCEDURE                                                                      |  |
| 013<br>023<br>033 | 013<br>023<br>033 | Halt after 10 attempts to correct a read error.                                                                                                    | Depress the RUN button for 10 ad-<br>ditional tries.                                   |  |
| 014               | 014               | <ul> <li>Input Error.</li> <li>a) Over 10,000 input state-<br/>ments, or</li> <li>b) Both SPS and Autocoder<br/>exist in the program<br/>(Phase I will accept only<br/>Autocoder).</li> </ul>                                                                                                    | Correct and reload.                                                                    |  |
| 015               | 015               | <ul> <li>Control Card Error</li> <li>a) ATOEC missing</li> <li>b) Input language incorrect</li> <li>c) Input medium incorrect<br/>(tape or card).</li> <li>d) The number of carriage<br/>control cards specified<br/>in the ATOEC control<br/>card and the actual num-<br/>ber present are not equal.</li> <li>e) Carriage control cards are<br/>not in proper sequence.</li> </ul> | Correct and reload.                                                                    |  |
| 017               | 017               | ORG with symbolic address not defined in previous entries.                                                                                                    | Correct and reload.                                                                    |  |
| 035               | 035               | Easytran subroutine library out of sequence.                                                                                                    | Resequence deck, then depress the RUN button.                                          |  |
| 037               | 037               | ORG overflow in ORG table.                                                                                                    | Reload program on a larger memory configuration.                                       |  |
| 777               | 777               | End of job.                                                                                                    |                                                                                        |  |
| 17513<br>17514    | 17513<br>17514    | Card read hole-count error.                                                                                                    | Run out cards, insert correct card,<br>cycle-up reader, and depress the RUN<br>button. |  |
| 17515             | 17515             | Card read error during pro-<br>gram loading                                                                                                    | Run out cards, insert correct card,<br>cycle-up reader, and depress the RUN<br>button. |  |
| 17537             | 17537             | Halt after 10 attempts to correct punch errors.                                                                                                    | Run out cards, cycle-up reader, and depress the RUN button.                            |  |
| 17551             | 17551             | Halt after 30 attempts to write errors.                                                                                                    | Depress the RUN button for 30 ad-<br>ditional tries.                                   |  |

Table 2 (cont). Halts and Restart Procedures During Phases I, II, and III

z,

....

| H-200 DISPLAY | REASON                                                                                                    | RESTART PROCEDURE                                                                            |
|---------------|----------------------------------------------------------------------------------------------------|----------------------------------------------------------------------------------------------|
| 00011         | Read error.                                                                                                    | Run out reader, reload last three cards and depress RUN.                                     |
| 00012         | Read error when testing for last card.                                                                           | Same as above.                                                                               |
| 00013         | Read error when trying to<br>read first load card after an<br>execute overlay.                                   | Same as above.                                                                               |
| 00021         | A form control skip to a<br>channel which is not speci-<br>fied in the carriage control<br>table has been given. | Correct program and reload.                                                                  |
| 00031         | 10 punch errors accumulated.                                                                                     | Press RUN to continue. Program will<br>be reset to accumulate 10 more punch<br>errors.       |
| 00041         | 30 erase commands executed<br>due to write errors caused by<br>bad tapes.                                        | Press RUN to continue. Program will<br>be reset to accumulate 30 more tape<br>skip commands. |

# Table 3. Subroutine Halt Numbers at Execution Time

.

÷ \*

# OPERATING PROCEDURES FOR ANALYZER C

The Series 200 Analyzer C (AAJANA) is a programming aid which helps a programmer analyze any Series 200 program that is coded in the Easycoder symbolic language. From the input program, the Analyzer extracts symbolic tags, references (to each tag, to index registers, and to absolute addresses), and calls to library routines. It then processes the information to produce the Analyzer printed listing, which is arranged in alphanumeric order so that all information about a particular tag, absolute location, or library routine is grouped together. This is done in three phases by two Analyzer program segments and Tape Sort C. For a more detailed description, refer to the Honeywell Information Bulletin entitled Analyzer C (DSI-358).

#### INPUT ORGANIZATION

# Input Units

The programs to be analyzed may be on symbolic program tape (SPT), card-image tape, punched cards, or paper tape. The type of input used is specified on the ECD.

#### Program Loading

The Analyzer program can be loaded from either a binary run tape (BRT), using Tape Loader-Monitor C, or from a program card deck, using Card Loader-Monitor B. The program BRT, when used, should contain Tape Loader-Monitor C, Tape Sort C, and the two Analyzer C program segments in that order. If the program is loaded from a BRT, the input deck (or cardimage tape, or paper tape) is arranged as shown in Figure 1.

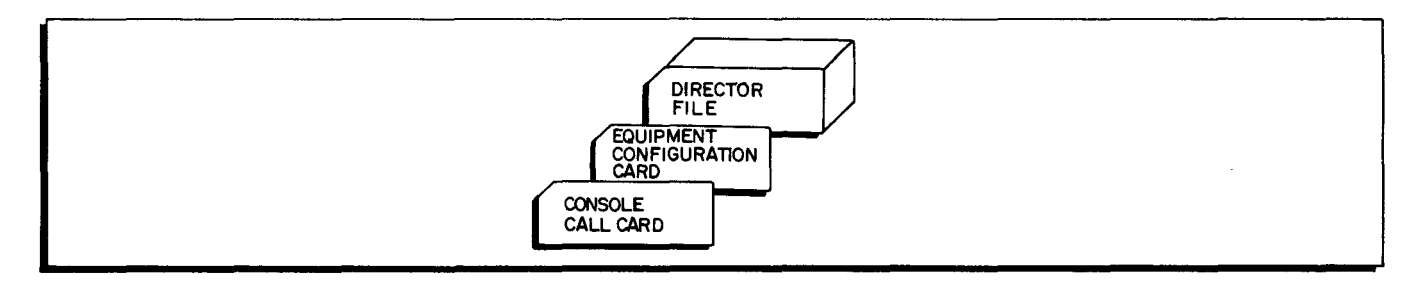

# Figure 1. Input Deck FORMAT with Tape Loader-Monitor

If the program is loaded from cards, the input deck is arranged in the following order:

- 1. Self-loading Card Loader-Monitor deck
- 2. Analyzer Program Segment 1 (AANANA01)
- 3. Equipment Configuration Descriptor

- 4. Input Cards (if any)
- 5. Tape Sort C deck
- 6. Analyzer Program Segment 2 (AANANA02)

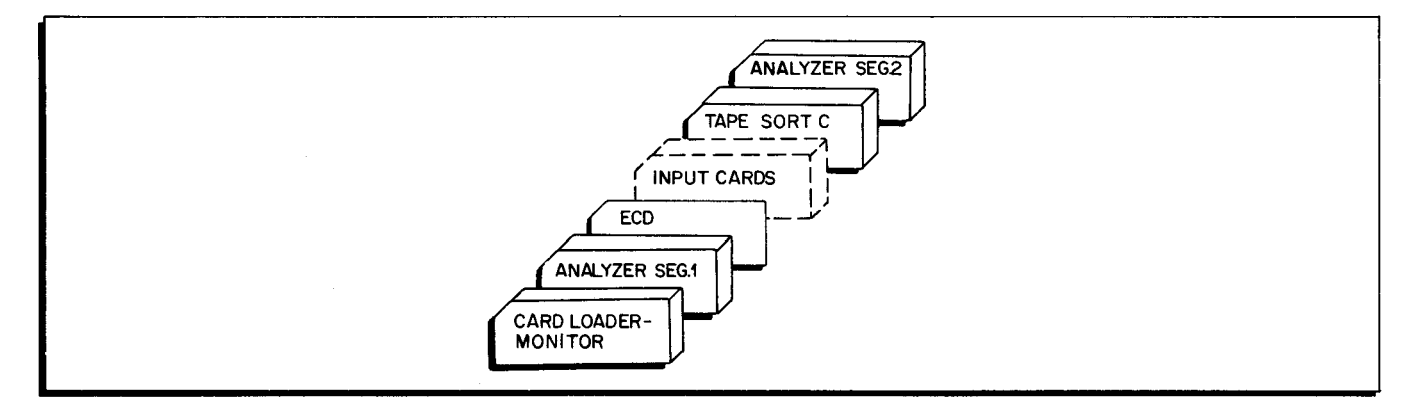

Figure 2. Input Deck Format with Card Loader-Monitor

The Analyzer requires the use of three work tapes and a fourth may be used if available.

# Equipment Configuration Descriptor

The Equipment Configuration Descriptor can be entered from a card, card-image tape, or paper tape. The proper ECD format is presented in the <u>Analyzer C</u> Information Bulletin (DSI-358). The Loader-Monitor is initially set up to expect card input for the ECD, unless the ECD field in the communication area is modified from the control panel or console. Analyzer has four standard equipment configurations available (see Table 1), which can be specified either by a standard ECD, or by modifying the ECD field from the control panel or console (see OPERATING INSTRUCTIONS Page 4).

| Standard Configuration Number                                        | 0-4           | 6             | 5,7           | 8,9           |  |
|----------------------------------------------------------------------|---------------|---------------|---------------|---------------|--|
| Analyzer Program                                                     | Tape O        | Tape 0        | Tape 0        | Tape O        |  |
| Console Device                                                       | Control Panel | Control Panel | Control Panel | Control Panel |  |
| Director File                                                        |               | Card Reader   | Card Reader   | Card Reader   |  |
| Listing Device                                                       | Printer       | Printer       | Printer       | Printer       |  |
| SPT File                                                             |               |               | Tape 3        | Tape 3        |  |
| Card-Image File                                                      | Card Reader   | Tape l        |               | 5             |  |
| Work Tape 1                                                          | Tape 4        | Tape 4        | Tape 4        | Tape 4        |  |
| Work Tape 2                                                          | Tape 2        | Tape 2        | Tape 2        | Tape 2        |  |
| Work Tape 3                                                          | Tape 3        | Tape 3        | Tape 6        | Tape 6        |  |
| Work Tape 4                                                          |               |               |               | Tape 5        |  |
| NOTE: All standard ECD's assume RWC's 1, 2, and 3 and 12K of memory. |               |               |               |               |  |

Table 1. Analyzer C Standard Equipment Configurations

# **Director File**

The director file may be entered from any card-image medium (cards, card-image tape, or paper tape). It is composed as follows:

- 1. System Header Card;
- 2. A Director for each program to be analyzed; and
- 3. System End Card.

The formats for these cards are presented in Analyzer C Information Bulletin, DSI-358.

The Directors specify which programs on an SPT or card-image file are to be analyzed. They must appear in the same order that the selected programs appear in the program file.

#### SPT INPUT

When the programs to be analyzed are on an SPT, director cards must always be included to specify each program to be analyzed – even when all programs in the file are to be processed.

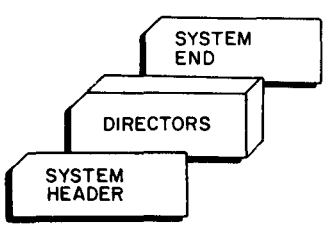

#### CARD IMAGE INPUT

When programs in card-image form are read from the same device as the Director File, they are placed between the System Header and the System End cards. In this case, since all programs in the input presumably are to be analyzed, director cards are not needed.

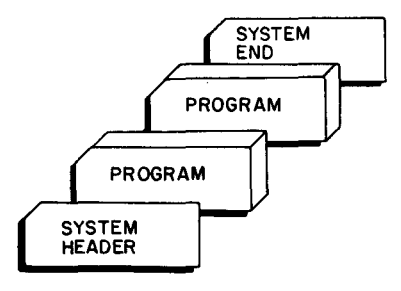

When card-image programs are read from a device different from that used to read the Director File, there may or may not be director cards. Director cards are used to select certain program from the file for analysis. If no director cards are included, all programs in the file will be processed.

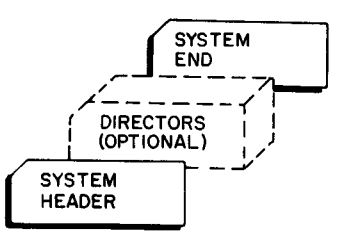

# OPERATING INSTRUCTIONS

# Initial Setup

- 1. Mount tapes on drives as specified on the ECD. See Table 1 for standard configurations.
  - a. The three (or four) work tapes are mounted in PERMIT status.
  - b. The program BRT (if used) is mounted in PROTECT status.
  - c. The input SPT or card-image tape (if used) is mounted in PROTECT status.
  - d. The print-image tape (if used) is mounted in PERMIT status.
    (Work tape 1, 3, or 4 may be used for the print file.)
- 2. Initialize the printer.
- 3. If cards are to be read, place the correctly arranged deck in the card reader and initialize the card reader.
- 4. If the input is from paper tape, mount it on the paper tape reader and initialize the reader.

#### Bootstrapping the Loader-Monitor

 When the Analyzer program is on a BRT, bootstrap the program tape (normal address 408) into location 0 twice. If a control address other than 408 is used, the correct address must also be entered into memory locations 658, 738, and 1018.

When the Analyzer program is on BRD format cards, bootstrap the card reader (normal address  $41_{0}$ ) into location  $1620_{8}$ .

- 2. Press the RUN button.
- 3. When halts occur, refer to the operating procedures for the Tape or Card Loader-Monitor.
- 4. When Halt 3 (B Address = 17002) occurs, the loader-monitor is in memory and awaiting a console call and (if needed) modification of the loader ECD field.
- 5. If a Console Call card and an ECD card have not been punched and placed in the input hopper, refer to the Console Call and ECD entry instructions before proceeding (see page 5).

**Program Loading and Execution** 

- 1. Press the RUN button.
- 2. When halts or console messages occur, follow the procedures specified in Tables 2, 3, and 4. (Error conditions are indicated either by a halt or by a message typed on the console typewriter, depending on which device was specified on the ECD.)

# Console Call Entry

The format of the Console Call card is given in the <u>AnalyzerC Bulletin</u> DSI-358. If the required console call information is not punched on a Console Call card (or entered by a preceding program), it can be entered from the control panel into octal locations 100 and 104 through 124 as follows:

- 1. Designate manual entry by entering octal 01 into octal location 100.
- Enter program name (AAJANA = 21, 21, 41, 21, 45, 21g) into octal locations 104 through 111.
- 3. Enter segment name (00, 01) into octal locations 112 and 113.
- 4. Enter the logical drive number of the program BRT (normally 00) into octal location 114.
- 5. If a halt is desired after any segment of the program is loaded, enter the program and segment names into octal locations 115 through 124.

# ECD Entry

The format for the ECD card is given in the <u>Analyzer C</u> Bulletin, DSI-358. If the required equipment configuration information is not punched on a card, the operator can specify another ECD entry device or any standard configuration from the control panel or console as follows.

## SPECIFYING AN ALTERNATE DEVICE

- 1. Enter the octal number of the device type into octal location 227.
- 2. Enter the PCU address into octal location 230.
- 3. Enter the device number into location 231.
- 4. Enter the read/write channel assignment for reading the ECD, into octal location 232.

# SPECIFYING A STANDARD ECD

- 1. Enter a blank (158) into octal location 227.
- 2. Enter the configuration number into octal location 230.
- 3. If more memory than 12K is desired and available, enter the octal number of the highest memory bank used into octal locations 231 and 232.

| B Address | Console Message | Significance                                                | Operator Action                                                                                                    |
|-----------|-----------------|-------------------------------------------------------------|----------------------------------------------------------------------------------------------------|
| 07025     | : NO E CARD     | The specified ECD input<br>source has not found the<br>ECD. | <ol> <li>Put the ECD in the<br/>specified input source<br/>(usually the card<br/>reader). Or alter the<br/>ECD field to specify<br/>another input source<br/>or to select a standard<br/>ECD.</li> </ol> |
|           |                 |                                                             | 2. Press RUN.                                                                                                    |

#### Table 2. Analyzer Program Halts

| B Address | Console Message           | Significance                                                                                                    | Operator Action                                                                                                    |
|-----------|---------------------------|----------------------------------------------------------------------------------------------------|----------------------------------------------------------------------------------------------------|
| 04010     | : NO SYSTEM HEADER        | System Header of input file<br>not found.                                                                                                    | Mount the correct input file<br>or correct the System<br>Header card, whichever is<br>in error. And start the<br>run over. |
| 04011     | : ILLEGAL ECD             | ECD card is invalid                                                                                                    | Correct the ECD and start run over.                                                                                        |
| 04021     | : PROG nnnnn<br>NOT FOUND | Program named on<br>Analyzer director card<br>not found in the symbolic<br>program file. (If no<br>console, name of missing<br>program is in the six<br>locations beginning at the<br>address in the A-address<br>register.) | Continue the run to complete<br>the analysis of the previous<br>program.                                                   |

| Table | 2 | (cont). | Analvzer  | Program    | Halts  |
|-------|---|---------|-----------|------------|--------|
| rabie | - | (0010). | 111019201 | 1 10810111 | 110100 |

| Table | 3. | Peripheral | Error | Halts |
|-------|----|------------|-------|-------|
|-------|----|------------|-------|-------|

| B Address | Console Message | Significance                                                                                            | Operator Action                                                                                                    |
|-----------|-----------------|----------------------------------------------------------------------------------------------------|----------------------------------------------------------------------------------------------------|
| Oculd     | : RD ER cu d    | When cu is a tape control,<br>there is an uncorrectable<br>read error on tape d of<br>control unit cu.  | Press RUN to retry the correction procedure.                                                                                                    |
| 0cull     | : RD ER cu l    | When cu is the card<br>reader control unit, there<br>is a hole-count error.                             | Remove cards from input<br>hopper. Run out the cards<br>in the reader. Place cards<br>from run-out in hopper<br>followed by remaining<br>input cards. Continue the<br>run.                                                                          |
| 0cu12     | : RD ER cu 2    | When cu is the cardreader<br>control unit, an illegal<br>punch has been detected.                       | Remove cards from input<br>hopper. Run out the cards<br>in the reader. Correct the<br>first card in the run out to<br>remove the illegal punch.<br>Place cards from run-out<br>in feed followed by remain-<br>ing input cards. Continue<br>the run. |
| 0cu2d     | : WR ER cu d    | When cu is a tape control,<br>there is an uncorrectable<br>write error on tape d of<br>control unit cu. | Press RUN to retry the correction procedure.                                                                                                    |
| 0cu3d     | : END cu d      | End of tape has been<br>reached on output tape d<br>of control unit cu.                                 | Reduce the amount of input<br>and start the run over.                                                                                                    |

| B Address | Console Message | Significance                                                                                                    | Operator Action                                                                                                    |
|-----------|-----------------|----------------------------------------------------------------------------------------------------|----------------------------------------------------------------------------------------------------|
| 0cu10     | : RD ER cu 0    | When cu is the paper tape<br>reader control unit, a<br>parity error has been<br>detected on the paper tape.                              | Note which program is being copied. Continue the run.                                                                                                    |
| 0cu7d     | : PRINT cu d    | The print routine, in off-<br>line mode, has determined<br>that there is no printing<br>"stacked" on print tape d<br>of control unit cu. | If print tape on drive d is to<br>be saved, replace with a<br>work tape and continue the<br>run. Otherwise continue<br>the run, writing new print<br>image records on this tape. |

| Table | 3 | (cont). | Peripheral  | Error | Halts  |
|-------|---|---------|-------------|-------|--------|
| rabic | Ļ | (COMC). | reripiterar |       | 110103 |

Table 4. Tape Sort C Halt Codes

| A-Address<br>Register | B-Address<br>Register | Segmen <b>t(s)</b><br>Involved | Cause                                                                                    | Corrective Action                                                                                                    |
|-----------------------|-----------------------|--------------------------------|------------------------------------------------------------------------------------------|----------------------------------------------------------------------------------------------------|
| 05555                 | 05555                 | Segment 00                     | S2 not found in columns 79-<br>80 of parameter card l                                    | Correct parameter card l and rerun the sort.                                                                                                    |
| 00000                 | 04000                 | Merge and<br>last pass         | Data or record out of<br>sequence in merge, or<br>record out of sequence in<br>last pass | Rerun sort.                                                                                                    |
| 00001                 | 04000                 | Presort                        | Invalid parameters 1-80                                                                  | Correct parameter(s) and rerun sort.                                                                                                    |
| 00002                 | 04000                 | Presort                        | Incorrect input file name:<br>standard header                                            | Rerun sort with correct tape or parameter.                                                                                                    |
| 00003                 | 04000                 | Presort                        | Duplication of tape drive assignments                                                    | Correct parameters and rerun sort.                                                                                                    |
| 00004                 | 04000                 | Presort                        | Overlap in key fields                                                                    | Correct parameters and rerun sort.                                                                                                    |
| 00005                 | 04000                 | Presort                        | Invalid parameters 81-160                                                                | Correct parameter(s) and rerun sort.                                                                                                    |
| 00006                 | 04000                 | Presort                        | Own-coding lies within the<br>Sort program                                               | Correct parameter(s) and rerun sort.                                                                                                    |
| 00007                 | 04000                 | Presort                        | Insufficient memory to sort                                                              | Correct parameter and rerun sort.                                                                                                    |
| 00010                 | 04000                 | Presort                        | Blocking down required                                                                   | Set SENSE switch 1 ON<br>to accept reduced block-<br>ing and press RUN. If<br>the halt recurs, the<br>record is too large for<br>the memory available. |
| 00001                 | 00p0d                 | Presort                        | 1 HDR record missing                                                                     | Rerun sort.                                                                                                    |
| 00002                 | 00p0d                 | Merge and<br>last pass         | Parameter record missing                                                                 | Rerun sort.                                                                                                    |

.

| A-Address<br>Register | B-Address<br>Register | Segment(s)<br>Involved   | Cause                                                                                                | Corrective Action                                                                                                    |
|-----------------------|-----------------------|--------------------------|----------------------------------------------------------------------------------------------------|----------------------------------------------------------------------------------------------------|
| 00003                 | 00p0d                 | Last pass                | Output retention incorrect<br>during multi-reel output                                               | Set SENSE switch 1 OFF<br>and press RUN to over-<br>ride, or set SENSE<br>switch 1 ON and mount<br>correct reel.                                                                                                    |
| 00004                 | 00p0d                 | Last pass                | To change tape density or<br>to reassign the logical<br>address of work tape 1 to<br>an unused drive | Press RUN when output<br>tape is ready.                                                                                                    |
| ЪЪЪЪЪ                 | 00p1d                 | All Segments             | Read error: data record<br>(64 attempts have beenmade<br>to reread the record)                       | To try to reread the<br>record, set SENSE<br>switches 1 and 2 OFF<br>and press RUN. To<br>process the record<br>(assuming that the record<br>was corrected via the<br>control panel, during the<br>presort only) set SENSE<br>switch 1 ON and press<br>RUN. To delete the<br>record, during the pre-<br>sort and last pass only,<br>set SENSE switch 2 ON<br>and press RUN. |
| bbbbb                 | 00p2d                 | All Segments             | Write Error (a) routine to<br>backspace, erase, and<br>rewrite has been<br>executed nine times)      | To try to rewrite the<br>record, press RUN.                                                                                                    |
| 0000x                 | 00p3d                 | All Segments             | End of tape                                                                                          | Rerun sort if x = 0.<br>Mount a new output reel<br>and press RUN if x = 1.                                                                                                    |
| bbbbb                 | 00p4d                 | Presort                  | Data record of incorrect<br>length                                                                   | Press RUN; if halt is<br>repeated, the data record<br>is of the wrong length.<br>To drop the record, set<br>SENSE switch 2 ON and<br>press RUN; otherwise,<br>the sort must be rerun.                                                                                                    |
| bbbbb                 | 00p5d                 | Presort and<br>last-pass | Read error: header record                                                                            | To try to reread the<br>record, press RUN. To<br>process the record, set<br>SENSE switch 1 ON and<br>press RUN.                                                                                                    |
| ърррр                 | 00p7d                 | Presort                  | Read error: trailer record                                                                           | To try to reread the<br>record, press RUN. To<br>process the record, set<br>SENSE switch 1 ON and<br>press RUN.                                                                                                    |

Table 4 (cont). Tape Sort C Halt Codes

÷

Ξ

-

| A-Address<br>Register | B-Address<br>Register | Segment(s)<br>Involved | Cause                                                                                                    | Corrective Action                                                                                                    |
|-----------------------|-----------------------|------------------------|----------------------------------------------------------------------------------------------------|----------------------------------------------------------------------------------------------------|
| Ьррр                  | 00p6d                 | Presort                | Header or trailer record of<br>incorrect length (standard<br>header or trailer # 80<br>characters, or non-<br>standard header or trailer<br>exceeds record length) | To process the record,<br>set SENSE switch 1 ON<br>and press RUN. If a<br>standard header and/or<br>trailer was specified, this<br>action supplies 80 charac-<br>ters. If a non-standard<br>header and/or trailer is<br>specified, this action<br>supplies a record equal<br>to the size of an input<br>buffer. If the record is<br>not to be processed, the<br>sort must be rerun. |
| dddd                  | 040x1                 | Last pass              | Number of items in Presort<br>differs from No. of items in<br>L.P.                                                                                                 | Presort is high if x = 0.<br>Presort is low if x = 1.<br>ddddd = amount of<br>discrepancy (decimal).                                                                                                    |
| 01111                 | 00p0d                 | Presort                | Halt for input tape rewind                                                                                                    | Press RUN when new tape<br>is mounted for the merge<br>work tape                                                                                                    |
| 02222                 | 00p0d                 | Presort                | Halt for multi-reel input                                                                                                    | Mount the next input tape<br>on the drive specified,<br>"d", and press RUN.<br>This halt will occur when-<br>ever there is more than<br>one input reel specified<br>and no alternate input<br>drive specified. If the<br>alternate input drive is<br>specified, the program<br>will not halt, but will<br>stall until the next reel<br>is mounted.                                  |
| 07777                 | 00p0d                 | Last-pass              | End-of-job                                                                                                    | The B-address register<br>contains the address of<br>the final output tape<br>(work tape 1).                                                                                                    |

يە

•

.

н

| Table 4 | (cont). | Tape | Sort | С | Halt | $\operatorname{Codes}$ |
|---------|---------|------|------|---|------|------------------------|
|---------|---------|------|------|---|------|------------------------|

Ŧ ŗ 2 *.*:

### OPERATING PROCEDURES FOR SPT MERGE C

The Series 200 SPT Merge program (AAGMER) makes it easier and faster to handle object programs that are stacked on symbolic program tapes. The SPT Merge can take programs from as many as four SPT's and select, rearrange, and copy any of them onto another tape in any order desired. It also produces a directory listing on the high-speed printer to record the revision numbers of the input SPT's and the sequence of the programs as they appear on the output SPT. The Merge is controlled by three action directors - Position, Duplicate, and Rewind. For a more detailed description, refer to the Honeywell Information Bulletin entitled <u>SPT Merge</u> (DSI-407).

#### INPUT ORGANIZATION

# SPT Merge Program

The Merge program can be loaded either from a binary run tape (BRT), using Tape Loader-Monitor C or from a program card deck, using Card Loader-Monitor B. If the program is loaded from a BRT, the input deck (or card-image tape, or paper tape) is arranged as shown in Figure 1.

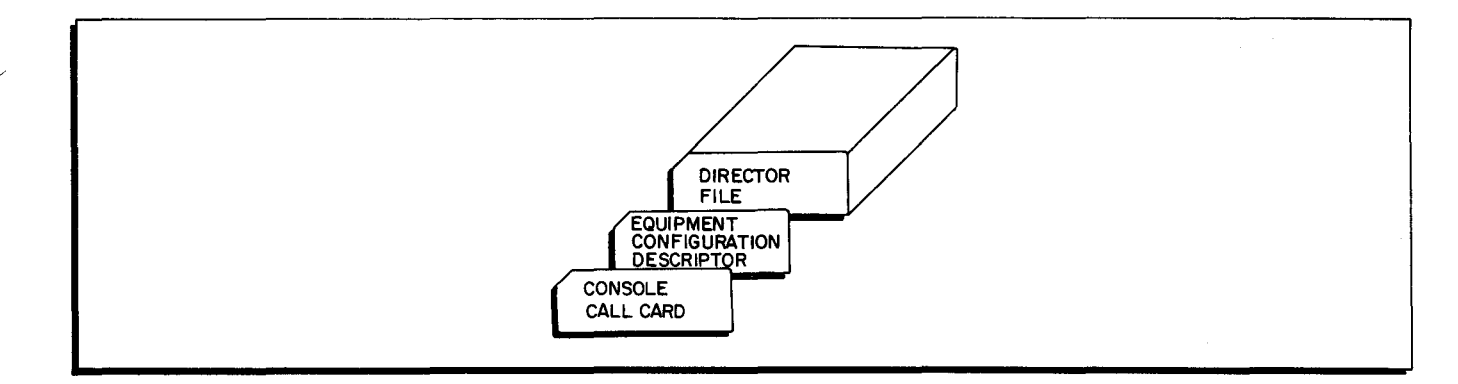

Figure 1. Input Deck with Tape Loader-Monitor

If the program is loaded from cards, the input deck is arranged in the following order as shown in Figure 2.

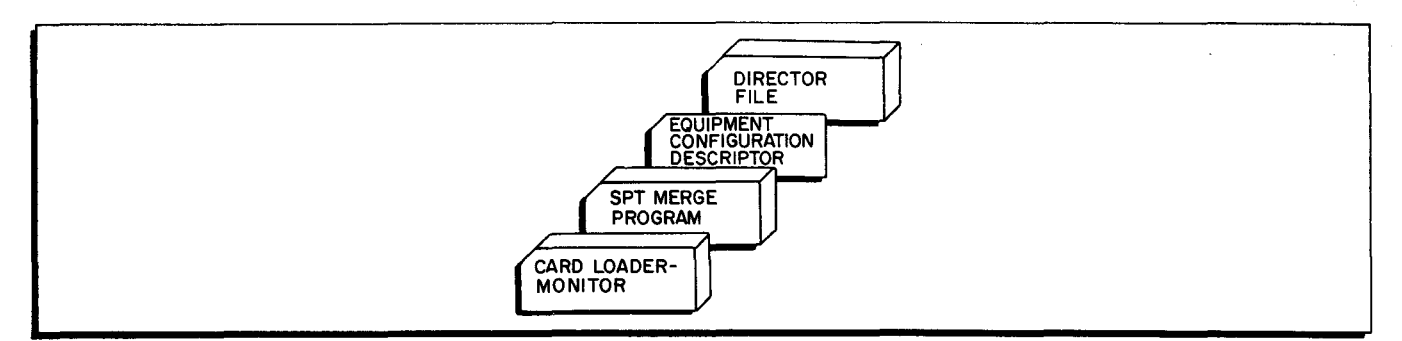

Figure 2. Input Deck with Card Loader-Monitor

# Equipment Configuration Descriptor

The Equipment Configuration Descriptor can be entered from a card, card-image tape, or paper tape. The proper ECD format is presented in <u>SPT Merge Information Bulletin</u> (DSI-407). The Loader-Monitor is initially set up to expect card input for the ECD, unless the ECD field in the communication area is modified from the control panel or console. SPT Merge has two standard equipment configurations available (see Table 1), which can be specified either by a standard ECD, or by modifying the ECD field from the control panel or console (see OPERATING INSTRUCTIONS).

| Standard Configuration Number | 0             | 1-9           |  |
|-------------------------------|---------------|---------------|--|
| SPT Merge Program             | Tape 0        | Tape 0        |  |
| Console Device                | Control Panel | Control Panel |  |
| Director File                 | Card Reader   | Card Reader   |  |
| SPT Directory                 | Printer       | Printer       |  |
| Input SPT #1                  | Tape 3        | Tape 3        |  |
| Output SPT                    | Tape 4        | Tape 4        |  |
| Input SPT #2                  |               | Tape 5        |  |

# Table 1. SPT Merge Standard Equipment Configurations

# Director File

The director file (illustrated below) may be entered from cards, card-image tape, or paper tape. It is composed as follows:

- 1. System Specific Header;
- 2. Revision Number Director;
- 3. Action Directors; and
- 4. End of File.

The formats of these cards are presented in the <u>SPT Merge</u> Information Bulletin (DSI-407). The sequences and formats of the various director entries remain the same for each mode of entry (assuming normal use of control frames with paper tape).

The Revision Number Director may be left out of the director deck in which case revision numbers in the header labels of the input SPT's are not checked.
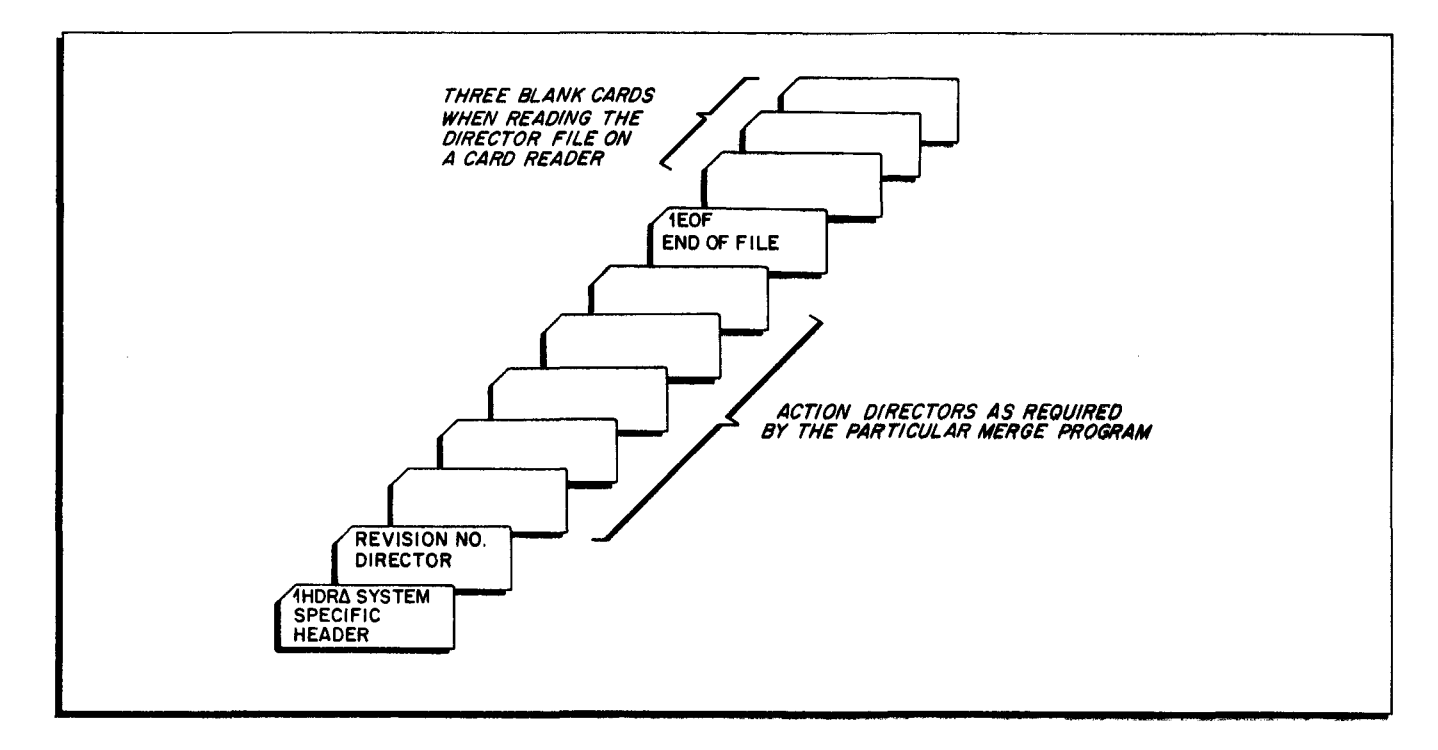

Figure 3. The Director File Order

# OPERATING INSTRUCTIONS

#### Initial Setup

- 1. Mount tapes on drives as specified by the ECD. See Table 1 for standard configurations.
  - a. The output SPT is mounted in PERMIT status.
  - b. The input SPT's are mounted in PROTECT status.
  - c. The program BRT (if used) is mounted in PROTECT status.
  - d. The print image tape (if used) is mounted in PERMIT status.
- 2. Initialize the Printer.
- 3. If cards are to be read, place the correctly arranged deck in the card reader and initialize the card reader.
- 4. If paper tape is used, mount it on the paper tape reader and initialize the reader.

### Bootstrapping the Loader-Monitor

1. When the Merge program is on a BRT, bootstrap the program tape (normal address  $40_8$ ) into location 0 twice. If a control address other than  $40_8$  is used, the correct address must be entered into memory locations  $65_8$ ,  $73_8$ , and  $101_8$ .

When the Merge program is on binary run format cards, bootstrap the eard reader (normal address  $41_8$ ) into location  $1620_8$ .

2. Press the RUN button.

- 3. When halts occur, refer to the operating procedures for Tape or Card Loader-Monitor.
- 4. When Halt 3 (B Address = 17002) occurs, the loader-monitor is in memory and awaiting a console call and (if needed) modification of the Loader ECD field.
- 5. If a Console Call card and an ECD card have not been punched and placed in the input hopper, refer to the console call and ECD entry instructions before proceeding (see below).

### Program Loading and Execution

- 1. Press the RUN button.
- 2. When halts or console messages occur, follow the procedures specified in Tables 2 and 3. (Error conditions are indicated either by a halt or by a message typed on the console typewriter, depending on which device was specified on the ECD.)

#### Console Call Entry

The format of the Console Call card is given in the <u>SPT Merge</u> Information Bulletin, DSI-407. If the required console call information is not punched on a Console Call card (or entered by the preceding program), it can be entered from the control panel into octal locations 100 through 124 as follows:

- 1. Designate manual entry by entering octal 01 into octal location 100.
- Enter program name (AAGMER = 21, 21, 27, 44, 25, 51) into octal locations 104 through 111.
- 3. Enter segment name (GE = 27,25) into octal locations 112 and 113.
- 4. Enter the logical drive number of the program BRT (normally 00) into octal location 114.
- 5. If a halt is desired after any segment of the program is loaded, enter the program and segment names into octal locations 115 through 124.

#### ECD Entry

If an ECD card has been punched and is in the card reader input hopper, proceed to Program Loading and Execution. If the required equipment configuration information has not been punched on an ECD card, the operator can specify another ECD entry device or any standard configuration from the control panel or console as follows:

# Specifying an Alternate Device

- 1. Enter the octal number of the device type into octal location 227.
- 2. Enter the PCU address into octal location 230.
- 3. Enter the device number into octal location 231.
- 4. Enter the read/write channel assignment for reading the ECD into octal location 232.

# Specifying a Standard ECD

- 1. Enter a blank (15<sub>8</sub>) into octal location 227.
- 2. Enter the configuration number into octal location 230.
- 3. If more memory than 12K is desired and available, enter the octal number of the highest memory bank used into octal locations 231 and 232.

| B Address | Console Message    | Significance                                                                                                | Operator Action                                                                                                    |
|-----------|--------------------|----------------------------------------------------------------------------------------------------|----------------------------------------------------------------------------------------------------|
| 07025     | : NO E CARD        | The specified ECD input<br>source has not found the<br>ECD.                                                 | <ol> <li>Put the ECD in the<br/>specified input source<br/>(usually the card<br/>reader). Or alter<br/>the ECD field to<br/>specify another in-<br/>put source or to<br/>select a standard<br/>ECD.</li> </ol> |
|           |                    |                                                                                                    | 2. Press RUN.                                                                                                    |
| 04007     | : WRONG INPUT ON d | The revision number of an<br>input SPT does not agree<br>with the revision number<br>on the REVNO Director. | Change the REVNO Director<br>or mount the correct tape,<br>whichever is in error. And<br>start the run over. Or,<br>continue the run accepting<br>the input SPT as is.                                         |
| 04010     | : NO SYSTEM HEADER | System Header of input file<br>not found.                                                                   | Mount the correct input file<br>or correct the System<br>Header card, whichever is<br>in error. And start the<br>run over.                                                                                     |
| 04011     | : ECD IN ERROR     | The ECD file media field<br>for the output SPT, input<br>SPT, or printer is blank.                          | Correct the ECD to include<br>the necessary file media<br>fields and start the run<br>over.                                                                                                    |

| Table | 2.         | SPT  | Merge    | Program  | Halts  |
|-------|------------|------|----------|----------|--------|
| rabic | <u>.</u> . | 01 ± | TALCI GC | r rogram | TTATES |

| Table 3. Peripheral Erro | r Halts |
|--------------------------|---------|
|--------------------------|---------|

| B Address | Console Message | Significance                                                                                           | Operator Action                                                                                                    |
|-----------|-----------------|----------------------------------------------------------------------------------------------------|----------------------------------------------------------------------------------------------------|
| 0culd     | : RD ER cu d    | When cu is a tape control,<br>there is an uncorrectable<br>read error on tape d of<br>control unit cu. | Press RUN to retry the correction procedure.                                                                                                    |
| 0cull     | : RD ER cu l    | When cu is the card<br>reader control unit, there<br>is a hole-count error.                            | Remove cards from input<br>hopper. Run out the cards<br>in the reader. Place cards<br>from run-out in hopper<br>followed by remaining input<br>cards. Continue the run. |

| B Address | Console Message | Significance                                                                                                    | Operator Action                                                                                                    |
|-----------|-----------------|----------------------------------------------------------------------------------------------------|----------------------------------------------------------------------------------------------------|
| 0cu12     | : RD ER cu 2    | When cu is the card reader<br>control unit, an illegal<br>punch has been detected.                                   | Remove cards from input<br>hopper. Run out the cards<br>in the reader. Correct the<br>first card in the run out to<br>remove the illegal punch.<br>Place cards from run-out<br>in feed followed by remain-<br>ing input cards. Continue<br>the run. |
| 0cu2d     | : WR ER cu d    | When cu is a tape control,<br>there is an uncorrectable<br>write error on tape d of<br>control unit cu.              | Press RUN to retry the correction procedure.                                                                                                    |
| 0cu3d     | : END cu d      | End of tape has been<br>reached on output tape d<br>of control unit cu.                                              | Reduce the amount of input<br>and start the run over.                                                                                                    |
| 0cul0     | : RD ER cu 0    | When cu is the paper tape<br>reader control unit, a<br>parity error has been<br>detected on the paper tape.          | Note which program is being copied. Continue the run.                                                                                                    |
| 0cu7d     | : PRINT cu d    | The print routine has<br>determined that there is<br>no printing "stacked" on<br>print tape d of control unit<br>cu. | If print tape on drive d is to<br>be saved, replace with a<br>work tape and continue the<br>run. Otherwise continue the<br>run, writing new print image<br>records on this tape.                                                                    |

|       | ~ | 1       | <b></b>    | -     | TT 1. |
|-------|---|---------|------------|-------|-------|
| Table | 3 | (cont). | Peripheral | Error | Halts |

# OPERATING PROCEDURES FOR TAPE SORT C AND TAPE SORT C(V)

Tape Sort C is a general-purpose program which performs basic sorting functions on a Honeywell Series 200 computer equipped with 1/2-inch magnetic tape. For a detailed description of Tape Sort C, refer to the Honeywell Software Bulletin <u>Tape Sort C and Collate C</u>, File Number 122.6005.025C.00.01. Tape Sort C(V) is similar to Tape Sort C differing only in the fact that it is capable of handling variable length items. For a detailed description of Tape Sort C(V), refer to the Honeywell Information Bulletin Sort 2V and Collate 2V, DSI-445.

Tape Sort C may be assembled as a card deck in a binary run format or as a program on a BRT; in either case, the program will be loaded as any program operating under the PLUS System, i.e., by a call to the Loader-Monitor. If Tape Sort C is on cards in binary run format, it will be called and loaded by the Card Loader-Monitor B program. If Tape Sort C program is on a BRT, it will be called and loaded by the Tape Loader-Monitor C program.

### TAPE SORT C PROGRAM FORMAT

Tape Sort C consists of the following operational segments, which must be in the order listed in the table below.

| Program Name                      | Segment Name   |
|-----------------------------------|----------------|
| AADS2 $\Delta$<br>AADS2 $\Lambda$ | 00*<br>RS**    |
| AADS2∆                            | 01             |
| AADS2 <b>∆</b>                    | Al             |
| AADS2∆                            | 02             |
| AADS2∆                            | 03             |
| AADS2∆                            | 04             |
| AADS2∆                            | 05 Presort     |
| AADS2∆                            | 06             |
| AADS2∆                            | 07             |
| AADS2 <b>∆</b>                    | 08             |
| AADS2 <b>∆</b>                    | M1             |
| AADS2∆                            | M2 Merge       |
| AADS2 <b>∆</b>                    | M3 )           |
| AADS2∆                            | GI )           |
| AADS2 $\Delta$                    | G2             |
| AADS2 <b>∆</b>                    | G3 / Last-Pass |
| AADS2∆                            | G4 J           |
|                                   |                |

\*Segment 00 is used when Tape Sort C is run as the initial program in a series or as a single program, so that parameters are read from the card reader under control of this segment. After segment 00 has loaded the parameters, the Sort program, as in all cases, will search forward for its next segment, 01.

\*\*Segment RS is used to perform the restarting functions.

# TAPE SORT C(V) PROGRAM FORMAT

Tape Sort C(V) consists of the following operational segments, which must be in the order listed in the table below.

| Program Name                         | Segment Name               |
|--------------------------------------|----------------------------|
| AADS2V                               | P0*                        |
| AADS2V                               | P1                         |
| AADS2V<br>AADS2V                     | P3 Present                 |
| AADS2V<br>AADS2V                     | P4 P5                      |
| AADS2V                               | P6 )                       |
| AADS2V<br>AADS2V                     | M1<br>M2 Merge             |
| AADS2V<br>AADS2V<br>AADS2V<br>AADS2V | S1<br>S2<br>S3<br>S4<br>S5 |
| AADS2V                               | S5 /                       |

\*Segment P0 is used when Sort C(V) is run as the initial program in a series or as a single program, so that parameters are read from the card reader under control of this segment. After segment P0 has loaded the parameters, the sort program, as in all cases, will search forward for its next segment, P1.

# LOADING AND SPECIALIZING

The procedures required for loading and specializing the sort program will depend upon whether it is on tape or cards, i.e., whether Tape or Card Loader-Monitor is to be used. The B is to be used. The operating procedures are further differentiated according to the method used to enter the sort parameters: (1) if the sort is run as a program within a series of programs, parameters are assumed to be left in memory by the program executed before the sort; (2) if the sort is run as the initial program in a series or as a single program, parameters are to be entered from the card reader at loading time.<sup>1</sup>

NOTE: If presort own-coding is to be used, it must be loaded before the sort program is loaded.

# Loading the Sort C or C(V) from a BRT Using Tape Loader-Monitor C

The procedures given below assume that the Tape Loader-Monitor C program has already been loaded into memory and is awaiting a call (17002 is contained in the B-address register).

<sup>&</sup>lt;sup>1</sup>Parameters may be loaded by any method available to the operator, but they must be in correct format in octal locations 2477 through 2760 before the sort program (segment 01 or P1) is loaded (see Table 1).

# LOADING THE SORT C OR C(V) AS A PROGRAM WITHIN A SERIES

It is assumed that the program executed before the sort has entered the program name <u>AADS2</u> (or V) and segment name <u>01</u> (or P1) into the appropriate Loader-Monitor communication area. Segment 01 (or P1) assumes the presence of parameters in memory. Once the sort input and work tapes are mounted, no further operator action is required unless card input is desired with Sort C, in which case, the card input (followed by a 1EOF card) is placed in the card reader input hopper and the card reader is cycled-up before the sort program is called (see Figure 1).

### LOADING THE SORT C OR C(V) AS A SINGLE PROGRAM

It is suggested that the parameters be loaded into memory via the card reader. The Console Call card and the parameters cards are placed in the card reader as shown in Figure 2. The operator should then perform the steps listed below:

- 1. Check that the sort input and work tapes are mounted on the appropriate drives.
- 2. Depress the RUN button on the control panel.

If any halts should occur during the loading or running of the sort, refer to the halt codes in Table 2, and the loader-monitor halts on page 6-9 of the <u>Tape Loader-Monitor</u> information bulletin, DSI-327.

# Loading The Sort C or C(V) from a Card Deck Using Card Loader-Monitor B

The procedures given below assume that the Card Loader-Monitor B has already been loaded into memory and is awaiting a call (17002 is contained in the B-address register). <sup>1</sup> If the program executed before the sort did not enter the parameters, the parameters can be punched on three cards and inserted between sort segments 00 and RS (segments P0 and P1 for Sort C(V)) in the program deck. The parameters are placed after the end-of-segment card for 00 (or P0 which contains an X4(M) punch in column 1. A suggested format for the object program deck is shown in Figure 3.

Once the program deck is placed in the card reader input hopper, the operator should perform the steps listed below:

1. Check that the sort input and work tapes are mounted on the appropriate drives.

2. Depress the RUN button on the control panel.

If any halts should occur during the loading and running of the sort program refer to the codes in Table 2.

<sup>1</sup>Refer to Card Loader-Monitor B operating procedures if necessary.

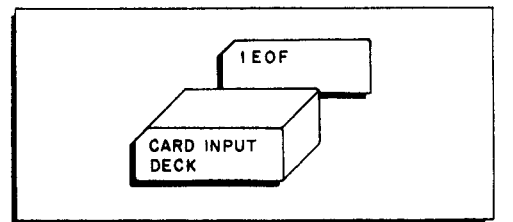

Figure 1. Card Input for Tape Sort C

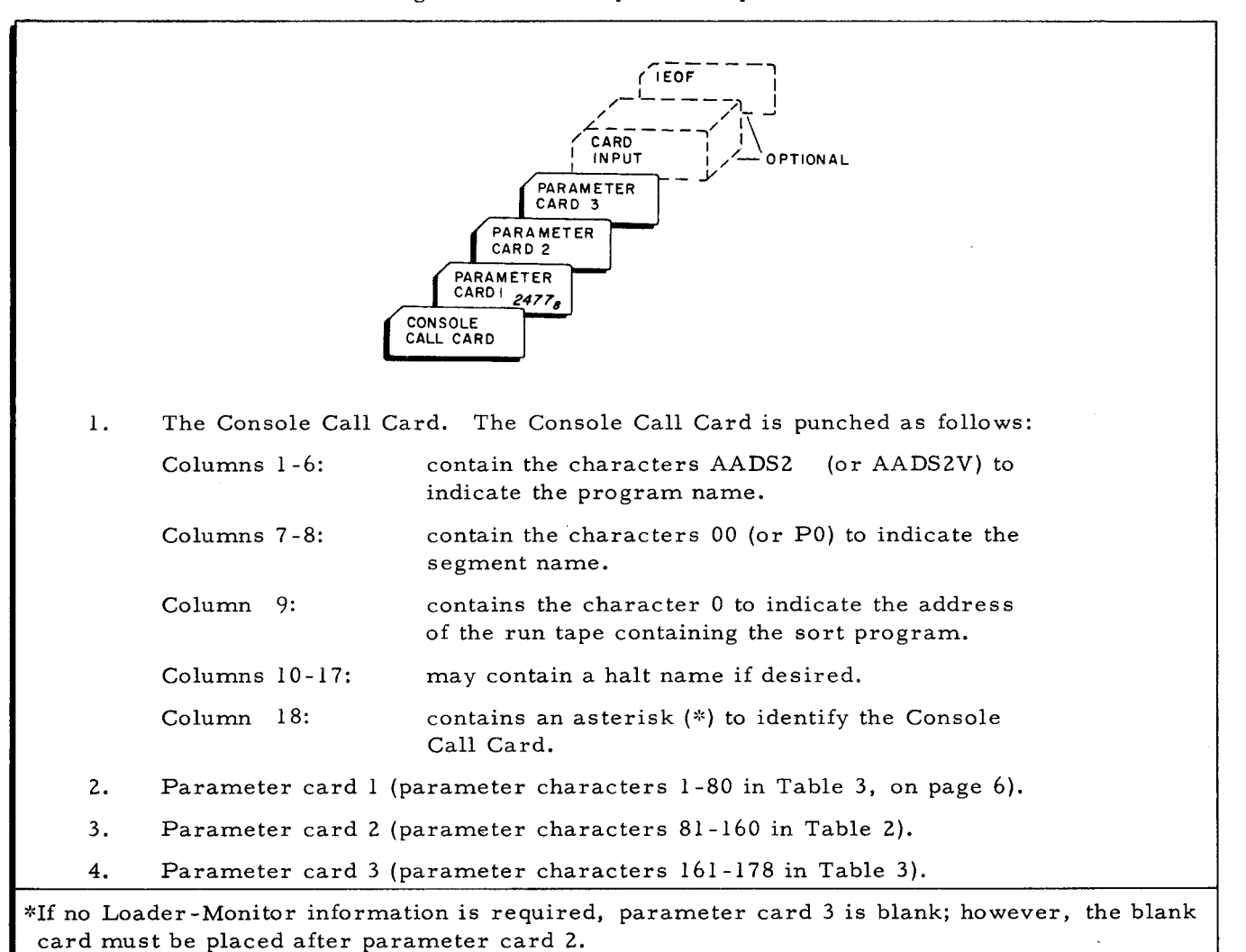

Figure 2. Parameter Card Input for Loading Sort from Tape

NOTE: In the card decksshown in Figures 3 and 4, the punched configuration in card column 1 can be used to differentiate the program segments as follows:

| Card Column 1 | Card Type                                                 |
|---------------|-----------------------------------------------------------|
| Qor *         | Segment Header (check columns 17 and 18 for segment name) |
| J             | Program card                                              |
| М             | End of Segment Card                                       |
|               |                                                           |

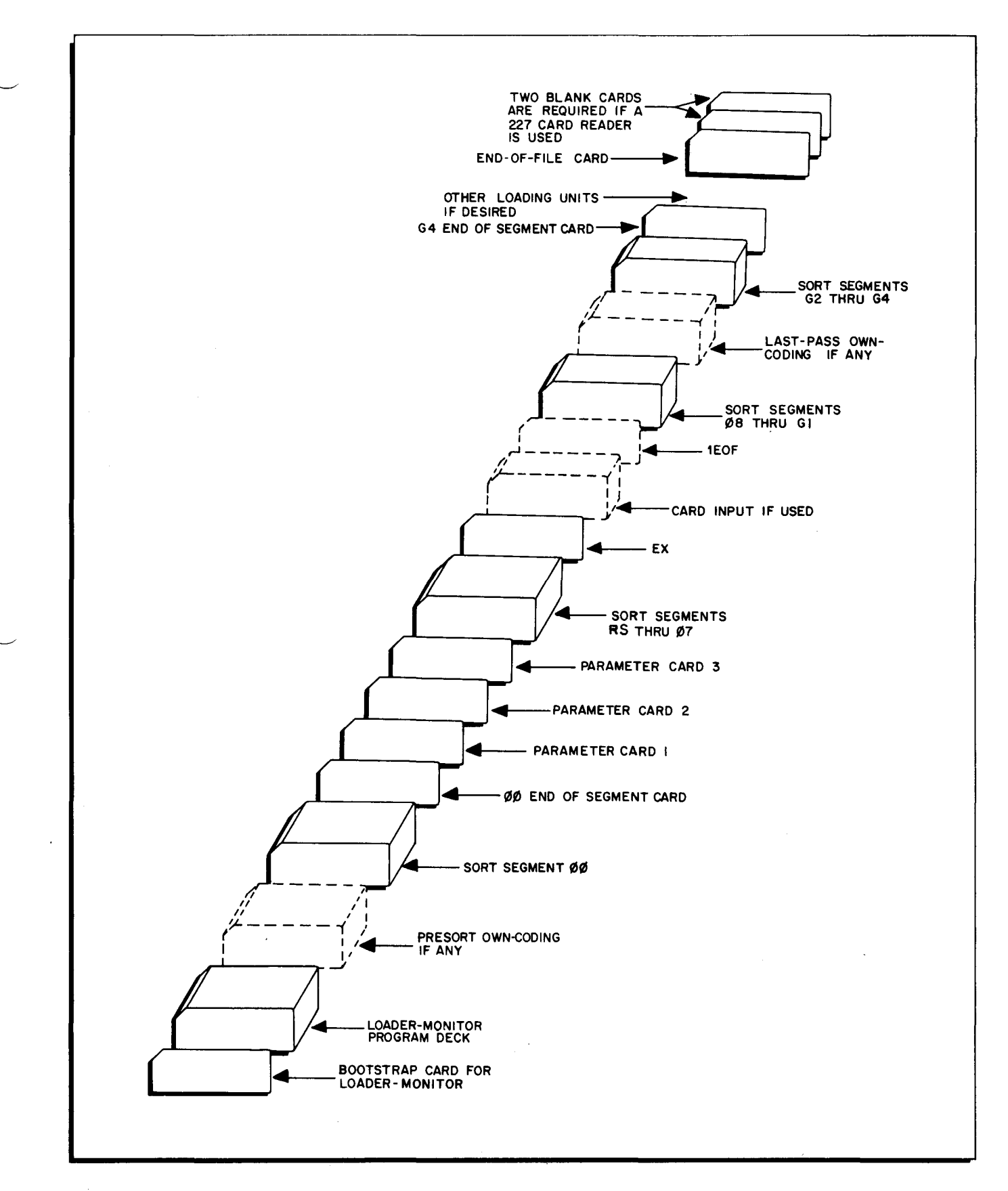

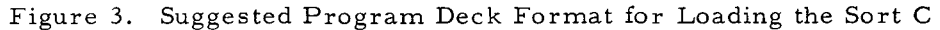

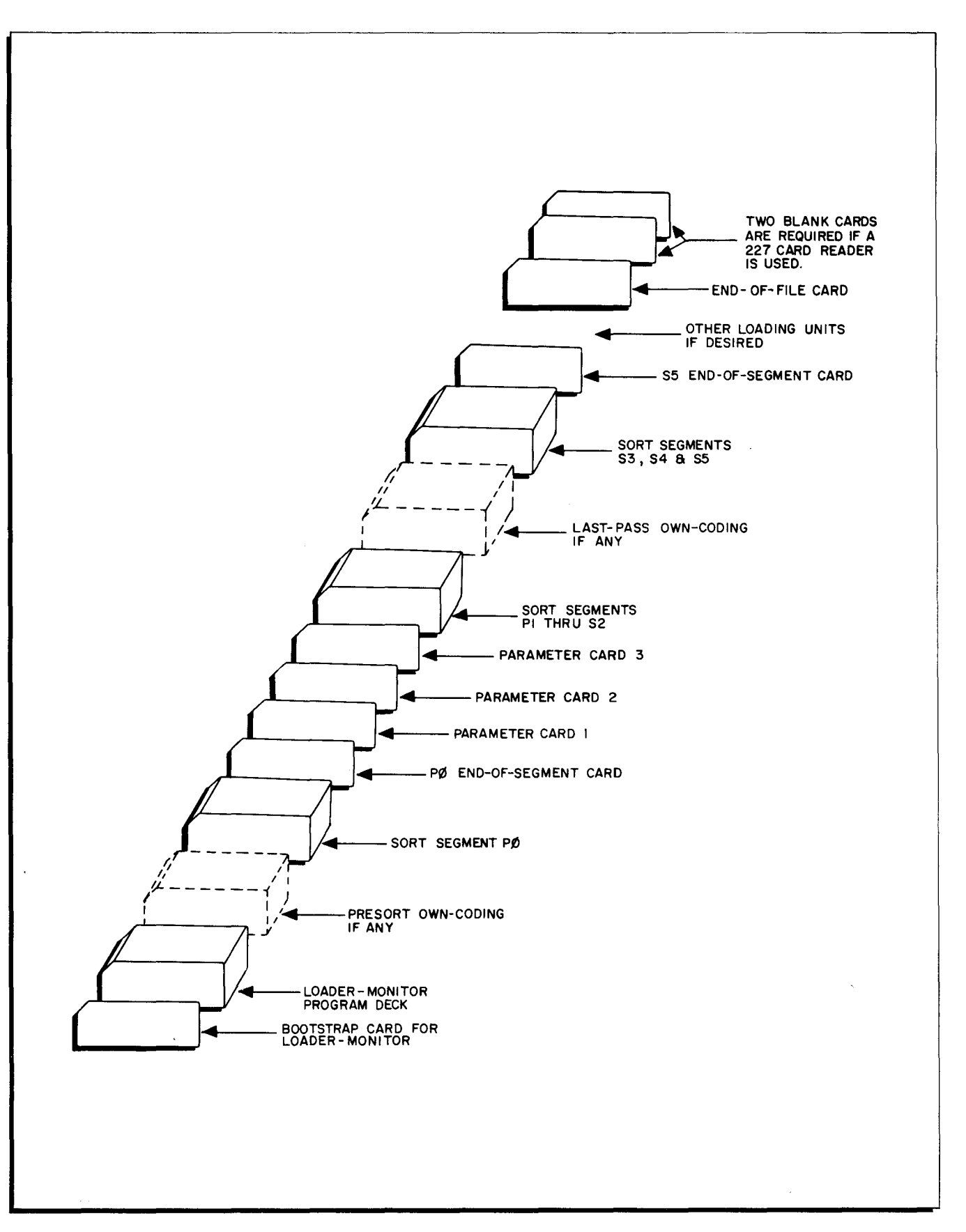

ç

Figure 4. Suggested Program Deck Format for Loading Tape Sort C(V)

| Parameter  | Octal Location of        |                                                       |  |
|------------|--------------------------|-------------------------------------------------------|--|
| Characters | First Character of Field | Description                                           |  |
| 1-2        | 2.477                    | Address of primary input tane                         |  |
| 3-4        | 2501                     | Address of alternate input tape (optional)            |  |
| 5-6        | 2503                     | Address of first work tape                            |  |
| 7-8        | 2505                     | Address of second work tape                           |  |
| 9-10       | 2507                     | Address of third work tape (optional)                 |  |
| 11-12      | 2511                     | Address of fourth work tape (optional)                |  |
| 13-14      | 2513                     | Address of fifth work tape (optional)                 |  |
| 15-16      | 2515                     | Address of merge work tape                            |  |
| 17-18      | 2517                     | Total number of input reels                           |  |
| 19         | 2521                     | Option to read primary input tape forward or backward |  |
| 20-23      | 2522                     | Number of characters per item                         |  |
| 24-27      | 2526                     | Number of items per input record                      |  |
| 28-31      | 2532                     | Number of items per output record                     |  |
| 32         | 2536                     | Padding characters                                    |  |
| 33-34      | 2537                     | Label indicators                                      |  |
| 35         | 2541                     | Not used                                              |  |
| 36         | 2542                     | Input banner character option                         |  |
| 37         | 2543                     | Output banner character option                        |  |
| 38         | 2544                     | Input parity indicator                                |  |
| 39         | 2545                     | Output parity and gap-size indicator                  |  |
| 40 41      | 2546                     |                                                       |  |
| 40-41      | 2550                     | Brinten control unit                                  |  |
| 42         | 2550                     | Not used                                              |  |
| 45         | 2551                     | Not used                                              |  |
| 44         | 2552                     | Option to stop after the merge segment                |  |
| 45-50      | 2553                     | Highest address available to the presort              |  |
| 51-52      | 2561                     | Collating sequence translation                        |  |
| 53         | 2563                     | Ascending or descending sequenced output              |  |
| 54-59      | 2564                     | Address or presort header-trailer own-coding          |  |
| 60-65      | 2572                     | Address of presort item-by-item own-coding            |  |
| 66-71      | 2600                     | Address of last-pass header-trailer own-coding        |  |
| 72-77      | 2606                     | Address of last-pass item-by-item own-coding          |  |
| 79-80      | 2614                     | Contain S2 (if parameter cards are used)              |  |
| 81-84      | 2617                     | lst key field                                         |  |
| 85-86      | 2623                     | lst key field                                         |  |
| 87-90      | 2625                     | 2nd key field                                         |  |
| 91-92      | 2631                     | 2nd key field                                         |  |
|            |                          |                                                       |  |
|            |                          |                                                       |  |
|            |                          |                                                       |  |
| 135-138    | 2705                     | l0th key field                                        |  |
| 139-140    | 2711                     | l0th key field                                        |  |
| 141-150    | 2713                     | Input file name check                                 |  |
| 151-160    | 2725                     | Output file name change                               |  |
| 161-166    | 2737                     | Last-pass own-coding program name                     |  |
| 167-168    | 2745                     | Last-pass own-coding segment name                     |  |
| 169        | 2747                     | Search direction for last-pass own-coding             |  |
| 170-175    | 2750                     | Next program name                                     |  |
| 176-177    | 2756                     | Next segment name                                     |  |
| 178        | 2760                     | Search direction for next program                     |  |
| 178-177    | 2760                     | Search direction for next program                     |  |

Table 1. Parameter Specification for Sort C

7.

The parameters for Sort C(V) are the same as those for Sort C except for the following:

| Parameter<br>Characters | Octal Location<br>First Character of Field | Description                                    |
|-------------------------|--------------------------------------------|------------------------------------------------|
| 19                      | 2521                                       | Record Blocking                                |
| 20-23                   | 2522                                       | Maximum number of characters per item          |
| 24-27                   | 2526                                       | Maximum number of characters per input record  |
| 28-31                   | 2532                                       | Maximum number of characters per output record |
| 32                      | 2536                                       | Not Used                                       |
| 35                      | 2541                                       | Output label check                             |
| 79-80                   | 2615                                       | Contains 2V (if parameter cards are used)      |

Table 2. Parameter Specification for Sort C(V)

# HALT PROCEDURES

A halt numbering system is used to identify the various halts which may occur during the running of the program. The contents of the A-address register and the B-address register display the particular halt configurations on the control panel. The causes of the halts and the necessary corrective actions to be taken by the operator when they occur are shown in Table 3.

Program halts are divided into two categories for easy identification: (1) peripheral errors and (2) non-peripheral errors. When a particular halt specifies a peripheral error, the Baddress register contains a 0 in the second (from left) octal digit. With a non-peripheral error, the B-address register contains a 4 in the second octal digit.

In Table 3, T = tape control address, D = tape drive, and BBBBB = buffer address. The buffer address in the presort is the address of the first location of the input buffer if the input was read forward; if the input was read backward, the buffer address is the address of the last location of the input buffer. The buffer address in the merge and last pass is the address of the last location of the input buffer.

| A-Address<br>Register | B-Address<br>Register | Segment(s)<br>Involved | Cause                                                                                        | Corrective Action |
|-----------------------|-----------------------|------------------------|----------------------------------------------------------------------------------------------|-------------------|
| 00000                 | 04000                 | Merge and<br>last pass | Data or record out<br>of sequence in<br>merge, or record<br>out of sequence in<br>last pass. | Rerun sort.       |

Table 3. Halt Codes

|                       | ·····                 |                        |                                                                         |                                                                                                    |
|-----------------------|-----------------------|------------------------|-------------------------------------------------------------------------|----------------------------------------------------------------------------------------------------|
| A-Address<br>Register | B-Address<br>Register | Segment(s)<br>Involved | Cause                                                                   | Corrective Action                                                                                                    |
| 00001                 | 04000                 | Presort                | Invalid parameters<br>1-80.                                             | Correct parameter(s) and rerun sort.                                                                                                    |
| 00002                 | 04000                 | Presort                | Incorrect input file<br>name: Standard<br>header.                       | Rerun sort with correct tape of parameters.                                                                                                    |
| 00003                 | 04000                 | Presort                | Duplication of tape drive assignments                                   | Correct parameters and rerun sort                                                                                                    |
| 00004                 | 04000                 | Presort                | Overlap in key<br>fields.                                               | Correct parameters and rerun sort                                                                                                    |
| 00005                 | 04000                 | Presort                | Invalid parameters 81-160.                                              | Correct parameter(s) and rerun sort.                                                                                                    |
| 00006                 | 04000                 | Presort                | Own-coding lies<br>within sort.                                         | Correct parameter(s) and rerun sort.                                                                                                    |
| 00007                 | 04000                 | Presort                | Insufficient<br>memory for sort.                                        | Correct parameter and rerun sort.                                                                                                    |
| 00010                 | 04000                 | Presort                | Blocking down<br>required.                                              | Set SSW 1 ON to accept reduced<br>blocking and press RUN. If the<br>error recurs, not enough memory<br>available.                                                                                                    |
| 05555                 | 05555                 | Segment 00             | Parameter card<br>identification not<br>found in parame-<br>ter card 1. | Correct card 1 and rerun.                                                                                                    |
| 00001                 | 00T0D                 | Presort                | lHDR record<br>missing                                                  | Rerun sort                                                                                                    |
| 00002                 | 00T0D                 | Merge and<br>last pass | Parameter record missing.                                               | Rerun sort                                                                                                    |
| 00003                 | 00T0D                 | Last pass              | Output retention<br>incorrect during<br>multi-reel output.              | Depress RUN to override (SSW 1<br>OFF), or set SSW 1 ON to check<br>newly mounted reel.                                                                                                    |
| 00004                 | 00T0D                 | Last pass              | Segment halt, e.g.,<br>to change output<br>tape density or<br>address.  | Depress RUN when output tape is ready.                                                                                                    |
| 01111                 | 00T0D                 | Presort                | Halt for input re-<br>wind.                                             | Depress RUN when proper tape is selected for merge work tape.                                                                                                    |
| 02222                 | 00T0D                 | Presort                | Halt for multi-reel<br>input.                                           | Mount next input tape on this drive<br>and depress RUN. This halt will<br>occur whenever there is more than<br>l input reel specified and no<br>alternate drive. If the alternate<br>drive is specified, the program<br>will not halt, but will stall in a<br>busy status if the next reel is not<br>mounted. |

| Table | 3 | (cont). | Halt | Codes |
|-------|---|---------|------|-------|
|       |   |         |      |       |

9

-

-

| A-Address<br>Register | B-Address<br>Register | Segment(s)<br>Involved      | Cause                                                                                                    | Corrective Action                                                                                                    |
|-----------------------|-----------------------|-----------------------------|----------------------------------------------------------------------------------------------------|----------------------------------------------------------------------------------------------------|
| BBBBB                 | 00 <b>T1D</b>         | All seg-<br>ments           | Read error: Data<br>record.                                                                                                    | To reread 9 more times, set<br>SSW's 1 & 2 OFF and depress RUN.<br>To <u>process</u> record (assuming that<br>record was corrected via control<br>panel or the halt was erroneous),<br>set SSW 1 ON and depress RUN.<br>To <u>delete</u> the record (presort and<br>last pass), set SSW 2 ON and de-<br>press RUN (SSW 2 has no effect on<br>merge)      |
| BBBBB                 | 00T2D                 | All seg-<br>ments           | Write error.                                                                                                    | Depress RUN to erase and rewrite.                                                                                                    |
| 0000X                 | 00T3D                 | All seg-<br>ments           | End of tape.                                                                                                    | <pre>X = 0, rerun.<br/>X = 1, mount new output reel and</pre>                                                                                                    |
| BBBBB                 | 00T4D                 | Presort                     | Data record of incorrect length.                                                                                                    | To drop the record, set SSW2 ON<br>and depress RUN; otherwise, sort<br>must be rerun.                                                                                                    |
| BBBBB                 | 00T5D                 | Presort<br>and last<br>pass | Read error:<br>header record.                                                                                                    | To try to reread 9 more times, de-<br>press RUN. To process record,<br>set SSW 1 ON and depress RUN.                                                                                                    |
| BBBBB                 | 00T6D                 | Presort                     | Header or trailer<br>record of incorrect<br>length (standard<br>header or trailer<br>\$ 80 characters,<br>or non-standard<br>header or trailer<br>exceeds record<br>length). | To process the record, set SSW 1<br>ON and depress RUN. If standard<br>header and/or trailer was speci-<br>fied, this action supplies 80 charac-<br>ters. If non-standard header and/<br>or trailer is specified, this action<br>supplies record equal to size of in-<br>put buffer. If the record is not to<br>be processed, the sort must be<br>rerun. |
| BBBBB                 | 00T7D                 | Presort                     | Read error:<br>trailer record.                                                                                                    | To try to reread 9 more times, de-<br>press RUN. To process the record,<br>set SSW 1 ON and depress RUN.                                                                                                    |
| dddd                  | 040X1                 | Last pass                   | Number of items<br>in presort differs<br>from Number of<br>items in last pass.                                                                                               | Presort is high if X = 0.<br>Presort is low if X = 1.<br>ddddd = amount of discrepancy<br>(decimal).                                                                                                    |
| 07777                 | 00T0D                 | Last pass                   | End of job.                                                                                                    | BC register contains output tape address.                                                                                                    |

Table 3 (cont). Halt Codes

# METHOD OF RESTARTING TAPE SORT C

A method of restarting has been incorporated into the Tape Sort C program to allow the operator to resume execution of the sort after a halt occurs for either of two reasons. One occasion for restarting is in a situation where the sort has a low priority and it is desired to

stop the sort and run another program in its place. In this case, the sort is stopped and all tapes are demounted; at a later time the sort is stopped and all tapes are demounted; at a later time the sort will continue through a restart action. The second occasion for restarting occurs if the sort halts because of a malfunction. In this instance, the restart is activated to resume execution immediately.

When a restart situation occurs, the restart is initiated in either of two ways: through a Branch to the address stored in octal locations 142 through 145 (fixed-start 3) of the Loader-Monitor communication area, or by means of a console call for segment  $AADS2\Delta RS$ , which references the portion of the Tape Sort C program that provides the restart routine. In either case, once the restart has been initiated, a halt will occur:

- 1. The A-address register contains an address which references the left-hand end of a four-character field (see Table 4) and
- 2. The B-address register contains 07700.

To execute the restart, the necessary two, three, or four characters from Table 4 are entered from left to right, beginning at the address register contained in the A-address register.

| Character | Content       | Explanation                                                                                                    |
|-----------|---------------|----------------------------------------------------------------------------------------------------|
| 1 - 2     | pd            | Peripheral control unit address (p) and drive number (d) for work tape 2.                                                                                                    |
| 3         | M or ∆        | If the sort is halted during the merge,<br>"M" should be specified to prevent re-<br>starting at the beginning of the presort<br>rather than the beginning of the current<br>merge phase. "M" must not be entered<br>if the sort was stopped during the presort |
| 4         | P or <b>∆</b> | "P" is designated if work tape 1 (the final<br>output tape) was not rewound at the be-<br>ginning of the sort; otherwise, this charac-<br>ter is blank. When "P" is specified, the<br>user must reposition work tape 1 as it<br>was when the sort began.        |

Table 4. Restart Entries

Once the necessary characters have been entered, the RUN button is pressed to resume sort processing.

### Tape Positioning For Restarting

Tape Sort C will always resume execution at the beginning of the phase in which the halt or interruption occurred. When restarting during the presort, the restart point is at the

beginning of the presort. Restarting in the merge causes execution to resume at the start of the current phase of the merge; if the print option was specified, a printout will appear when merge processing has begun (see page 13). A restart during the last pass resumes execution at the beginning of the last pass.

If the sort is to be interrupted for a considerable time and all work tapes are to be demounted, the tapes must be mounted (before the restart is initiated) on the same logical drives from which they were removed. If locations 142 through 145 of the Loader-Monitor communication area were modified during the delay, such that fixed-start 3 could not be used for restarting, a console call can be entered to initiate the restart. The console call must be entered for segment AADS2 $\Delta$ RS. Work tape 2 must be mounted on the proper logical drive, for work tape 2 contains the information necessary for restarting.

#### POSITIONING THE INPUT TAPE

If the restart is returning to the beginning of the presort, the input tape must be mounted and positioned as it was at the beginning of the sort. Normally, positioning requires rewinding the tape; however, if the input was positioned beyond the beginning of the tape, it is necessary for the operator to reposition it to the actual starting point.

### POSITIONING OF WORK TAPE 1

If work tape 1 (the final output tape) was positioned at the beginning of tape when the sort run began, the operator should enter a blank as the fourth control character (see Table 4) to cause the restart to rewind the tape from the beginning. If work tape 1 was not positioned at the beginning of tape when the sort began, the operator must enter "P" as the fourth control character. The "P" entry inhibits the rewind of work tape 1 and assumes that the operator has repositioned the tape exactly as it was at the beginning of the sort.

#### Own-Coding

Restarts will not restore any own-coding other than that which is called in by the last pass. Presort or last-pass own-coding loaded prior to the Tape Sort C program will not be restored.

## Printouts

If a printer has been specified in the sort parameters, the printout at the end of the presort is as follows:

END OF PRESORT, RESTART MSG pdM

Where p = peripheral control unit address, d = drive number, and M indicates that merge processing has begun.

After this printout appears, the value "M" should always be entered as the third control character necessary for restarting (see Table 4).

# **Restart Halts**

If the restart was attempted before the sort had established any restart information, the following halt occurs: A-address register contains 04444, B-address register contains 07700; in this instance, the sort must be rerun. The two halts involved in restarting are summarized in Table 5.

| A-address | B-address | Segment<br>Involved | Cause                                                              | Action                                                                                                    |
|-----------|-----------|---------------------|--------------------------------------------------------------------|----------------------------------------------------------------------------------------------------|
| Oaaaa     | 07700     | Restart             | Restart information<br>is required in field<br>referenced by aaaa. | Enter the necessary charac-<br>ters (from left to right) into<br>this field (see Table 1) and<br>press RUN. |
| 04444     | 07700     | Restart             | Restart information<br>is not yet available<br>to the sort.        | Rerun the sort.                                                                                             |

Table 5. Halt Codes for Tape Sort C Restarts

ς. ÷ ÿ 5

÷

# OPERATING PROCEDURES FOR COLLATE C AND COLLATE C(V)

# LOADING COLLATE C FROM A BRT

Suggested methods for calling and loading Collate C and C(V) are given below. These procedures are similar to those explained in the Honeywell Information Bulletin entitled, <u>PLUS</u> Tape Loader-Monitor DSI-327.

# Loading Collate from a BRT with Parameters on Cards

If the program executed before the Collate program did not include instructions for loading the parameters and calling Collate C or C(V), the call to load the parameters and program can be issued from the card reader via a Console Call card. The Console Call card and the parameter cards are placed in the card reader and the operator should then performs the steps listed below.

- 1. Check that all peripheral devices to be used are cycled up.
- 2. Check that the program tape is mounted on logical drive 0 and that the Collate input and output tapes are mounted on the appropriate drives according to parameters (see parameters on page 8-9 of <u>Tape Sort C and Collate C bulletin</u>).
- 3. Depress the following buttons on the console:
  - a. STOP.
  - b. INITIALIZE.
  - c. CONTENTS buttons to designate the address of the tape control, usually 408.
  - d. BOOTSTRAP. (This causes the program tape label to be read into location 0. A halt occurs.)
  - e. Repeat steps c and d. (This causes the first tape bootstrap record to be read.)
  - f. RUN. (A halt occurs with 17001 contained in the B-address register.)<sup>1</sup>
  - g. RUN. (Another Loader-Monitor halt occurs, this time with 17002 contained in the B-address register.)
  - h. RUN. (The Loader-Monitor reads the Console Call card which calls Collate segment 00 to read in the parameter cards and begin Collate program loading and execution. If a halt should occur during the loading or running of the program, it can be detected and corrected as explained on page 6.)

## Loading Collate from a BRT by Programmed Call

If there are programs preceding Collate on the BRT, the program executed before the

<sup>1</sup> The Loader-Monitor C halts are explained on page 6-9 of the <u>Tape Loader-Monitor</u> bulletin.

Collate program can enter the parameters and initiate a call for the Loader-Monitor C to load the Collate. If this method is used, there are no console operations required by the operator to load Collate.

NOTE: If a halt should occur during the loading or running of the Collate program, see "Collate Halt Codes" starting on page 6 to determine the cause and necessary corrective action.

# LOADING COLLATE FROM AN OBJECT PROGRAM DECK

The methods given below for calling and loading the Collate program are suggested. These methods are similar to those explained in the <u>Card Loader-Monitor</u> bulletin.

### Loading Collate Parameters and Program from Cards

If the program executed before Collate did not enter the Collate parameters, the parameters are punched on two cards and inserted between segments 00 and 01 in the program deck. <sup>1</sup> A suggested format for the program deck with the above configuration is shown in Figure 1.

Once the object program deck is placed in the card reader input hopper, the operator should perform the steps listed below.

- 1. Check that all peripheral devices to be used are cycled up.
- 2. Check that the collate input and output tapes are mounted on the appropriate drives according to parameters (see parameters on page 8-9) of <u>Tape Sort C</u> and <u>Collate C</u> bulletin.
- 3. Depress the following buttons on the console:
  - a. STOP.
  - b. INITIALIZE.
  - c. ADDRESS buttons to designate location 1620 (octal).
  - d. CONTENTS buttons to designate 41 (octal), the card reader.
  - e. BOOTSTRAP. (A halt will occur.)
  - f. RUN. (A halt will occur when the Loader-Monitor is loaded; the Baddress register will contain 17002.)
  - g. RUN. (The Loader-Monitor reads the 00 segment header card and proceeds loading and starting the Collate program. Should any halts occur during the loading or running of the Collate program, refer to Table 1 for correction procedures.)

# Loading Collate from an Object Program Deck by Programmed Call

When there are programs preceding Collate in the object program deck, it is assumed that the program executed before the collate will enter parameters and initiate a call for the Loader-Monitor to load Collate. Note that the Loader-Monitor must be in memory before the

<sup>&</sup>lt;sup>1</sup>The parameters are placed after the end-of-segment card for 00, which contains an X4 (M) punch in column 1.

Collate parameters and program are loaded. If a halt should occur during the loading or running of the Collate program, see Table 1 to determine the cause and the necessary corrective action.

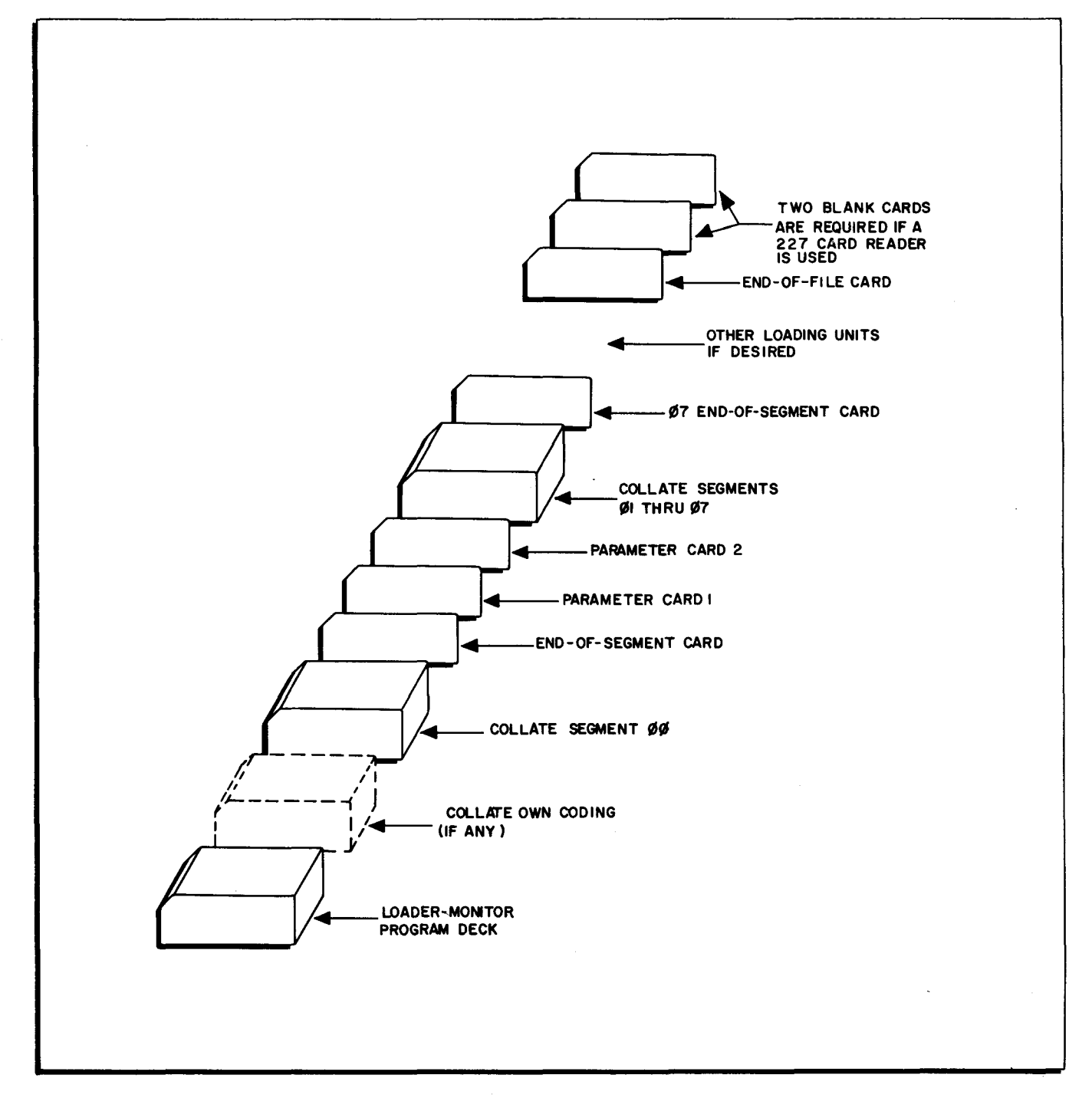

Figure 1. Suggested Object Deck Format for Loading Collate with Parameter Cards

If the programmed call method is used to call Collate, a suggested object program deck format is shown in Figure 2.

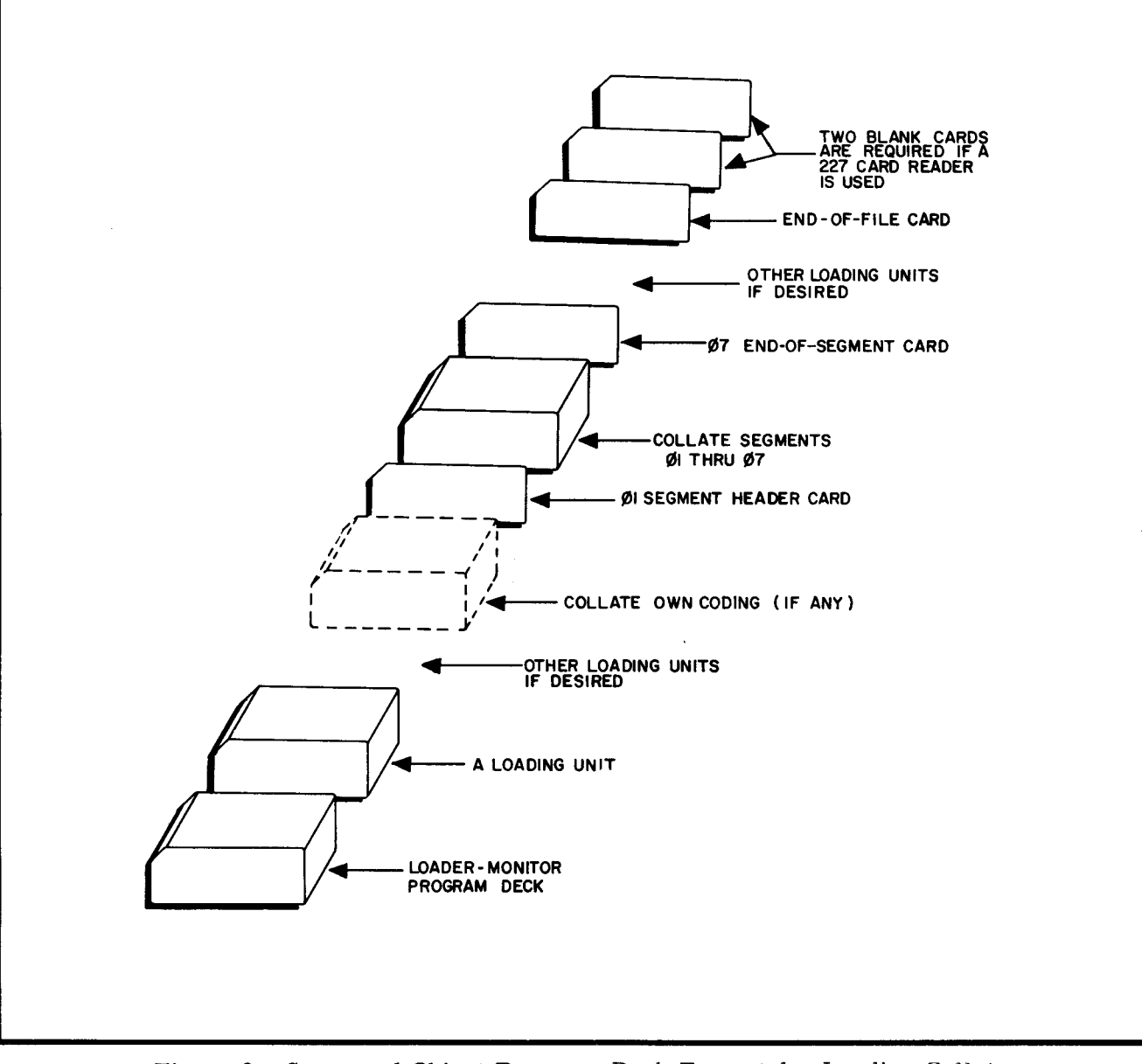

Figure 2. Suggested Object Program Deck Format for Loading Collate without Parameter Cards

# PROGRAM HALTS

A halt numbering system is used to identify the various halts which may occur during the running of the program. The contents of the A-address register and the B-address register identify the particular halt.

When a particular halt specifies a peripheral error, the B-address register contains a "0" in the fourth octal digit (from the right). For a non-peripheral error, the B-address register contains a "4" in the fourth octal digit.

In Table 1, t is the tape control unit address, d is the tape drive, and bbbbb is the buffer address. The buffer address (bbbbb) is the address of the high-order leftmost location of the input buffer.

| A Address | B Address | Cause                                                                         | Corrective Action                                                                                                    |
|-----------|-----------|-------------------------------------------------------------------------------|----------------------------------------------------------------------------------------------------|
| 05555     | 05555     | The first parameter card does<br>not contain C2 or C(V)                       | The first 17 halt codes in this table are concerned with parame-                                                       |
| 00001     | 04000     | Error in key field parameter                                                  | ter errors: for all parameter<br>errors, the specific parameter<br>must be corrected and the collate<br>must be rerun. |
| 00002     | 04000     | Error in tape specification pa-<br>rameters                                   |                                                                                                    |
| 00003     | 04000     | A parameter to be specified in<br>decimal contains a non-decimal<br>character |                                                                                                    |
| 00004     | 04000     | Parity and gap size indicator incorrect                                       |                                                                                                    |
| 00005     | 04000     | Header and/or trailer parame-<br>ter incorrect                                |                                                                                                    |
| 00006     | 04000     | Own-coding lies within the<br>Collate program                                 |                                                                                                    |
| 00007     | 04000     | Insufficient memory                                                           |                                                                                                    |
| 00011     | 04000     | Output-label-check parameter is incorrect                                     |                                                                                                    |
| 00012     | 04000     | Banner character parameter is incorrect                                       |                                                                                                    |
| 00013     | 04000     | Read error parameter is in-<br>correct                                        |                                                                                                    |
| 00014     | 04000     | Collating sequence parameter is incorrect                                     |                                                                                                    |
| 00015     | 04000     | Ascending/descending sequence parameter is incorrect                          | ,                                                                                                    |
| 00016     | 04000     | Rewind option parameter is in-<br>correct                                     | ×                                                                                                    |
| 00017     | 04000     | Input file name and reel number check parameter is incorrect                  |                                                                                                    |
| 00020     | 04000     | Record-blocking parameter is incorrect                                        |                                                                                                    |
| 00021     | 04000     | Printer control unit parameter is incorrect                                   |                                                                                                    |
| 00000     | 00000     | Parameter card read error                                                     | Correct the parameter card and rerun the collate.                                                                      |

| Table 1. Collate C and $C(V)$ H | Ialt Cod | es |
|---------------------------------|----------|----|
|---------------------------------|----------|----|

| <b>A</b> -Address | B-Address | Cause                                                                                        | Corrective Action                                                                                                    |
|-------------------|-----------|----------------------------------------------------------------------------------------------|----------------------------------------------------------------------------------------------------|
| ьррр              | 00T1D     | Read error (after 64 attempts<br>to reread)                                                  | To reread, press RUN. To<br>accept the record, set SENSE<br>switch 1 ON and press RUN. To<br>drop the record, set SENSE<br>switch 2 ON and press RUN.                                                                                                    |
| bbbbb             | 00T2D     | Write error (a routine to back-<br>space, erase and rewrite has<br>been executed nine times) | To try to rewrite, press RUN.                                                                                                    |
| ЪЪЪЪЪ             | 00T5D     | Header record causing read<br>error                                                          | To reread the header, press RUN.<br>To accept the header, set SENSE<br>switch 1 ON and press RUN.                                                                                                    |
| 00001             | 00T3D     | Multi-reel output                                                                            | Mount another reel on the indi-<br>cated drive.                                                                                                    |
| 00000             | 00T4D     | Item length exceeds limit                                                                    | Mount correct reel of the<br>prescribed input format on this<br>same drive and rerun the collate.                                                                                                    |
| 00000             | 04T0D     | Sequence error (input files not<br>in sequence)                                              | The input on the indicated drive is<br>not in sequence; correct and re-<br>run the collate.                                                                                                    |
| 00002             | 00T0D     | Multi-reel input (end of reel)                                                               | Mount the next reel of this input<br>on the same drive and press RUN.                                                                                                    |
| 00003             | 00T0D     | Retention cycle check (label is<br>in error)                                                 | Either accept the tape by setting<br>SENSE switch 1 ON and pressing<br>RUN or mount another reel and<br>check the retention cycle on this<br>tape by pressing RUN.                                                                                              |
| 02222             | 00T0D     | File name and reel number<br>check has failed                                                | Mount the correct reel of the pre-<br>scribed input format on the indi-<br>cated drive and press RUN.                                                                                                    |
| 07777             | 00T0D     | End-of-job                                                                                   | The B-address register contains<br>the address and number of the<br>drive that contains the collated<br>output. (If parameters 152-160<br>were blank, the RUN button may<br>be pressed to return control to<br>the Loader-Monitor general re-<br>turn address.) |

Table 1 (cont). Collate C and C(V) Halt Codes

# READ ERROR CORRECTION

A read error can be corrected manually during Collate processing. The user specifies (in parameters 46 and 47) the action to be taken by the program when an unreadable record is encountered. The designated action may be one of the following:

1. The record is to be printed, and the machine halts (" $P\Delta$ " in parameters);

- 2. The record is to be printed and eliminated, and the program continues in sequence ("PD" in parameters); or
- 3. The machine halts without printing or eliminating the record (" $\Delta \Delta$ " in parameters).

If halt 1 or 3 above occurs, the operator may reread the record by setting SENSE switches 1 and 2 OFF and pressing the RUN button. The record may be corrected (as explained below) and then accepted, or accepted as is, by setting SENSE switch 1 ON and pressing the RUN button. The record can be deleted from the file by setting SENSE switch 2 ON and pressing the RUN button.

To correct an unreadable record which was printed (1 above), the operator should first check the printout of the record to determine the character(s) in error. To correct and unreadable record which was not printed, the operator should display the characters of the record in error via the control panel as follows:

- 1. Display the contents of the A-address register (octal 14). The address in this register is the beginning location of the buffer that contains the record in error.
- 2. Depress the CONTROL + 1 display button repeatedly to display successive characters, from left to right, of the record. Each time the DISPLAY + 1 button is pressed, a character (including punctuation) is displayed in the CONTENTS indicators.

Once the characters in error have been noted (or the printed record is checked and the corrections noted), the operator enters the correct characters (including punctuation) into memory and directs the program to continue.

. · • 10

á

# OPERATING PROCEDURES FOR TAPE LOADER-MONITOR C

The Tape Loader-Monitor C program searches for, loads, and starts Series 200 programs which are recorded on self-loading binary run tapes immediately following the Loader-Monitor. A call to search for and load a specified program may be issued by the operator or by program instruction from a previously loaded program.

#### PRELIMINARY PROCEDURES

The preliminary or initial setup procedures include mounting the binary run tape (BRT) on an available tape drive which is assigned the logical address of zero (tape zero), cycling-up the card reader if the Console Call card is to be used, and cycling-up and loading the additional input/ output devices to be used in the execution of the program run.

#### BOOTSTRAP PROCEDURES

Prior to loading a unit of an object program, the tape header-label record, the tape bootstrap routine, and the Loader-Monitor program are read into memory by performing the following steps:

- 1. Initialize the central processor and activate the peripheral devices to be used.
- 2. Mount the BRT containing the Tape Loader-Monitor on logical drive 0.
- 3. Bootstrap the tape information into location 0. (This causes the tape headerlabel record to be read.)
- 4. Repeat step 3. (This causes the tape bootstrap record to be read.)
- 5. If the octal address assignment of the tape control used in steps 3 and 4 above was 40 (octal), proceed to step 6; otherwise, enter the appropriate octal address assignment into octal memory locations 65, 73, and 101. (Note that punctuation must be retained.)
- 6. Depress the RUN button on the control panel. (The machine will halt halt #1 in Table 1.)
- 7. Depress RUN. (The machine will halt halt #3 Loader-Monitor is ready to accept a console call.)

#### CONSOLE CALL PROCEDURE

Once the Tape Loader-Monitor has been loaded into memory (as evidenced by halt #3), the appropriate parameter values for the first loading unit to be called must be entered into the Loader-Monitor communication area. These parameter values may be set up in memory by the program executed before the unit to be called, entered manually at the control panel, or entered via a Console Call card.

NOTE: The punctuation in the Loader-Monitor communication fields must be retained.

### Obtaining Halt Number Three

Halt number 3 is reached automatically by performing the bootstrap procedures above. In addition, halt number 3 can be obtained at any time by performing the following steps:

- 1. Enter octal address 126 into Instruction Address Register 1, as follows:
  - a. Depress the STOP button;
  - b. Set the ADDRESS indicators to octal 126;
  - c. Set the CONTROL indicators to octal 17; and
  - d. Depress the CONTROL ENTER button to enter octal 126 into Instruction Address Register 1.
- Set the ADDRESS MODE indicator to the three-character addressing mode (if necessary);
- 3. Depress the RUN button. The machine then stops at halt number 3.

# Card Entry of Parameter Values

After halt number 3 is obtained, the parameter values may be entered into the Loader-Monitor communication area of memory. To enter parameter values using the Console Call card, perform the following steps:

- 1. Punch the required Console Call parameter values in the appropriate card columns (see Figure 1).
- 2. Place the Console Call card (followed by two additional blank cards if a 227 card reader is used) in the card reader input hopper and cycle-up the card reader.
- 3. Depress the RUN button on the control panel. (The parameter values then initiate the searching, loading, and starting of the designated loading unit.)

If any halts should occur during the loading of the Loader-Monitor program, refer to the halt codes in Table 1.

### Manual Entry of Parameter Values

Manual entry of parameter values is accomplished by performing the following steps:

- 1. Designate manual entry of parameter values by entering octal 01 into octal location 100.
- 2. Enter the appropriate parameters into the prescribed octal locations as follows:

| Parameter           | Location |
|---------------------|----------|
| Program name        | 104-111  |
| Segment name        | 112-113  |
| Tape drive no.      | 114      |
| Halt name (if used) | 115-124  |

3. Depress the RUN button on the control panel. (This initiates the searching, loading, and starting of the called unit.)

If any halts occur during the loading of the called unit, refer to Table 1.

For a detailed description of the Tape Loader-Monitor, refer to the Honeywell Information Bulletin <u>PLUS - Tape Loader-Monitor</u>, DSI-327A.

| Halt<br>No. | Cause                                                                                                    | A Address | B Address | Operator Action                                                                                                    |
|-------------|----------------------------------------------------------------------------------------------------|-----------|-----------|----------------------------------------------------------------------------------------------------|
| 1           | Bootstrap routine<br>requests loader<br>visibility if non-<br>standard                                               | 00124     | 17001     | If a loader of non-standard visibility (not<br>visibility A) is desired, perform steps 1<br>and 2 below; if the standard Tape Loader-<br>Monitor is to be used, proceed to step 2.        |
|             |                                                                                                    |           |           | <ol> <li>Enter six-character visibility code<br/>of desired loader into memory,<br/>beginning at octal location 124.</li> </ol>                                                           |
|             |                                                                                                    |           |           | 2. Depress RUN button.                                                                                                    |
| 2           | Loader of re-<br>quested visibility<br>missing                                                                       | 00000     | 14002     | Check mounted BRT and requested visi-<br>bility. Correct error, rewind BRT, and<br>start again from beginning of bootstrap<br>procedure.                                                  |
| 3           | Loader requests<br>console call                                                                                      | 00100     | 17002     | Enter necessary parameter values into<br>communication area, using either card<br>entry or manual entry as outlined in<br>"Console Call Procedure"; then depress<br>RUN button.           |
| 4           | Uncorrectable<br>read error on<br>BRT.<br>p: tape control<br>d: tape drive                                           | 00000     | l0pld     | Check tape for dirt and damage, and<br>correct as necessary. (Refer to the<br>Honeywell 200 Equipment Operators'<br>Manual.) Start again with console call<br>procedure to try to reread. |
| 5           | Illegal punch on<br>Console Call card                                                                                | 00000     | 10110     | Correct Console Call card, obtain halt<br>number 3 as outlined in "Obtaining Halt<br>Number 3," and reread Console Call card<br>as outlined in "Card Entry of Parameter<br>Values."       |
| 6           | "Halt name" unit<br>has been loaded                                                                                  | 00000     | 14000     | Perform action requested by programmer;<br>then depress RUN button to continue.                                                                                                    |
| 7           | Called unit not<br>found on back-<br>ward search                                                                     | 00000     | 14010     | Depress RUN button to search forward.                                                                                                    |
|             | Called segment<br>not found within<br>current program<br>(loading unit),<br>searching in<br>specified di-<br>rection | 00000     | 14012     | Depress RUN button to search in opposite<br>direction.                                                                                                    |

Table 1. Coded Halts for Tape Bootstrap Routine and Loader-Monitor Program

| 1            | 7►8             | 9                              | 10 17                                                                                                    | 18                                                                         | 19                          | 10 |
|--------------|-----------------|--------------------------------|----------------------------------------------------------------------------------------------------|----------------------------------------------------------------------------|-----------------------------|----|
| PROGRAM NAME | SEGMENT<br>NAME | NOT USED<br>BY DRUM<br>MONITOR | HALT NAME<br>(COMBINED PROGRAM<br>AND SEGMENT NAME<br>OF UNIT AFTER LOADING<br>WHICH, MACHINE IS<br>DIRECTED TO HALT) | ¥<br>(AN ASTERISK<br>IN COLUMN 18<br>IDENTIFIES A<br>CONSOLE CALL<br>CARD) | NOT USED BY<br>DRUM-MONITOR |    |

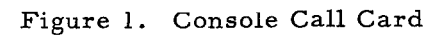

| Table by bequential hayour of the house intollitor communication in | Table 2. | Sequential J | Layout of the | Loader-Monitor | Communication | Area |
|---------------------------------------------------------------------|----------|--------------|---------------|----------------|---------------|------|
|---------------------------------------------------------------------|----------|--------------|---------------|----------------|---------------|------|

| Location |         |                                                                                                    |  |
|----------|---------|----------------------------------------------------------------------------------------------------|--|
| Decimal  | Octal   | Function                                                                                                    |  |
| 64       | 100     | Console call card versus direct (manual) entry.                                                              |  |
| 65-67    | 101-103 | Revision number of unit last loaded.                                                                         |  |
| 68-73    | 104-111 | Program name.                                                                                                |  |
| 74-75    | 112-113 | Segment name.                                                                                                |  |
| 76       | 114     | Tape drive.                                                                                                  |  |
| 77-84    | 115-124 | Halt name.                                                                                                   |  |
| 85       | 125     | ID character from column 18 of console call card.                                                            |  |
| 86-89    | 126-131 | Fixed start 0 (Loader-Monitor entrance for console call: via operator's control panel or Console Call card). |  |
| 90-93    | 132-135 | Fixed start 1 (not used by Loader-Monitor).                                                                  |  |
| 94-97    | 136-141 | Fixed start 2 (not used by Loader-Monitor).                                                                  |  |
| 98-101   | 142-145 | Fixed start 3 (not used by Loader-Monitor).                                                                  |  |
| 102-105  | 146-151 | Branch to own-code routine.                                                                                  |  |
| 106      | 152     | Direction for searching.                                                                                     |  |
| 107-109  | 153-155 | Relocation augment.                                                                                          |  |
| 110      | 156     | Relative position.                                                                                           |  |
| 111 -    | 157     | Search mode.                                                                                                 |  |
| 112      | 160     | Start mode.                                                                                                  |  |
| 113-118  | 161-166 | Visibility mask.                                                                                             |  |
| 119-121  | 167-171 | Special starting location.                                                                                   |  |
| 122-125  | 172-175 | Own-code return 1 (before distribution).                                                                     |  |
| 126-129  | 176-201 | Own-code return 2 (after distribution).                                                                      |  |
| 130-138  | 202-212 | Loader-Monitor entrance for normal call from unit currently being executed.                                  |  |
| 139-141  | 213-215 | General return address.                                                                                      |  |
| 142-146  | 216-222 | Current date.                                                                                                |  |
| 147      | 223     | Trapping Mode.                                                                                               |  |
| 148-150  | 224-226 | Alternate return address.                                                                                    |  |
| 151-154  | 227-232 | ECD field.                                                                                                   |  |

## OPERATING PROCEDURES FOR TAPE HANDLING ROUTINE C (THOREX)

Tape Handling Routine C (THOREX) is a set of general tape-handling and correction routines for use on Honeywell Series 200 systems. Under the direction of input parameters (which are read either from punched cards or from paper tape, or entered from the control panel) THOREX can manipulate 1/2-inch magnetic tapes, 3/4-inch magnetic tapes, or a combination of both tape sizes.

For further information on the characteristics of Tape Handling Routine C, refer to the Honeywell Information Bulletin entitled Tape Handling Routine C, File No. 123.6305.020B.00.00.

#### PROGRAM LOADING

There are a number of ways in which the THOREX program can be loaded into memory.

- 1. Easycoder Assembly A and B Systems: THOREX can be loaded from
  - a. A self-loading card deck, described on page 1.
  - b. A self-loading tape (SLT), described on page 2; or
  - c. Paper tape, described on page 4.
- 2. Easycoder Assembly C System: THOREX (AAFTOR) can be loaded using the Loader-Monitor C, described on page 4.

THOREX performs specific functions as designated by parameters (see Table 3 on page 9). Each THOREX function is terminated by either processing up to a specified number of records (record option) or processing up to the first incidence of the specified label (file option) as called for by the requesting parameter.

NOTE: If the operator wishes to stop the current THOREX function being performed and read in the next parameter, he can stop the machine, enter 3004 (octal) into the I-address register, set SENSE switch 2 OFF, and press RUN.

When the entire THOREX routine is completed, the machine halts and an end-of-job configuration is contained in the A- and B-address registers (A:0000, and B:4777). If any halts should occur during the loading and running of the THOREX program, see page 6.

## LOADING THOREX WITH A SELF-LOADING CARD DECK

#### Program Loading

1. Initialize the central processor and activate the peripheral devices to be used.

- 2. Set SENSE switches as follows:
  - a. SENSE switch 1 ON for halt after loading;
  - b. SENSE switch 2 OFF;
  - c. SENSE switch 4 ON for parameter entry from the control panel; OFF if parameters are to be entered from parameter cards.
- 3. Place the THOREX program deck in the card reader input hopper, as shown in Figure 1A.

a. If the parameters have been punched on cards and are to be read immediately following the program, place the parameter cards in the card reader input hopper, as shown in Figure 1B.

- 4. Cycle-up the card reader.
- 5. Bootstrap the card reader contents into location 02301 (octal) and press RUN. (If a halt should occur during the loading or running of THOREX, display the A- and B-address registers and refer to Table 1 on page 6.)

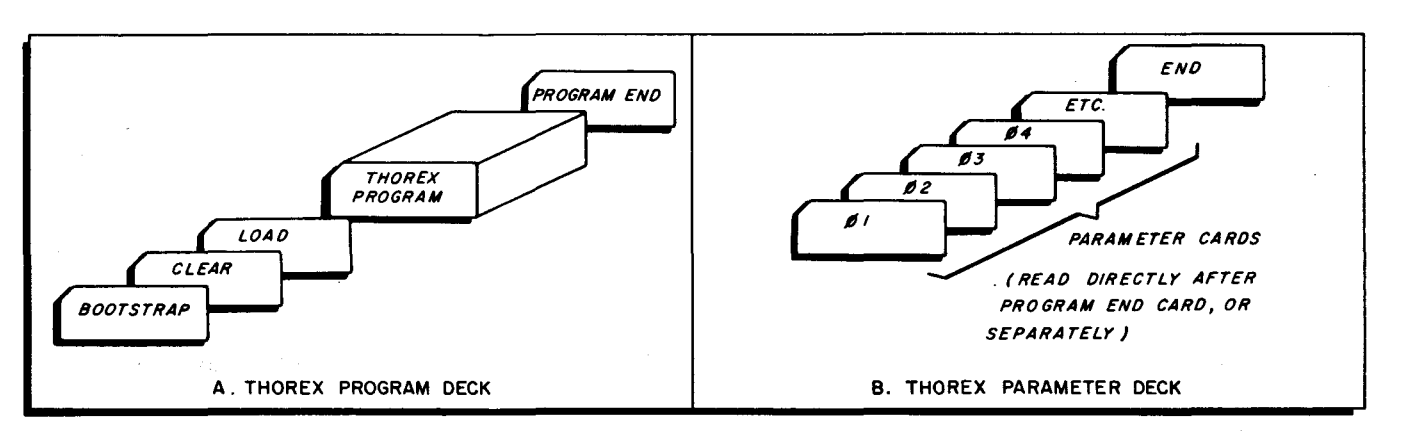

Figure 1. Organization of Card Decks

#### Parameter Loading

When THOREX is loaded from a self-loading card deck, parameters can be entered from the card reader or from the control panel. SENSE switch settings for the program loading procedure will determine the operator action for parameter loading:

- 1. SENSE switches 1 and 4 OFF; parameters will be loaded immediately after the program deck (see step 3a.); no further action is required at the console.
- 2. SENSE switch 1 ON; a halt occurs after program loading (I-address register contains 13172); place the parameter cards in the card reader input hopper and press RUN. A halt will occur whenever an END card is read; press RUN to restart.
- 3. SENSE switch 4 ON; a program halt will occur; enter parameters from the control panel (see page 9).

# LOADING THOREX FROM A SELF-LOADING TAPE (SLT)

#### Program Loading

1. Initialize the central processor and activate the peripheral devices to be used.

- 2. Mount the self-loading tape on logical drive 0.
- 3. If the parameters are punched on cards, place the cards in the card reader input hopper and cycle-up the card reader; if parameters are on paper tape, mount the paper tape reel (or strip) and cycle-up the paper tape reader. (The organization of parameters is shown in Figure 1B.)
- 4. Set SENSE switches as follows:
  - a. SENSE switch 1 ON for halt after program loading.
  - b. SENSE switch 2 OFF.
  - c. SENSE switch 4 ON for parameter entry from the control panel; OFF if parameters are entered from cards or paper tape.
- 5. Depress the following buttons on the control panel.
  - a. CONTENTS buttons to indicate 40 (octal), the recommended trunk address of the self-loading tape.
  - b. BOOTSTRAP. (This causes the first record of the SLT to be bootstrapped into location 00000.)
  - c. RUN. (This causes the second Search routine record to be read into memory; a halt will occur with 0032<sub>8</sub> contained in the I-address register.)
  - d. Enter the program name THOREX into octal locations 00145-00152 as follows (retain punctuation):

| Octal Locations | Octal Contents |  |  |
|-----------------|----------------|--|--|
| 00145           | 63 (T)         |  |  |
| 00146           | 30 (H)         |  |  |
| 00147           | 46 (O)         |  |  |
| 00150           | 51 (R)         |  |  |
| 00151           | 25 (E)         |  |  |
| 00152           | 67 (X)         |  |  |

e. RUN. (Pressing RUN causes THOREX to be loaded into memory.)

#### Parameter Loading

When THOREX is loaded from an SLT, parameters may be loaded from cards or paper tape, or entered via the control panel. SENSE switch settings for the program loading procedure will determine the operator action for parameter loading:

- 1. SENSE switches 1 and 4 OFF; if parameters are on cards or paper tape (see parameter organization in Figure 1B on page 2), they will be loaded immediately after the program deck; no further action is required at the control panel.
- 2. SENSE switch 1 ON; a halt occurs after program loading (I-address register contains 131728); place the parameter cards in the card reader input hopper or mount the paper tape reel (or strip) containing the parameters and press RUN. A halt will occur whenever an "END" configuration is sensed; press RUN to restart.
- 3. SENSE switch 4 ON; a program halt will occur; enter parameters from the control panel (see page 9).

# LOADING THOREX FROM PAPER TAPE

# Program Loading

- 1. Initialize the central processor and activate the peripheral devices to be used.
- 2. Mount the paper tape program reel on the paper tape reader and cycle-up the reader.
- 3. Set SENSE switches as follows:
  - a. SENSE switch 1 ON.
  - b. SENSE switch 2 OFF.
  - c. SENSE switch 4 ON if parameters are entered from the control panel; OFF if they are entered from paper tape.
- 4. Depress the following buttons on the console:
  - a. CONTENTS buttons to designate 43 (octal), the recommended trunk address of paper tape reader.
  - b. BOOTSTRAP. (This causes the paper tape to be positioned before the THOREX bootstrap record.)
  - c. ADDRESS buttons to indicate 02301 (octal).
  - d. CONTENTS buttons to designate 43 (octal).
  - e. BOOTSTRAP. (This causes the bootstrap record to be read.)
  - f. RUN. (Pressing the RUN button causes the program to be loaded.)

## Parameter Loading

When the machine halts after program loading (I-address register contains 13712), the paper tape containing the parameters may be mounted and the RUN button pressed. A halt will occur whenever an "END" configuration is sensed; press RUN to restart. If SENSE switch 4 was set to ON during program loading, enter parameters from the control panel at this time (see page 9).

## LOADING THOREX WITH PLUS TAPE LOADER-MONITOR C

## **Program Loading**

- 1. Initialize the central processor and activate the peripheral devices to be used.
- 2. Mount the program tape on logical drive 0.
- 3. If parameters are on cards, place them in the card reader input hopper following the Console Call card (if used) and cycle-up the card reader (see Figure 2 on page 5). If parameters are on paper tape, mount the paper tape reel or strip and cycle-up the reader; note that the console call information is entered from the control panel (see note below).
- 4. Set SENSE switches as follows:
  - a. 1 : Not used.

- b. 2:OFF.
- c. 4 : ON if parameters are entered from the control panel; OFF if parameters are entered from parameter cards or paper tape.
- 5. Depress the following buttons on the control panel:
  - a. CONTENTS buttons to designate the octal address of the program tape,  $40_8$  recommended.
  - b. BOOTSTRAP. (This causes the tape label record to be read.)
  - c. Repeat step 5a, above.
  - d. BOOTSTRAP. (This causes the first bootstrap record to be read.)
  - e. If the CONTENTS buttons were set to  $40_8$  in steps 1 and 3 above, proceed to 4f; otherwise, set the following octal memory locations to the appropriate address assignment of the program tape: 65, 73, 101.
  - f. RUN. (A halt will occur with 17001 contained in the B-address register. This is a Loader-Monitor halt.)
  - g. RUN. (Another Loader-Monitor halt occurs when the Loader-Monitor program has been loaded and is ready to accept a console call; 17002 is contained in the B-address register.)
    - NOTE: If the required console call information has not been punched on a Console Call card and placed in the card reader, it must be entered from the control panel into locations 100 and 104-124 as follows (retain punctuation in these fields):

| Location | Contents (in octal)                                             |
|----------|-----------------------------------------------------------------|
| 100      | 01 ("Do not read a card")                                       |
| 104-111  | 21, 21, 26, 63, 46, 51 (AAFTOR)                                 |
| 112-113  | 62, 00, (S0)                                                    |
| 114      | Address of tape (0) from which the pro-<br>gram is to be loaded |
| 115-124  | 21, 21, 26, 63, 46, 51, 62, 00<br>(AAFTORS0)                    |

h. RUN. (This causes the Loader-Monitor to search for, locate, and load THOREX - a halt occurs after THOREX is loaded; 14000 is contained in the A-address register. If there are any program constants to be changed, they should be changed now; see page 10.)

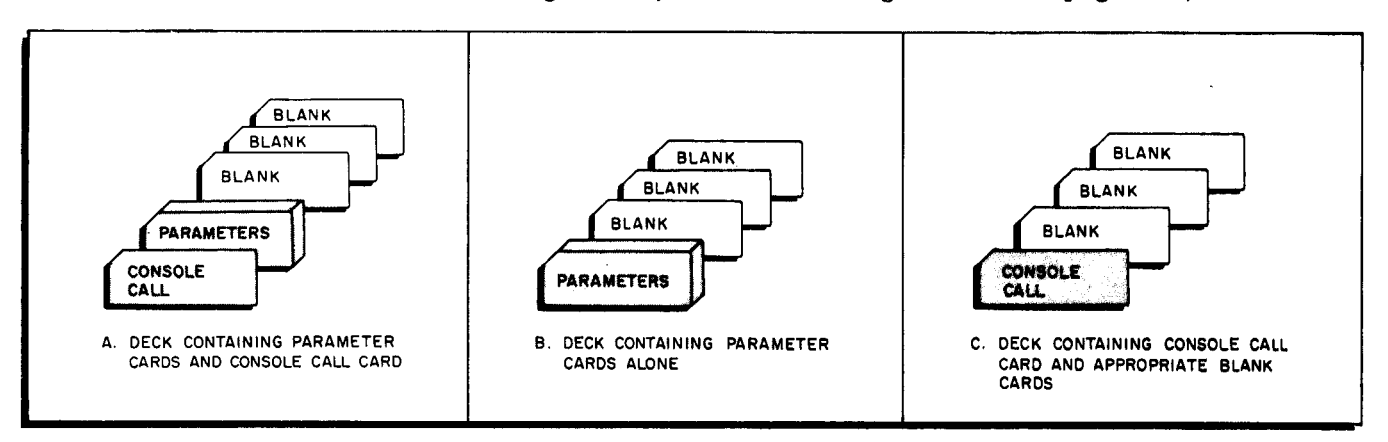

Figure 2. Organization of the Various AAFTOR (THOREX) Decks

# Parameter Loading

When the halt occurs after loading THOREX (14000 in the A-address register), the parameters, if on cards or tape, are loaded by pressing the RUN button. A halt will occur whenever an "END" configuration is sensed; press RUN to restart. If SENSE switch 4 was set to ON during program loading, enter the parameters from the control panel at this time (see page 9).

# HALTS ASSOCIATED WITH THOREX

# Console Halts

THOREX program halts may occur for two general reasons: (1) logical errors and halts which are generated by parameter input, and (2) peripheral errors. For all halts, the B-address register should be displayed; in addition, if it is desired to identify the parameter or buffer in question, the contents of the A-address register should be displayed. The halt codes are listed in Table 1.

| B Address          | A Address                     | Significance                                                                            | Type of Halt |
|--------------------|-------------------------------|-----------------------------------------------------------------------------------------|--------------|
| 00p1x <sup>1</sup> | Buffer Address                | Uncorrectable tape read                                                                 | Peripheral   |
| 00p2x              | Buffer Address                | Uncorrectable tape write                                                                | Peripheral   |
| 00p3x              | Buffer Address                | End of tape                                                                             | Peripheral   |
| 00060              | Buffer Address                | Printer error                                                                           | Peripheral   |
| 00040              | Parameter Number <sup>2</sup> | Hole-count error                                                                        | Parameter    |
| 04001              | Parameter Number              | Tape 1 not a valid number                                                               | Parameter    |
| 04002              | Parameter Number              | Tape 2 not a valid number                                                               | Parameter    |
| 04003              | Parameter Number              | Function code not valid                                                                 | Parameter    |
| 04004              | Parameter Number              | Other fields not valid <sup>3</sup>                                                     | Parameter    |
| 04006              | Parameter Number              | More than 80 consecutive<br>paper tape characters with-<br>out a termination character. | Parameter    |
| 04007              | Parameter Number              | No find on Locate                                                                       | Parameter    |
| 04010              | Parameter Number              | Attempt to apply write dummy<br>header label function to 3/4-<br>inch tape.             | Parameter    |
| 04011              | Parameter Number              | Attempt to apply skip copy function to 1/2-inch tape.                                   | Parameter    |
| 04021              | Parameter Number              | Machine size constant not a valid number (1 through 7)                                  | Parameter    |
| 04777              | Parameter Number              | End of job                                                                              | Operational  |

Table 1. Halt Coding

p = Peripheral control unit number

x = Tape drive number

<sup>2</sup>The parameter number is the two-character number found in positions 1-2 of the parameter input request. This number is right-justified in the A-address register.

<sup>3</sup>Includes number of records, hhh, uuu, kkk. These parameters must be fully punched as numbers 0 through 9 and must be present in those functions which require them. A single blank invalidates the entire field.
#### CORRECTIVE ACTION

For the errors listed in Table 1, either of two corrective actions can be taken:

- 1. To bypass the error and read the next parameter, set SENSE switch 2 OFF and press RUN.
  - NOTE: If the operator wishes to stop the current THOREX function being performed and read in the next parameter, he can stop the machine, enter 3004 (octal) into the I-address register, set SENSE switch 2 OFF, and press RUN.
- 2. To attempt to correct the error, set SENSE switch 2 ON and press RUN. This action automatically causes a branch to a restart location depending on the particular error involved.

#### Parameter Halts

Halts caused by parameter card errors can be corrected by either repunching the incorrect parameter card, placing it in the card reader input hopper, and performing corrective action 1 above or entering the correct parameter via the control panel as explained below.

To correct parameters from the control panel, note that parameters 1-80 are read into locations 02301 to 02420 (octal). The operator should also be aware of the following points:

- 1. SENSE switch 2 must be ON for each parameter entry.
- 2. If it is necessary to enter any character into octal location 02304, 02305, 02312, 02313, or 02325, the operator must enter the character with a word mark.

|                                                                                                    |        |    | Parameter Positions |    |                  |     |      |      |    |    |    |     |       |     |               |                                                                 |
|----------------------------------------------------------------------------------------------------|--------|----|---------------------|----|------------------|-----|------|------|----|----|----|-----|-------|-----|---------------|-----------------------------------------------------------------|
| Function                                                                                                    | Option | 12 | 3                   | 4  | 56789            | 10  | 11 1 | 2 13 | 14 | 15 | 16 | 17  | 18 19 | 20  | 21 through 80 | Notes                                                           |
| FORWARD                                                                                                    | RECORD | сс | F                   | tl | <b>T T T T T</b> | t2  |      |      | T  |    |    |     |       |     |               | tl or t2 must be blank.                                         |
| FORWARD                                                                                                    | FILE   | сс | F                   | tl | Faaaa            | t2  |      |      |    |    |    |     |       |     |               | tl or t2 must be blank.                                         |
| BACKSPACE                                                                                                    | RECORD | сс | в                   | tl | <b>T T T T T</b> | t2  |      |      |    |    |    |     |       |     |               | tl or t2 must be blank.                                         |
| LOCATE                                                                                                    | RECORD | сс | L                   | t1 | TTTTT            | t2  | h    | h h  | u  | u  | u  | k   | k k   |     | i i           | tl or t2 must be blank.                                         |
| LOCATE                                                                                                    | FILE   | сс | L                   | tl | Faaaa            | t2  | h    | h h  | u  | u  | u  | k   | k k   |     | i i           | tl or t2 must be blank.                                         |
| EDIT ENTIRE RCD.                                                                                                    | RECORD | сс | E                   | tl | rrrr             | t2  |      |      |    |    |    |     |       | m   |               | tl or t2 must be blank.                                         |
| EDIT FIELD                                                                                                    | RECORD | сс | E                   | tl | rrrr             | t2  | h    | h h  | u  | u  | u  |     |       | m   |               | tl or t2 must be blank.                                         |
| EDIT ENTIRE RCD.                                                                                                    | FILE   | сс | E                   | tl | Faaaa            | t2  |      |      |    |    | _  | 1   |       | m   |               | tl or t2 must be blank.                                         |
| EDIT FIELD                                                                                                    | FILE   | сс | E                   | t1 | Faaaa            | t2  | h    | h h  | u  | u  | u  |     |       | m   |               | tl or t2 must be blank.                                         |
| WRITE LABEL                                                                                                    | RECORD | сc | w                   | tl | 8 8 5 5 5        | t2  |      |      |    |    |    |     |       |     |               | 1/2-inch tapes only.<br>tl or t2 must be blank.                 |
| REWIND                                                                                                    | RECORD | сс | R                   | tl | t2 t3 t4 t5 t6   | (2) |      |      |    |    |    |     |       |     |               |                                                                 |
| COPY                                                                                                    | RECORD | сс | C.                  | t1 | <b>r</b> r r r r | t2  |      |      |    |    |    | (E) |       |     |               |                                                                 |
| COPY                                                                                                    | FILE . | сс | c                   | tl | Faaaa            | t2  |      |      | T  |    |    | (E) |       |     |               |                                                                 |
| CORRECT AND COPY                                                                                                    | RECORD | сс | к                   | tl |                  | t2  | h    | h h  | u  | u  | u  | (E) |       | (1) | i i           |                                                                 |
| COMPARE AND PRINT                                                                                                    | RECORD | сс | Р                   | t1 | rrrr             | t2  |      |      | Τ  |    |    |     |       | m   |               |                                                                 |
| COMPARE AND PRINT                                                                                                    | FILE   | сс | Р                   | tl | Faaaa            | t2  |      |      |    |    |    |     |       | m   |               |                                                                 |
| SKIP COPY                                                                                                    | RECORD | сс | s                   | t1 |                  | tZ  |      |      |    |    |    | (E) |       |     |               | t2 must be 3/4-inch tape.                                       |
| END THOREX                                                                                                    | -      | EN | D                   |    |                  | T   |      |      |    |    |    |     |       |     |               | An END card should always follow<br>a batch of parameter cards. |
| <ol> <li>NOTES: 1. For the functions where the file option is applicable (i.e., Forward, Locate, Edit, Copy, and Compare and Print) this option is shown for 1/2-inch standard tapes only. Where Faaaa appears, however, FTM can be substituted for 1/2-inch, even-parity, non-Honeywell tapes; for 3/4-inch magnetic tape users Faa must be substituted. FTM and Faa should appear in positions 5-7.</li> <li>For the Rewind function the format for 1/2-inch tapes is listed. For the 3/4-inch tape user the numbers of the tapes to be rewound should appear in positions 4-7 only.</li> <li>All numeric fields are decimal. Any number placed in one of these fields must be preceded by leading zeros if necessary. If a specific field is not employed, the entire field should be blank.</li> </ol> |        |    |                     |    |                  |     |      |      |    |    |    |     |       |     |               |                                                                 |

3. The format of the parameter must be followed; refer to Figure 3.

Figure 3. Format for THOREX Parameters

# Peripheral Halts

For the peripheral halts given in Table 1, the buffer address is given so that the operator can find and correct the character(s) in error. In addition to the halts listed in Table 1, some peripheral failures occur which do not result in a halt. These peripheral failures and their appropriate restarts are listed in Table 2.

|                                   | Tape A                                                                                                    | A <sup>1</sup>                                                                                                    | Tape                                                                                                    | B <sup>2</sup>                      |
|-----------------------------------|----------------------------------------------------------------------------------------------------|----------------------------------------------------------------------------------------------------|----------------------------------------------------------------------------------------------------|-------------------------------------|
| Function                          | Peripheral Error Handling                                                                                                    | Restart Action on<br>SENSE Switch 2                                                                                                | Peripheral Error<br>Handling                                                                                                    | Restart Action on<br>SENSE Switch 2 |
| Forward                           | Ignore tape A read fail                                                                                                    | None                                                                                                    |                                                                                                    |                                     |
| Backspace                         | No read fail                                                                                                    | None                                                                                                    |                                                                                                    |                                     |
| Rewind                            | No read fail                                                                                                    | None                                                                                                    |                                                                                                    |                                     |
| Write<br>Dummy<br>Header<br>Label | After original write fail:<br>backspaces, erases, and<br>writes. After three<br>backspace/ erase/write<br>series, halts.                                         | Retry write                                                                                                    |                                                                                                    |                                     |
| Locate                            | Tries to read 63 times<br>after original read fail,<br>then halts with record<br>in question in the buffer.                                                      | Continue locate on<br>record as it has been<br>placed in buffer.<br>Locate function will<br>continue through<br>following records. |                                                                                                    |                                     |
| Сору,<br>SkipСору                 | Read fail. Tries to read<br>63 times after original<br>read fail, then halts<br>with record in question<br>in position to be reread.                             | Retry read                                                                                                    | Write fail.<br>1/2-inch tape:<br>backspaces, erases<br>and tries to write<br>again; after three<br>backspace/erase/<br>write series, halts.  | Retry write                         |
|                                   |                                                                                                    |                                                                                                    | 3/4-inch tape:<br>backspaces and tries<br>to write three times<br>after original write<br>fail; halts.                                       | Retry write                         |
| Correct<br>and Copy               | Read fail. Tries to read<br>63 times after original<br>read fail, then halts<br>with record in question<br>in position to be reread.                             | Routine will con-<br>tinue; parameter<br>correction will be<br>made to record in<br>question as it re-<br>sides in buffer.         | Write fail.<br>1/2-inch tape:<br>backspaces, erases,<br>and tries to write<br>again; after three<br>backspace/erase/<br>write series, halts. | Retry write                         |
|                                   |                                                                                                    |                                                                                                    | 3/4-inch tape:<br>backspaces and<br>tries to write three<br>times after original<br>write fail; halts.                                       | Retry write                         |
| Compare<br>and Print              | Tries to read 63 times<br>after original read<br>fail, then halts with<br>record in question in<br>the buffer.                                                   | Continue routine,<br>noting read fail<br>(RDE) on tape A<br>print line if an<br>unequal compare<br>results.                        | Same as for tape A.                                                                                                    | Same as for tape A.                 |
| Edit                              | Tries to read 63 times<br>after original read<br>fail. If unsuccessful,<br>a read fail (RDE) will<br>be noted on the print<br>line and routine will<br>continue. | None                                                                                                    |                                                                                                    |                                     |
| Printer<br>Cycle<br>Check         | Line will be reprinted<br>with PLE appearing at<br>left of line.                                                                                                 | Continue routine                                                                                                    |                                                                                                    |                                     |
| 1<br>Econoria ele                 |                                                                                                    | nd hooleanan leaste                                                                                                    | adit and write dump                                                                                                    |                                     |

Table 2. Peripheral Errors and Restarts

<sup>\*</sup>For single tape functions (i.e., forward, backspace, locate, edit, and write dummy header label) tape A may be either  $t_1$  or  $t_2$ , as specified in the parameter. For multiple tape functions, tape A <u>always</u> refers to  $t_1$ .

 $^{2}$  Tape B, used only in multiple tape functions, <u>always</u> refers to t<sub>2</sub>.

# ENTERING PARAMETERS FROM THE CONTROL PANEL

THOREX parameters may be manually inserted at the control panel if SENSE switch 4 has been placed in the ON position.<sup>1</sup> The format to be used in entering a parameter from the control panel is identical to that illustrated in Figure 3. Thus position 3 is used for the function code, position 4 to indicate the primary tape number, etc. Parameter positions 1-80 are read into memory locations 02301 - 02420 (octal). Table 3 lists the THOREX functions and parameters with their corresponding ADDRESS and CONTENTS bits in the form in which they appear on the control panel. After entering each parameter, depressing the RUN button causes the requested function to be performed.

## NOTES

- 1. As long as SENSE switch 4 remains ON, the End parameter is not required (as the program halts after the execution of each parameter).
- 2. If it is necessary to enter any character into octal location 02304, 02305, 02312, 02313, or 02325, the operator must enter the character with a word mark.

| THOREX Parameter                                                                                         | Octal<br>ADDRESS<br>(Start) | ADDRESS Bits        | CONTENTS                                  | CONTENTS Bits                                                                        |
|----------------------------------------------------------------------------------------------------|-----------------------------|---------------------|-------------------------------------------|--------------------------------------------------------------------------------------|
| Functions                                                                                                |                             |                     |                                           |                                                                                      |
| Forward<br>Backspace<br>Locate<br>Edit<br>Write Dummy Header Label<br>Rewind<br>Copy<br>Correct and Copy | 02303                       | 000 010 011 000 011 | F<br>B<br>L<br>E<br>W<br>R<br>C<br>K<br>D | 010 110<br>010 010<br>100 011<br>010 101<br>110 110<br>101 001<br>010 011<br>100 010 |
| Skip Copy                                                                                                |                             |                     | s s                                       | 110 010                                                                              |
| Tape Number 1                                                                                            | 02304                       | 000 010 011 000 100 | t <sub>1</sub>                            | Any number 0-7.                                                                      |
| Number of Records                                                                                        | 02305                       | 000 010 011 000 101 | rrrrr                                     | Any number 1-99, 999.                                                                |
| Tape Number 2                                                                                            | 02312                       | 000 010 011 001 010 | t <sub>2</sub>                            | Any number 0-7.                                                                      |
| Position of High-Order Character                                                                         | 02313                       | 000 010 011 001 011 | hhh                                       | Any number 1-999.                                                                    |
| Position of Low-Order Character                                                                          | 02316                       | 000 010 011 001 110 | uuu                                       | Any number 1-999.                                                                    |
| Number of Characters in Record                                                                           | 02321                       | 000 010 011 010 001 | kkk                                       | Any number 1-999.                                                                    |
| Printer output mode                                                                                      | 02324                       | 000 010 011 010 100 | A or l                                    | 010 001 (if A).<br>000 001 (if 1).                                                   |
| Information Content                                                                                      | 02325                       | 000 010 011 010 101 | ii                                        | Any character(s) or<br>number(s).                                                    |

| Table 3. THOREX Function | ADDRESS | and | CONTENTS | Bits |
|--------------------------|---------|-----|----------|------|
|--------------------------|---------|-----|----------|------|

<sup>&</sup>lt;sup>1</sup>When entering parameters from the control panel, extreme care must be taken. It is suggested that the operator perform only the simpler functions (such as rewind, backspace, etc.) from the control panel, employing cards or paper tape for those parameters having many symbols (e.g., locate).

## PROGRAM CONSTANT ALTERATION

The operator may wish to alter certain THOREX program constants which are given in the tables below. If the program is supplied on cards, the symbolic card(s) specifying the constant to be changed can be repunched and the program deck assembled. If the program is not on cards, it is efficient to change the constants via the control panel according to the octal locations and alphanumeric configurations given in the tables.

NOTE: A word mark must always be entered with the new value.

| Table 4. 1 | Memory | Size | Constant |
|------------|--------|------|----------|
|------------|--------|------|----------|

| Card<br>Number | Octal<br>Location | Stored<br>Value | Memory Size Designated<br>by Stored Value |
|----------------|-------------------|-----------------|-------------------------------------------|
| 01500          | 02511             | 1               | 8K                                        |
|                |                   | 2               | 12K                                       |
|                |                   | 3               | 16K                                       |
|                |                   | 4               | 20K                                       |
|                |                   | 5               | 24K                                       |
|                |                   | 6               | 28K                                       |
|                |                   | 7               | 32K                                       |

Table 5. Tape Size Constants

| Card<br>Number | Octal<br>Location | Designates                      | Stored<br>Value | Tape Size Designated<br>by Stored Value |
|----------------|-------------------|---------------------------------|-----------------|-----------------------------------------|
| 01460          | 02505             | Primary tape - t <sub>l</sub>   | A (octal 21)    | 3/4-inch tape                           |
|                |                   |                                 | B (octal 22)    | 1/2-inch tape                           |
| 01470          | 02506             | Secondary tape - t <sub>2</sub> | A (octal 21)    | 3/4-inch tape                           |
|                |                   |                                 | B (octal 22)    | 1/2-inch tape                           |

Table 6. Device Type Constant

| Octal Location                                                                                                    | Stored Value            | Input Device Designated<br>by Stored Value                        |
|----------------------------------------------------------------------------------------------------|-------------------------|-------------------------------------------------------------------|
| 02512                                                                                                    | C (octal 23)            | Card input                                                        |
| ан ада стала стала стала стала стала стала стала стала стала стала стала стала стала стала стала стала стала ст<br>Стала стала стала стала стала стала стала стала стала стала стала стала стала стала стала стала стала стала стал | P (octal 47)            | Paper tape input                                                  |
| :                                                                                                    | Octal Location<br>02512 | Octal Location Stored Value<br>02512 C (octal 23)<br>P (octal 47) |

| Card<br>Number            | Octal<br>Location                                                                                           | Peripheral Device         | ''Normal''<br>Value <sup>1</sup> | Constant<br>Tag |  |  |  |
|---------------------------|----------------------------------------------------------------------------------------------------|---------------------------|----------------------------------|-----------------|--|--|--|
| 01410                     | 02500                                                                                                    | t <sub>I</sub> Operations | 00                               | TPPCU           |  |  |  |
| 01420                     | 02501                                                                                                    | t <sub>2</sub> Operations | 00                               | TCU2            |  |  |  |
| 01430                     | 02502                                                                                                    | Card Reader               | 41                               | CDPCU           |  |  |  |
| 01440                     | 02503                                                                                                    | Paper Tape Reader         | 43                               | PTPCU           |  |  |  |
| 01450                     | 02504                                                                                                    | Printer                   | 02                               | PRPCU           |  |  |  |
| NOTE: <sup>1</sup> T<br>a | NOTE: <sup>1</sup> The constant values listed for the various peripheral devices may be altered if desired. |                           |                                  |                 |  |  |  |

Table 7. Peripheral Address Assignments

| Card<br>Number | Octal<br>Location• | Designates                      | Stored<br>Value | Operation Designated<br>by Stored Value                                                                  |
|----------------|--------------------|---------------------------------|-----------------|----------------------------------------------------------------------------------------------------|
| 01480          | 02507              | t <sub>l</sub> Operations (VE1) | 60 (octal)      | Normal operation.<br>Tape <u>read</u> in odd<br>parity, and <u>written</u><br>in long gap/odd<br>parity. |
|                |                    |                                 | 70 (octal)      | Tape <u>read</u> in even<br>parity, and <u>written</u><br>in long gap/even<br>parity.                    |
| 01490          | 02510              | t <sub>2</sub> Operations (VE2) | 20 (octal)      | Tape written in short gap/odd parity.                                                                    |
|                | -                  |                                 | 30 (octal)      | Tape written in short<br>gap/even parity.                                                                |

| Table 8 | 8.         | Tane | Parity | /Gan  | Length | Constants |
|---------|------------|------|--------|-------|--------|-----------|
| Table ( | <b>0</b> . | rape | Farity | / Gap | Lengin | Constants |

<u>NOTES</u>: 1. The contents of the last two columns apply to both  $t_1$  and  $t_2$  operations

2. The tape control constant for 3/4-inch tapes should never be changed from octal 60.

# OPERATING PROCEDURES FOR EASYCODER ASSEMBLY C

The Easycoder Assembly C System is a powerful processor which translates symbolic programs into machine language, maintains a file of programs in both symbolic and machine languages on a symbolic program tape, and allows specified programs to be selected from the symbolic program tape for execution under the Basic Programming System.

Combinations of these three functions constitute the four Easycoder Assembly C operating modes:

| 1. | Assembly:                          | Translates programs written in Easycoder<br>symbolic language and places the result<br>on a symbolic program tape in both symbolic<br>form and binary form.                                                                      |
|----|------------------------------------|----------------------------------------------------------------------------------------------------|
| 2. | Selection:                         | Selects specified programs from a symbolic program tape and places these programs on a binary run tape or on punched cards.                                                                                                    |
| 3. | Assembly and updating:             | Enables an input symbolic program tape to<br>be maintained through the correction of<br>individual programs, the addition of new pro-<br>grams, and the deletion of unwanted programs.                                           |
| 4. | Assembly, updating, and selection: | Performs the same operations as the assembly<br>and updating phase with the added ability to<br>select specified programs and place these<br>programs on a binary run tape or punch the<br>programs on cards in executable form. |

#### OPERATING SYSTEMS

Easycoder Assembly C operates in either of two basic systems:

- 1. The tape-oriented system, in which the Easycoder Assembly C system is loaded from a BRT by Tape Loader-Monitor C (see <u>PLUS - Tape Loader-</u> Monitor, DSI-327); or
- 2. The drum-oriented system, in which the Easycoder Assembly C is loaded from the Type 270 random access drum by the Drum Monitor C (see <u>PLUS</u> Drum Monitor, DSI-408).

#### MACHINE LANGUAGE OUTPUT

The machine language output may be in either of two forms:

- 1. A binary run tape (BRT) containing object programs and the Tape Loader-Monitor C and tape bootstrap routine. The format of the BRT is described in the PLUS - Tape Loader-Monitor (DSI-327).
- 2. A card deck punched in BRT format, containing object programs only. The format of this deck is described in PLUS Card Loader-Monitor (DSI-349).

1

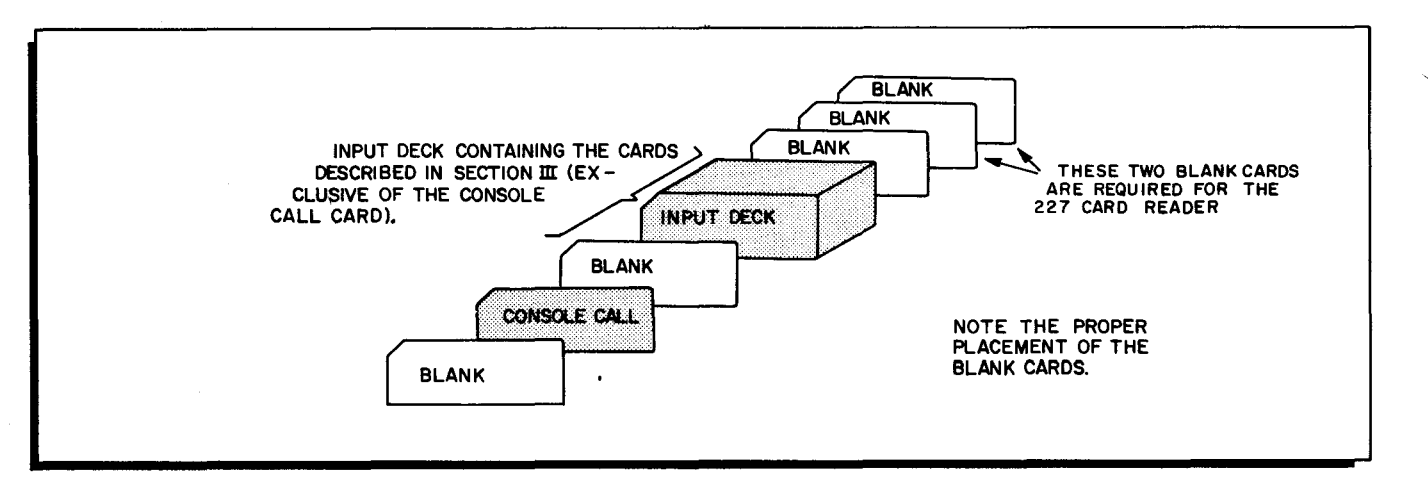

Figure 1. Makeup of Deck Containing Input Deck and Console Call Card

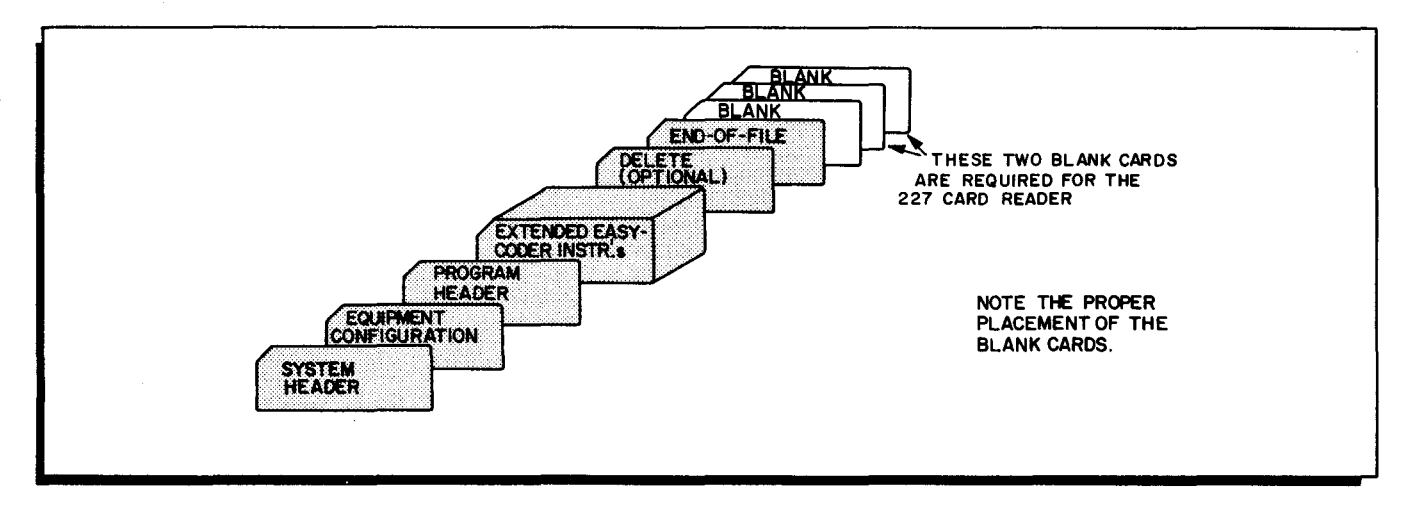

Figure 2. Makeup of Deck Containing Input Deck Alone

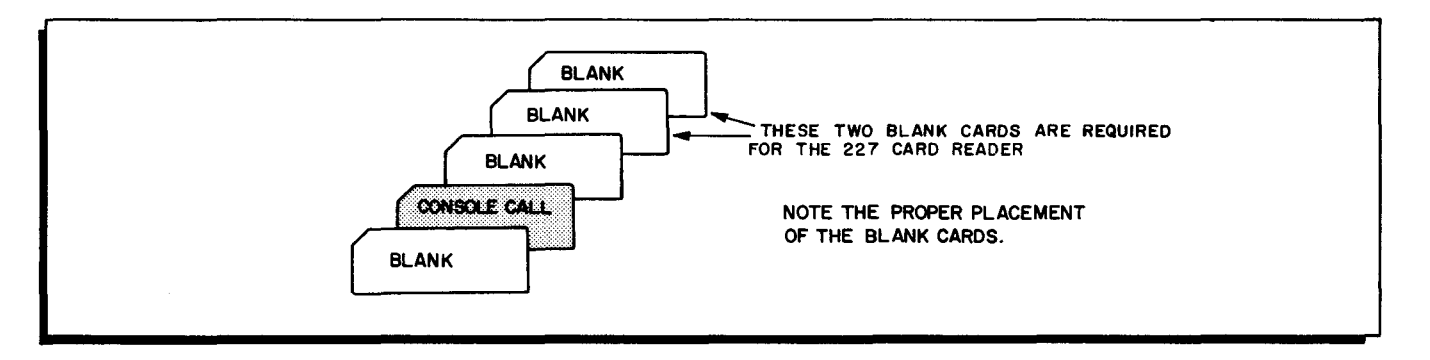

Figure 3. Makeup of Deck Containing Console Call Card and Appropriate Blank Cards

#### INITIAL SETUP PROCEDURES

The following initial steps should be taken to load and execute the assembly program. Note that while the SENSE switches are not used by Easycoder Assembly C, they should nevertheless remain OFF.

- 1. Initialize the central processor and activate the peripheral devices to be used.
- 2. Prepare the input to assembly according to the input media to be used.
  - a. Card Input: Place the appropriate card deck in the card reader input hopper (see Figure 1) and cycle-up the card reader.
  - b. Paper Tape Input: Mount the paper tape reel on the reader and depress the reader START button.
  - c. Magnetic Tape Input: Mount the tape input on the requested drive.
- 3. If a BRT-format deck is to be produced, place blank cards in the card punch output hopper.
- 4. Prepare for program loading depending upon system orientation: tape or drum.
  - a. Tape System: Mount the program tape on logical drive 0.
  - b. Drum System: Initialize the program drum (drum unit 0).
    - NOTE: For all <u>input</u> tapes, mount the appropriate tape and set the PERMIT-PROTECT switch to PROTECT. For all <u>output</u> tapes, insert the write-enable ring, mount the appropriate tape, and set the PERMIT-PROTECT switch to PERMIT.
- 5. Bootstrap and load the Tape Loader-Monitor or Drum Loader-Monitor (refer to operating procedures for Tape Loader-Monitor C or PLUS Drum Loader-Monitor C).
- 6. A Loader-Monitor halt will occur with 17002 contained in the B-address register. This indicates that the Loader is in memory and awaiting a console call. If the Console Call card has been placed in the card reader (see Figures 1 and 3), proceed to step 7. Otherwise, the contents that would ordinarily be punched on the Console Call card must be entered into the addresses specified below:

| Address | Contents (octal)               |
|---------|--------------------------------|
| 100     | 01                             |
| 104-111 | 21, 21, 22, 25, 71, 23(AABEZC) |
| 112-113 | 62, 00                         |
| 114     | 00                             |

NOTE: Punctuation must be retained in these fields.

- 7. Depress the RUN button on the control panel. Another Loader-Monitor halt will occur with 07001 contained in the B-address register. This halt indicates that the first program of the Assembly system has been loaded.
- 8. If the input to assembly is in the card reader, proceed to step 9. Otherwise, the following characters must be entered from the control panel, beginning in the location specified by the contents of the A-address register.

| Cha        | racter | Contents                                                  |
|------------|--------|-----------------------------------------------------------|
| (leftmost) | 1      | 01 or 43 (Device type)                                    |
|            | 2      | 00 or pp, where pp = PCU address for paper tape<br>reader |
|            | 3      | 0x, where x = logical tape assignment of card-image tape  |
|            | 4      | 51 if RWC1 (normal)<br>52 if RWC2<br>53 if RWC3           |

NOTE: Punctuation must be retained in these fields.

- 9. Depress the RUN button on the control panel.
- 10. At End-of-Job, a halt will occur with 17002 contained in the B-address register.

For any error halts that may occur during assembly, display the B-address register and refer to the halt codes in Table 1 to determine the corrective action.

NOTE: In Table 1, "cu" represents the control address of the peripheral device involved.

| B-Address* |                                                                                                    |                                                                                                    |
|------------|----------------------------------------------------------------------------------------------------|----------------------------------------------------------------------------------------------------|
| Register   | Cause                                                                                                    | Operator Action                                                                                                    |
| 0culx      | Read error on tape x                                                                                                    | Depress RUN to re-enter read correction<br>routine (four more attempts to read will occur).<br>If the read error is uncorrectable, either return<br>to start of "Bootstrap and Run" (step 1) or<br>execute the restart program (see page 5). |
| 0cu2x      | Write error on tape x                                                                                                    | Depress RUN to retry write (four more attempts<br>to write will occur). If attempts to write prove<br>unsuccessful, change tape and return to start<br>of "Bootstrap and Run" (step 1).                                                      |
| 0cu3x      | Physical end of tape x has<br>been sensed                                                                                                    | Reduce the amount of input, and return to the start of "Bootstrap and Run" (step 1).                                                                                                    |
| 0cu6x      | The Assembly system has<br>written an illegal record on<br>tape x                                                                               | Begin again from start of "Bootstrap and Run"<br>(step 1).                                                                                                    |
| 0cu7x      | Print image records will be<br>written on tape x starting at<br>the beginning of tape                                                           | If the tape on drive x is to be saved, replace it<br>with a work tape and press RUN.                                                                                                    |
| 0cul0      | Parity error on paper tape                                                                                                    | Press RUN to ignore error.                                                                                                    |
| 0cull      | Hole-count error                                                                                                    | Correct card, place it in the proper position in the card reader, and press RUN.                                                                                                    |
| 0cul2      | Illegal punch error                                                                                                    | Correct card, place it in the proper position in the card reader, and press RUN.                                                                                                    |
| 04007      | Incorrect input symbolic pro-<br>gram tape is mounted, or the<br>revision number in columns<br>31-35 of the System Header<br>card is incorrect. | Mount the correct input symbolic program tape<br>and return to start of "Bootstrap and Run"<br>(step 1).                                                                                                    |

Table 1. Error Halts Identified by B-Address Register

| B-Address*<br>Register | Cause                                                                                                    | Operator Action                                                                                                    |
|------------------------|----------------------------------------------------------------------------------------------------|----------------------------------------------------------------------------------------------------|
| 04010                  | System Header card was not<br>found                                                                                                    | Place System Header card in its proper position<br>in the deck. Return to the start of "Bootstrap<br>and Run" (step 1).                 |
| 04014                  | No input or output symbolic<br>program tape is specified on<br>the Equipment Configuration<br>card.                                                                                                    | Correct the card; place it in the proper position<br>in the card reader, and return to the start of th<br>"Bootstrap and Run" (step 1). |
| 04017                  | The tape mounted as the pro-<br>gram tape is not correct<br>according to the tape label.                                                                                                    | Mount the correct program tape. Depress RUN                                                                                             |
| 04024                  | Work tape is not mounted.                                                                                                    | Mount work tape. Make corrections to Equip-<br>ment Configuration card. Return to start of<br>"Bootstrap and Run" (step 1).             |
| 04034                  | <ul> <li>One of the following conditions<br/>has occurred:</li> <li>1. The last card read is not<br/>a Program Header card<br/>or End-of-File card.</li> <li>2. The last card read is a<br/>blank card.</li> <li>3. No name is specified in<br/>columns 21-26 of the<br/>Program Header card.</li> <li>4. No action directive is<br/>specified in columns 1-3<br/>of the Program Header<br/>card.</li> <li>5. A CPY action directive<br/>does not contain a pro-<br/>gram name in columns<br/>28-33.</li> </ul> | Correct card and return to the card reader.<br>Depress RUN. (The card in error is the next t<br>the last card in the output hopper.)    |
| 04044                  | The End-of-File has been read<br>on the input symbolic program<br>tape, and a Program Header<br>card with an action directive<br>other than INS has been read.                                                                                                    | Depress RUN. This will cause Assembly to proceed to the normal end of job.                                                              |
| 04054                  | Expected hash total does not<br>agree with computed hash<br>total.                                                                                                    | Depress RUN. This will cause Assembly to continue its normal run.                                                                       |
| 02775                  | Illegal record has been read.                                                                                                    | Return to "Bootstrap and Run" (step 1).                                                                                                 |

Table 1 (cont). Error Halts Identified by B-Address Register

\*A Loader-Monitor halt may occur during the loading or running of the Assembly program; if the error halt is not listed in Table 1, refer to the halt code table for the Loader-Monitor program.

# READ ERROR RESTART PROGRAM (AABRST)

Should an uncorrectable magnetic tape read error occur when using the Easycoder

Assembly C System, the Restart Program (AABRST) may be employed. Use of this program enables the operator to either (1) restart the system at its present job or (2) terminate the system prematurely.

- 1. When restarting the program at the current job, the following functions are performed:
  - a. All relevant tapes are repositioned to the beginning of the program being assembled or copied.
  - b. The Restart Program halts after repositioning the tapes so that any manual operations may be performed (such as positioning of the card-image file).
    - NOTE: When a print-image tape (rather than the on-line assembly and directory listings) is being generated, it is necessary to change the reel so that the information already written is preserved. When such a reel change is necessary, the Assembly Program halts with 0cu7t contained in the B-address register.
  - c. Processing of the current program is resumed after repositioning is performed.
- 2. When terminating the system prematurely, the following functions are performed:
  - a. The assembly program proceeds to the normal end-of-job without allowing the program in which the read error occurred to be copied on the output SPT, and an indication of this deletion is stated on the directory listing.
  - b. The output SPT will contain all of the updated programs positioned before the program in which the read error occurred and all the non-updated programs positioned after the program in which the read error occurred.
  - c. The output BRT contains all assembled and selected programs positioned before the program in which the read error occurred.

## Operating Procedures for Restart Program

- 1. Ascertain that an uncorrectable read error has occurred. (If the B-address register contains 0cult, a read error exists.)
- 2. Depress the RUN button several times. (Each time this button is depressed four additional attempts are made to read the tape in error.)
- 3. If an attempt to restart the system is to be made, perform the operations listed in this step. If, however, it is desired to terminate the system prematurely, omit step 3 and proceed to step 4.
  - a. Enter octal 136 into the I-address register. (This action causes the Restart Program to be loaded into memory by the execution of the Loader-Monitor fixed start 2.)
  - b. Depress the RUN button. (The relevant tapes are now positioned to the start of the program being assembled or copied.)
  - c. If a halt occurs, display the contents of the B-address register. If the halt number appears in Table 2, below, perform the specified actions.

- NOTE: If manual repositioning of the card-image input file is necessary, the A-address register indicates the director at which the input medium should be repositioned.
- d. Depress the RUN button. With all files repositioned, processing of the current program resumes.
- 4. If the system is to be terminated prior to its normal completion, perform the following operations.
  - a. Enter octal 132 into the I-address register. (This action causes the Restart Program to be loaded into memory by the execution of the PLUS fixed start 1.)
  - b. Depress the RUN button. (The functions performed are described on page 6.)

| Halt<br>No. | B Address | A Address | Significance                                                                                           | Operator Action                                                                                                    |
|-------------|-----------|-----------|----------------------------------------------------------------------------------------------------|----------------------------------------------------------------------------------------------------|
| I           | 05034     | dirloc    | Card-image input file (located<br>on either cards or paper<br>tape) must be repositioned.              | Reposition the card-image<br>input file to the indicated<br>director and depress the<br>RUN button. (The action<br>directive specified on the<br>director card must be<br>entered in locations dirloc<br>through dirloc + 2; the pro-<br>gram name must be entered<br>in locations dirloc + 3<br>through dirloc + 8. |
| 2           | 05035     |           | Restart cannot be attempted<br>as the Assembly Program<br>has not been initialized.                    | Return to the start of "Boot-<br>strap and Run," page 3;<br>restart not possible.                                                                                                    |
| 3           | 05036     |           | End file reached while<br>searching for director at<br>which card input file is to be<br>repositioned. | Reposition card-image input<br>file correctly and depress<br>the RUN button. (See halt<br>#1 above.)                                                                                                    |

Table 2. Restart Halts

ŝ ŝ . 7 \*

## OPERATING PROCEDURES FOR MEMORY DUMP C ROUTINE

The Memory Dump C (AAAMEM) routine edits and prints the contents of core memory (both data and punctuation bits) within limits specified at the time of execution. Normally, Memory Dump is stored on a binary run tape (BRT) from which it is called and loaded using the Tape Loader-Monitor C program. The Memory Dump C routine may be called by program instructions in the current program for dynamic and/or terminal dumping, or it may be called by the operator for a conventional static (terminal) memory dump.

The procedures for operating the Memory Dump C routine are dependent on the type of call. If a programmed call (dynamic operation) is used, the dump is accomplished completely under program control. However, if an operator (console) call is used, operator action is required to accomplish the dump. Both methods of operation assume that the Tape Loader-Monitor C program has been stored in memory and is used to load the Memory Dump C routine from a binary run tape (BRT).

There are no programmed halts for dynamic operation of the Memory Dump routine; however, for an operator call, there is one coded halt that is identified by displaying the B-address register for an indication of 07001, indicating that the Memory Dump routine has been loaded into memory and is ready to accept the required parameter values into its communication area.

It is assumed that a card reader is available to enter the parameter values for program name, segment name, and tape drive number; however, these parameters may be entered manually by first entering octal 01 into octal location 100. The operator call (i.e., card or control panel entry of parameters) requires that the Tape Loader-Monitor C program be residing in memory. Both methods of entry are described below.

For a detailed description of the Memory Dump C routine, refer to the Honeywell Information Bulletin PLUS – Memory and Tape Dump Routines, DSI-341.

#### CALLING AND LOADING MEMORY DUMP C

#### Using a Console Call Card

- 1. Ascertain that the Console Call card is punched with the required parameter values for program name (AAAMEM), segment name (S1), and tape drive number (see Figure 1).
- 2. Obtain halt number 3 of the Loader-Monitor program.
- 3. Enter the required value for the "relocation augment" parameter into octal locations 153 to 155.<sup>1</sup> (This parameter field must contain the address of the leftmost location of the area into which Memory Dump C is to be loaded.)

<sup>&</sup>lt;sup>1</sup>Do not disturb the punctuation in these fields.

- 4. Enter any other values not provided by the Console Call card into their appropriate fields. <sup>1</sup>
- 5. Place the Console Call card (followed by two blank cards if a 227 card reader is used) in the card reader input hopper and cycle-up the card reader.
- 6. Depress the RUN button on the control panel.
- 7. The machine will halt with octal 07001 contained in the B-address register to indicate that the Memory Dump routine has been loaded and is ready to accept the entry of the appropriate parameter values into the Memory Dump communication area.
- 8. Enter into the "from" parameter field the three-character address of the lowest memory location to be dumped.<sup>1</sup> (The address of the first location in the "from" parameter field is equal to the octal value of the appropriate "relocation augment" as entered in step 2 above. Refer to Table 1 for the relative addresses of the Memory Dump parameter fields.)
- 9. Enter into the "to" parameter field the three-character address of the highest memory location to be dumped (see Table 1).<sup>1</sup>
- Depress the RUN button on the control panel to execute the memory dump of the specified area. The machine will then halt (at halt number 3) with 17002 contained in the B-address register to indicate that the dump has been performed.

#### Entering Parameter Values Manually

- 1. Obtain halt number 3 of the Loader-Monitor program.
- 2. Designate manual entry by entering octal 01 into octal location 100.
- 3. Enter the program name (AAAMEM) of the loading unit to be called into octal locations 104 through 111.<sup>2</sup>
- 4. Enter the two characters of the segment name (S1) of the first segment of the loading unit to be called into octal locations 112-113.
- 5. Enter the number of the tape drive containing the loading unit to be called into 1148.
- 6. Enter the required value for the "relocation augment" parameter into octal locations 153-155. (This parameter field must contain the address of the leftmost location of the area into which the Memory Dump is to be loaded.)
- 7. Enter any other parameter values requested for the run.
- 8. Depress the RUN button.
- 9. The machine will halt with 07001 contained in the B-address register to indicate that the Memory Dump has been loaded and is ready to accept the entry of the appropriate parameter values into the Memory Dump communication area.
- 10. Enter into the "from" parameter field the three-character address of the lowest memory location to be dumped. (The address of the first location in the "from" field is equal to the octal value of the appropriate "relocation augment" as entered in step 6 above. Refer to Table 1 for the relative addresses of the Memory Dump parameter fields.)

<sup>&</sup>lt;sup>1</sup>Do not disturb the punctuation in these fields.

<sup>&</sup>lt;sup>2</sup>Do not disturb word marks in these fields.

- 11. Enter into the "to" parameter field the three-character address of the highest memory location to be dumped (see Table 1).
- 12. Depress the RUN button to execute the memory dump of the specified area. The machine will halt (at halt number 3) with 17002 contained in the B-address register to indicate that the dump has been performed.

| 1            | 78              | 9                              | 10 17                                                                                                    | 18                                                                         | 19                          | 80 |
|--------------|-----------------|--------------------------------|----------------------------------------------------------------------------------------------------|----------------------------------------------------------------------------|-----------------------------|----|
| PROGRAM NAME | SEGMENT<br>NAME | NOT USED<br>BY DRUM<br>MONITOR | HALT NAME<br>(COMBINED PROGRAM<br>AND SEGMENT NAME<br>OF UNIT AFTER LOADING<br>WHICH, MACHINE IS<br>DIRECTED TO HALT) | ¥<br>(AN ASTERISK<br>IN COLUMN 18<br>IDENTIFIES A<br>CONSOLE CALL<br>CARD) | NOT USED BY<br>DRUM-MONITOR |    |

Figure 1. Console Call Card

| Table 1. | Sequential | Layout | of the | Memory | Dump | С | Communication Area |
|----------|------------|--------|--------|--------|------|---|--------------------|
|----------|------------|--------|--------|--------|------|---|--------------------|

| Sequential | Parameter     | Location <sup>1</sup> |       | Initial Val | ue <sup>2</sup> | E. Alta                                                                                                    |
|------------|---------------|-----------------------|-------|-------------|-----------------|----------------------------------------------------------------------------------------------------|
| Positions  | 1 af affieter | Decimal               | Octal | Decimal     | Octal           | Function                                                                                                    |
| 1 - 3      | From          | 0-2                   | 0-2   | 0           | 0               | Address of the first<br>memory location to be<br>dumped.                                                                                                    |
| 4-6        | То            | 3-5                   | 3-5   | 8,191       | 17,777          | Address of the last character to be dumped.                                                                                                    |
| 7-9        | Return        | 6-8                   | 6-10  | 863         | 126             | Address to which the<br>Memory Dump routine<br>branches after exe-<br>cuting a memory dump.                                                                                        |
| 10         | -             | 9                     | 11    | -           | -               | Memory Dump entrance<br>for a program call from<br>the program currently<br>being executed (location<br>to which calling pro-<br>gram must branch to<br>execute a memory<br>dump). |
|            |               |                       |       |             |                 |                                                                                                    |

#### NOTES

- 1. These locations are relative. For example, when the relocation augment is 5,000 (decimal), the "from" parameter occupies locations 5,000 to 5,002 (11,610 to 11,612 octal).
- 2. Initial value refers to the contents of the designated parameter field within the Memory Dump communication area as established when the routine is initially brought (loaded) into memory.
- 3. The initial value of the "return" parameter (8610) is the address of the "fixed start 0" field in the communication area of the PLUS Tape Loader-Monitor program. Branching to location 8610 transfers control to the Loader-Monitor and results in halt number 3.

4 Ŷ .

.

2

Ξ

# **OPERATING PROCEDURES** FOR LIBRARY PROCESSOR C

Library Processor C is used prior to Easycoder C Assembly of a source program. The Processor program inserts macro routines which exist on the symbolic program tape (SPT) into source programs in response to macro instructions (calls) within the source program, and it specializes each routine to perform the specific functions desired. Library Processor C has the same relationship with Easycoder C Assembly that the program Macro has with Easycoder A or B Assembly. The same terms are used in the description of both programs.

For a detailed description of the Library Processor C functions, refer to DSI-326.

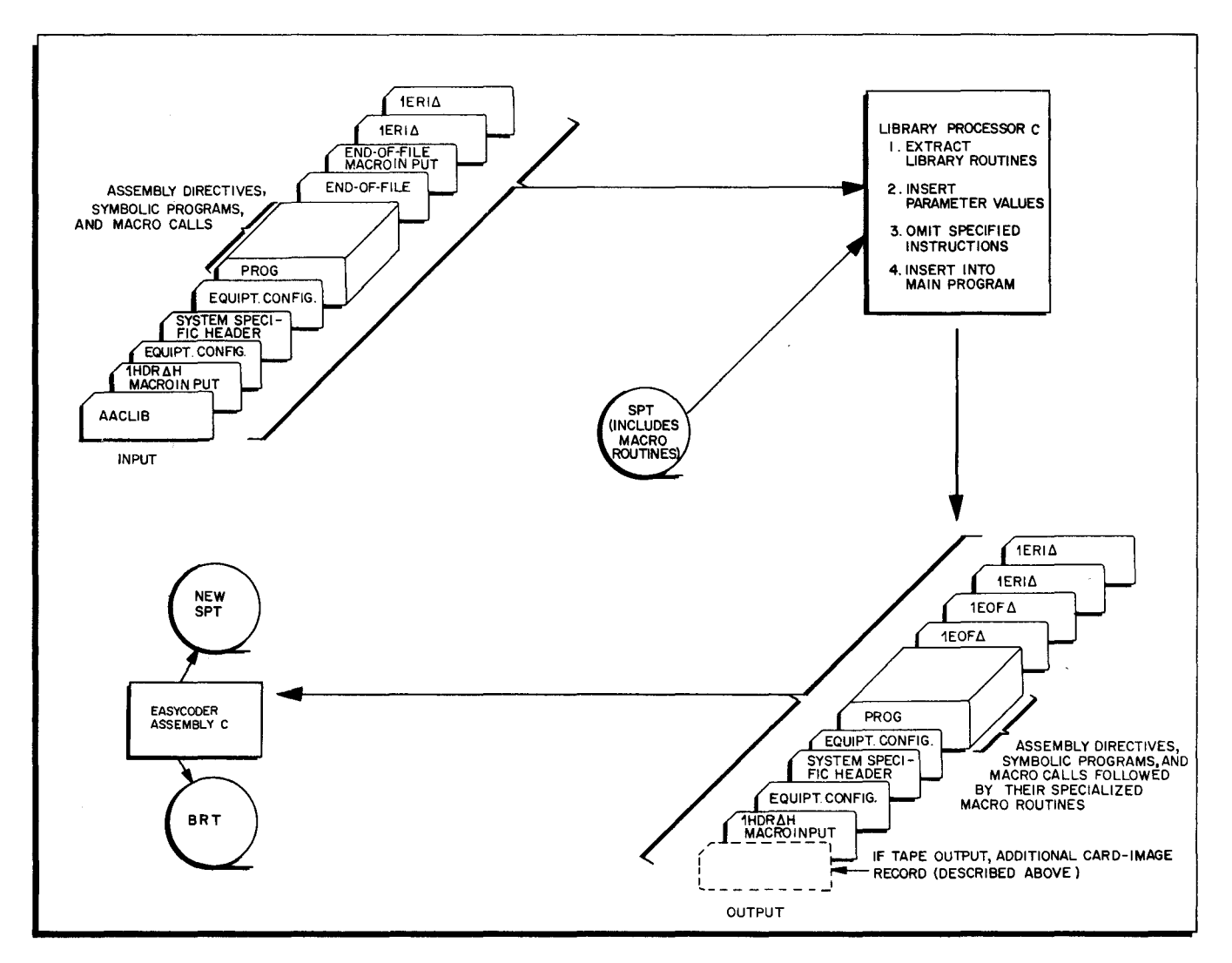

Figure 1. Library Processor Specialization of and Easycoder C Assembly of a Source Program Using Macro Routines

## OPERATING PROCEDURES

The Library Processor C has a loading unit name of AACLIB01 and is loaded by the loadermonitor program. The input and output files for the processor run are set up as specified on the first equipment configuration card in the Processor input deck.

The operator should perform the necessary operating procedures for loading the loadermonitor program, whether from cards or tape. Once the loader-monitor program is loaded, a halt will occur with 17002 contained in the B-address register. The operator should then perform the following steps:

- 1. Enter the console call information into the appropriate fields of the loadermonitor communication area. If a Console Call card is used, place it in the card reader input hopper and cycle-up the card reader.
- 2. Depress the RUN button on the console. (A Processor halt will occur with 07001 contained in the B-address register.)

NOTE: If the input is to be read over read/write channel 1  $(51_8)$  from a card reader addressed as  $41_8$ , proceed to step 4; if not, proceed to step 3.

3. Display the contents of the A-address register. The address contained therein is the address of the first (leftmost) location of a four-character field which contains information concerning input media. Enter into that location the appropriate input information given in the table below. Depress the DISPLAY + 1 button to display the address for the location of the next character of the field and enter the appropriate information, etc., until the field is specified.

| Location Addressed in<br>A-address register | Location + 1            | Location + 2         | Location + 3                            |
|---------------------------------------------|-------------------------|----------------------|-----------------------------------------|
| Input Device                                | Control Unit<br>Address | Tape Drive<br>Number | Read/Write<br>Channel                   |
| 41 <sub>8</sub> (card reader)               | 418                     | 0                    |                                         |
| 01 <sub>8</sub> (magnetic tape)             | 408                     | 0 - 7                | As desired for the specific application |
| 43 <sub>8</sub> (paper tape)                | 418                     | 0                    |                                         |

NOTE: Do not disturb punctuation in these fields.

4. Depress the RUN button on the console. (Unless an error condition causes a halt, the program will complete processing and halt with 17002 contained in the B-address register.)

All halt conditions are coded for display in the B-address register. The error halts and corrective actions are listed in Table 1.

| B-Address<br>Register | Condition                                                                                        | Action                                                                                                    |
|-----------------------|--------------------------------------------------------------------------------------------------|----------------------------------------------------------------------------------------------------|
| 04003                 | Equipment configuration card is missing                                                          | Correct input and restart run.                                                                                                    |
| 04010                 | Macro routines not found                                                                         | Mount correct input (card input or SPT) and restart run.                                                                                                    |
| 0cu10                 | Parity error; paper tape<br>(if parity checking has been<br>requested by reassembling<br>AACLIB) | Press RUN to ignore error.                                                                                                    |
| 0cul1                 | Card read (hole-count) error                                                                     | Reposition cards in the reader, and depress the RUN button.                                                                                                    |
| 0cu12                 | Card read (illegal-punch)<br>error                                                               | Correct error card, reposition cards in the reader, and depress the RUN button.                                                                                                    |
| 0cu21                 | Card punch error                                                                                 | Error card has been rejected. Depress the<br>RUN button to eject the following card and<br>repunch both cards. Discard ejected cards.                                                                                                    |
| Ocult                 | Uncorrectable tape read<br>error                                                                 | Record has been reread four times without<br>success. Depress the RUN button to re-enter<br>a correction routine; if necessary, perform<br>other corrective measures such as cleaning the<br>tape and restarting, repeating the run which<br>created the tape, etc. |
| 0cu2t                 | Uncorrectable tape write<br>error                                                                | Record has been rewritten four times without<br>success. Depress the RUN button to re-enter<br>a correction routine to write again.                                                                                                    |

| Table   | 1.  | Error  | Halts  | and | Corrective  | Actions |
|---------|-----|--------|--------|-----|-------------|---------|
| 1 40140 | * * | 191101 | 110100 |     | 00110001.00 |         |

t = tape drive number.

~

÷

Ξ

# OPERATING PROCEDURES FOR TAPE DUMP C ROUTINE

The Tape Dump C routine is a Series 200 utility routine that is stored on a binary run tape (BRT), from which it is called and loaded into memory using the Tape Loader-Monitor C program. The Tape Dump C routine is used to position magnetic tape files mounted on half-inch (Model 204B) tape drives and to edit and print their contents.

The Tape Dump C routine operates in either the "dynamic" or the "independent" mode. The dynamic mode requires instructions in the user's object program to enter parameter values into the Tape Dump communication area. The independent mode requires either card entry or manual entry of parameter values into the communication area.

The procedures involved in operating the Tape Dump C routine depend on the desired mode of operation. The dynamic mode is accomplished completely under control of the calling object program (unless error conditions are encountered). However, operator action is required for independent operation by employing either manual or card entry of parameter values into the Tape Dump communication area. Both dynamic and independent operation of the Tape Dump routine assume that the Tape Loader-Monitor C program is residing in memory and is available to load the Tape Dump routine from a binary run tape. Refer to the Honeywell Information Bulletin <u>PLUS - Tape Loader-Monitor</u>, DSI-327 for the applicable Loader-Monitor operating procedures. Both methods of independent operation (i.e., card or manual entry) are described below.

#### Card Entry of Parameter Values

In the independent mode when it is desired to use cards for entering parameter values into the communication area of the Tape Dump routine, the operator must first load the Tape Dump routine using the Tape Loader-Monitor C (see DSI-327). The following procedures assume that the Tape Dump routine has been stored in memory in its normal location (as evidenced by Loader-Monitor halt number three) using the Tape Loader-Monitor.

To operate the Tape Dump C routine using card entry of parameter values, perform the following steps:

- 1. If the cards listed below have not already been punched, the operator must punch the requested information in the appropriate card columns. The cards must be placed in the card reader in the order given below.
  - a. Console Call card (program name AAATAP; segment name 01)

- b. Parameter card(s) (see Figure 1 & 2)
- c. End card (see Figure 3)
- d. Two blank cards if a 227 card reader is used
- 2. Cycle-up the card reader.
- 3. Depress the RUN button on the control panel. (The Loader-Monitor will load and start Tape Dump execution; when the END card is read, an end-of-run halt occurs, Loader-Monitor halt number 3.)

## Manual Entry of Parameter Values

For manual entry of parameter values, the operator must enter (through the operator's control panel or console) the octal value 01 into octal location 10,000 at the Loader-Monitor segment halt and then depress the RUN button to cause the Tape Dump routine to continue processing until halt number 1 is encountered. At halt number 1, the operator manually enters the required parameter values into the Tape Dump communication area (see Table 2). When the parameter values have been entered, the operator again depresses the RUN button to cause the specified function to be executed. Upon completion of the specified function, the machine stops at halt number 1, thus allowing the operator merely to enter the required parameter values and depress the RUN button to execute each subsequent function. Any number of functions can be performed in succession without reloading the Tape Dump routine.

To operate the Tape Dump routine using manual entry of parameter values, perform the following steps:

- Prepare a Console Call card with a halt name "AAATAP01" in columns 10-17. (Program name AAATAP; segment name 01.)
- 2. Place the Console Call card in the card reader input hopper. (If a 227 card reader is used, follow the Console Call card with two blank cards.)
- 3. Cycle-up the card reader.
- 4. Depress the RUN button on the control panel. (The Loader-Monitor will load and start execution of the Tape Dump; when segment 01 has been executed, a Loader-Monitor halt will occur with 14000 contained in the B-address register.)
- 5. Enter 01 (octal) into location 10,000 (octal) and press RUN. (A halt will occur; see halt #1 in Table 1.)
- 6. Enter the requested parameter values into their appropriate fields (see Table 2). Do not disturb word marks.
- 7. Press RUN. (Halt #1 will occur, and the operator must enter the parameter for the next function, if any, and press RUN.)
  - NOTE: If it is desired to execute another Console Call after the last Tape Dump function has been executed, the operator must obtain halt number 3 of the Loader-Monitor before issuing the call.

| Halt<br>No. | Applicable<br>Mode <sup>1</sup>    | Cause                                                           | A Address          | B Address | Operator Action                                                                                                    |
|-------------|------------------------------------|-----------------------------------------------------------------|--------------------|-----------|----------------------------------------------------------------------------------------------------|
| 1           | Im                                 | Operator halt<br>number l<br>(Normal)                           | 00001              | 07001     | Perform operating procedures<br>for "Manual Entry of Parameter<br>Values" beginning with step 5 & 6.                                                                                                    |
| 2           | Ic                                 | Hole-count<br>error                                             | 0XXXX <sup>2</sup> | 00040     | To ignore parameter entry card<br>last read, proceed to step 4<br>below; otherwise, begin with<br>step 1.                                                                                                    |
|             |                                    |                                                                 |                    |           | <ol> <li>Run out cards.</li> <li>Check ejected card and<br/>correct or replace as<br/>necessary.</li> </ol>                                                                                                    |
|             |                                    |                                                                 |                    |           | 3. Reorganize cards placing<br>ejected card (or its re-<br>placement) first in card<br>reader input hopper.                                                                                                    |
|             |                                    |                                                                 |                    |           | 4. Depress START on card reader.                                                                                                    |
|             |                                    |                                                                 |                    |           | 5. Depress RUN.                                                                                                    |
| 3           | D, I <sub>c</sub> , I <sub>m</sub> | Invalid tape<br>request                                         | 0XXXX <sup>2</sup> | 04001     | Check parameter field 3 for<br>illegal tape address (not 0-7).<br>Correct the error via the<br>operator's control panel; then<br>depress RUN.                                                                                                    |
| 4           | D, I <sub>c</sub> , I <sub>m</sub> | Invalid function<br>request                                     | 0XXXX <sup>2</sup> | 04003     | Check parameter field 2 for<br>illegal function request (not F,<br>B, R, or E). Correct error<br>via the operator's control<br>panel; then depress RUN.                                                                                                    |
| 5           | D, I <sub>c</sub> , I <sub>m</sub> | Number of<br>records not<br>consistent with<br>function request | 0XXXX <sup>2</sup> | 04004     | Check parameter field 4 for<br>incorrect "number of records"<br>entry (i.e., a value of 0 for<br>other than a rewind request,<br>or a value not 00001-99,999 for<br>F, B, and E requests).<br>Correct error via the oper-<br>ator's control panel; then<br>depress RUN button on oper-<br>ator's control panel. |

| Table 1 | • | Coded | Halts | $\mathbf{for}$ | Tape | Dump | Routine |
|---------|---|-------|-------|----------------|------|------|---------|
|---------|---|-------|-------|----------------|------|------|---------|

# NOTES

- The "Applicable Mode" column indicates the mode(s) of operation for which each coded halts applies. "D" designates dynamic mode of operation. "I<sub>c</sub>" designates the independent mode of operation using card entry of parameter values, and "I<sub>m</sub>" designates the independent mode of operation using manual entry of parameter values.
- 2. When using card entry of parameter values, the card number (if punched) of the pertinent parameter entry card is identified by displaying the A address register.

|       |                                             | Locat              | ion               |                                                                                                    | Initial            |                                                                                                    |
|-------|---------------------------------------------|--------------------|-------------------|----------------------------------------------------------------------------------------------------|--------------------|----------------------------------------------------------------------------------------------------|
| Field | Parameter                                   | Decimal            | Octal             | Values                                                                                                   | Value <sup>2</sup> | Function                                                                                                    |
| 0     | Method of pa-<br>rameter entry <sup>1</sup> | 4,096              | 10,000            | 00: parameter<br>entry card<br>01: manual<br>entry via<br>operator's<br>control<br>panel (or<br>console) | 00                 | Used only in independent<br>mode to designate either<br>card entry or manual<br>entry of parameter<br>values.                                               |
| 1     | Card number                                 | 4,097-<br>4,098    | 10,001-<br>10,002 | -                                                                                                    | -                  | Identifies parameter<br>entry card (optional).                                                                                                    |
| 2     | Function code                               | 4,099              | 10,003            | -                                                                                                    | -                  | Designates one of the<br>four function parame-<br>ters: F, B, R, or E. <sup>4</sup>                                                                         |
| 3     | Tape address                                | 4,100              | 10,004            | -                                                                                                    | -                  | Designates logical ad-<br>dress of tape to be<br>positioned or dumped.                                                                                      |
| 4     | No. of records                              | 4,101-<br>4,105    | 10,005-<br>10,011 | -                                                                                                    | -                  | Designates the number<br>of records involved in<br>the specified function.                                                                                  |
| 5     | Printer output<br>mode                      | 4,116 <sup>3</sup> | 10,024            | -                                                                                                    | -                  | Designates the printed<br>format: an A causes<br>an alphabetic listing,<br>any other entry in-<br>cluding a blank (octal<br>15) causes an octal<br>listing. |

| Table 2  | Sequential | La vout of | Tane   | Dump | Communication | Area  |
|----------|------------|------------|--------|------|---------------|-------|
| Table L. | Dequeminar | Layour Or  | . rape | Dump | Oommuncation  | 11100 |

## NOTES

- 1. The contents of each of the locations in fields 2 through 5 must be explicitly specified, and field 0 must specify the appropriate "method of parameter entry" unless operating in the dynamic mode. The use of field 1 to identify individual parameter cards is optional.
- 2. Initial value refers to the contents of the designated parameter field within the Tape Dump communication area as established when the routine is initially loaded into memory.
- 3. Locations 4, 106-4, 115 (decimal) are not used by the Tape Dump routine.
- 4. F = Move Tape forward

B = Backspace

R = Rewind

E = Edit

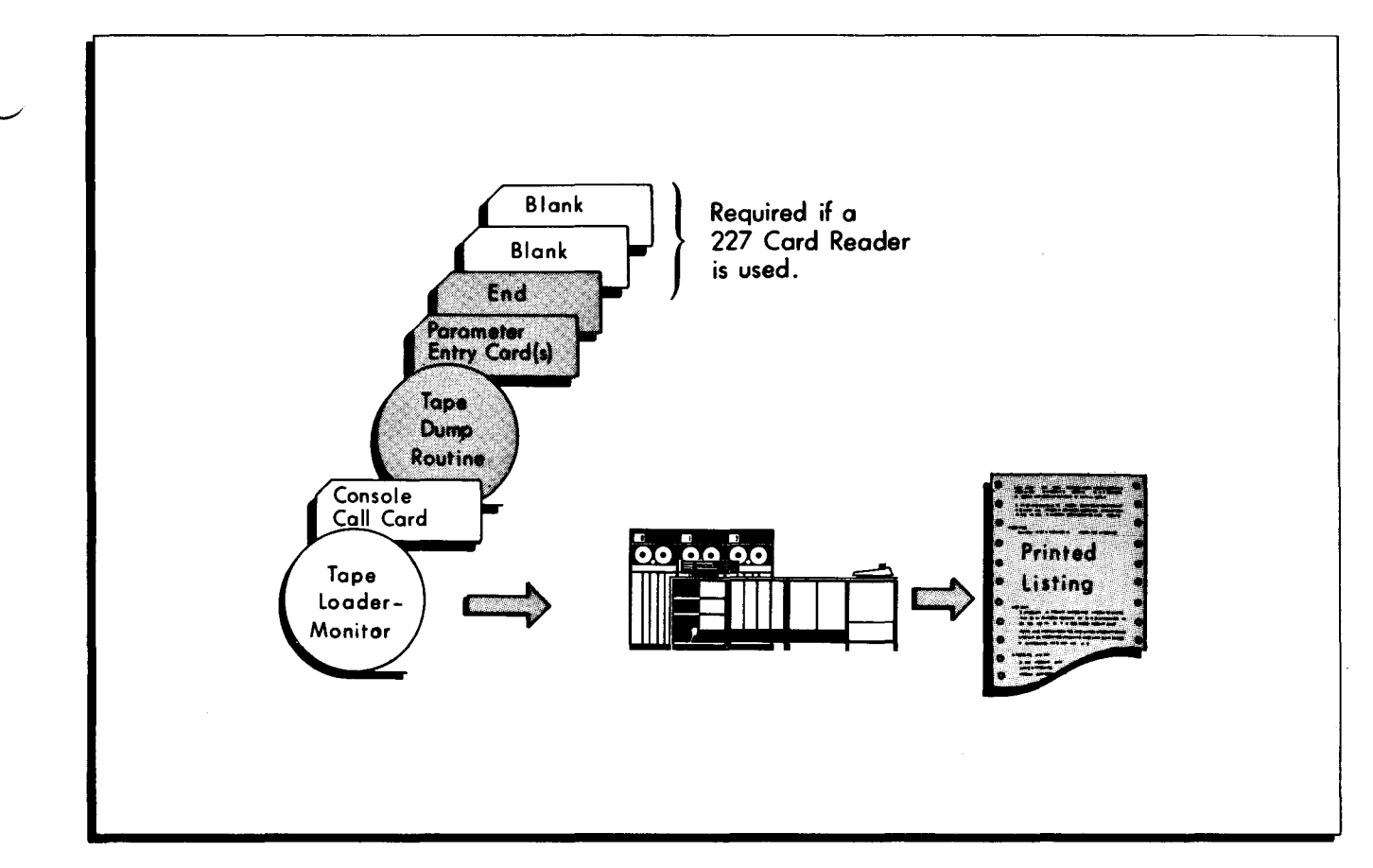

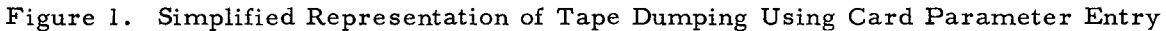

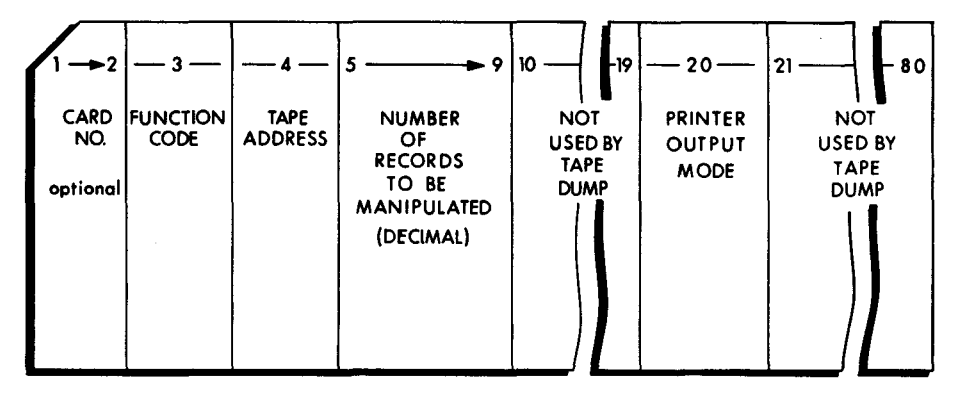

Figure 2. Tape Dump Parameter Entry Card

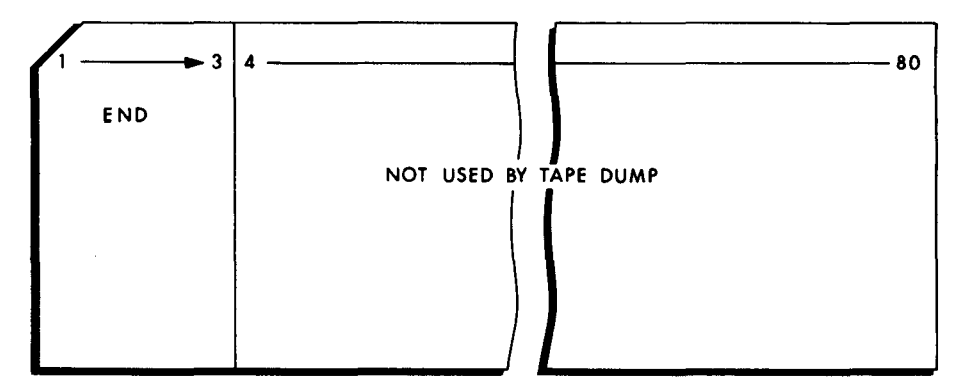

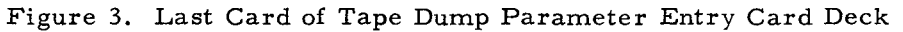

-

.

å

## OPERATING PROCEDURES FOR UPDATE AND SELECT C AND D

The Update and Select C and D programs, designed for use on larger Honeywell 200 systems, serve two purposes. They maintain a master file of binary executable programs (updating), and they enable programs to be selected from the master file and placed on a run tape (selection). Updating and selecting can be accomplished separately. The programmer may choose, however, to accomplish both operations in a single run, in which case the director deck will contain the cards required for both operations. For a detailed description of Update and Select, refer to the Honeywell Information Bulletin Update and Select C and D, File No. 122.3305.001C.00.00.

SENSE switches are not used by Update and Select; they should, therefore, remain OFF. The procedures for operating Update and Select follow:

- 1. Initialize the central processor and activate the peripheral device to be used.
- 2. Mount the tape containing the Tape Loader-Monitor C on logical drive 0.
- 3. Mount any other tapes requested for the particular run and assign their logical addresses as specified on the Equipment Configuration card.

NOTE: If card-image and/or print-image tapes are to be used, mount and assign their logical addresses at this time.

- 4. Place the requested card deck configuration in the card reader input hopper (refer to Figure 1) and cycle-up the card reader.
- 5. Depress the following buttons on the control panel:
  - a. CONTENTS buttons to designate the tape control, usually 40 (octal).
  - b. BOOTSTRAP. (This causes the program tape label to be read.)
  - c. Repeat steps a and b. (This causes the first tape bootstrap record to read.)
  - d. RUN. (A Loader-Monitor halt will occur with 17001 contained in the B-address register.)
  - e. RUN. (Another Loader-Monitor halt will occur with 17002 contained in the B-address register. This halt indicates that the Loader-Monitor is in memory and is awaiting a console call for program name AAAUPS and segment name S1.)
  - f. RUN. (Pressing RUN causes the Console Call card to be read in from the card reader, thereby causing the Update and Select program to be loaded and started.)

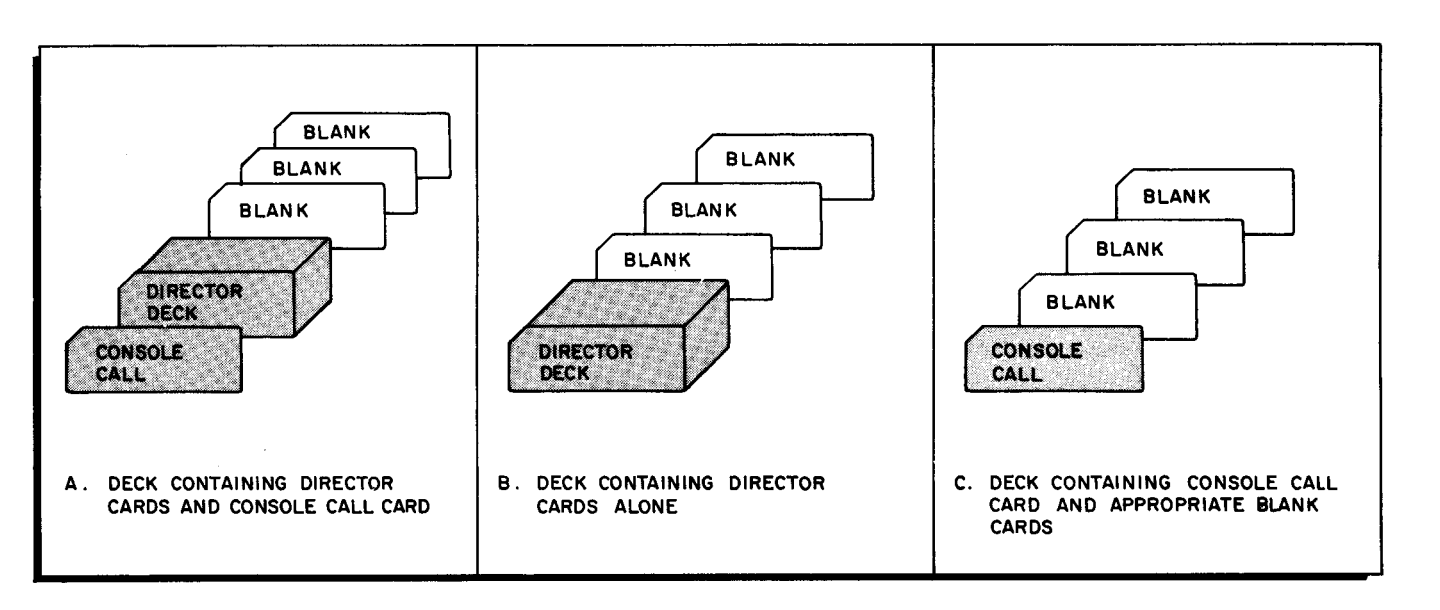

Figure 1. Organization of Various Update and Select Program Decks

## Programmed Halts

The various programmed halts in Update and Select (classified as "normal" halts and "error" halts) are located at points in the program where possible operator action may be required. These halts (see Tables 1 and 2) are identified by displaying the contents of the B-address register.

| B Address | Significance                                                                              | Operator Action                                                                                                    |
|-----------|-------------------------------------------------------------------------------------------|----------------------------------------------------------------------------------------------------|
| 07001     | Request for entering card-image input<br>medium and the read/write channel<br>assignment. | If the director deck is to be read on-line<br>using RWC1, and the card reader control<br>number is 1, no operator action is<br>required.                                                                                                    |
|           |                                                                                           | Any deviation from the above necessitates<br>that information be entered from the<br>control panel. The contents of the A-<br>address register should be displayed,<br>specifying the leftmost character position<br>of a four-character field. Into this and<br>subsequent character positions, from<br>left to right, enter the following infor-<br>mation (without disturbing punctuation): |
|           |                                                                                           | First Position: (Device type);<br>01 for off-line input.<br>41 for on-line input.                                                                                                    |
|           |                                                                                           | Second Position: (Peripheral control<br>number and I/O bit);<br>enter lnnnnn (where<br>nnnnn is the peripheral<br>control number) ex-<br>actly as it would appear                                                                                                    |

Table 1. Normal Halts Identified by B-Address Register

| B Address       | Significance                                                                                                  | Opera                                                                       | tor Action                                                                                                    |
|-----------------|----------------------------------------------------------------------------------------------------|-----------------------------------------------------------------------------|----------------------------------------------------------------------------------------------------|
| 07001<br>(cont) |                                                                                                    | Second Position:<br>(cont)                                                  | as the second control<br>character in a PDT<br>instruction.                                                                                                   |
|                 |                                                                                                    | Third Position:                                                             | Device number as it<br>appears in the third<br>control character of a<br>PDT instruction. If<br>the device number is<br>irrelevant, this charac-<br>ter is 0. |
|                 |                                                                                                    | Fourth Position:                                                            | (Read/Write channel<br>assignment);<br>51 if RWC1 (normal)<br>52 if RWC2<br>53 if RWC3                                                                        |
| 04006           | One of the input tapes is specified as the<br>same logical device from which Update<br>and Select was loaded. | Demount loading<br>updating tape if<br>tape are differen<br>wise, depress R | tape and replace with<br>oading tape and updating<br>t physical reels. Other-<br>UN.                                                                          |

۰.

-

# Table 1 (cont). Normal Halts Identified by B-Address Register

Table 2. Error Halts Identified by B-Address Register

| B Address | Significance                                                                                                    | Operator Action                                                                                                    |
|-----------|----------------------------------------------------------------------------------------------------|----------------------------------------------------------------------------------------------------|
| 07002     | Leftmost character of the card-image<br>input medium (device type) as entered<br>by the operator is illegal.                                                                                                    | Reload program and correct error.                                                                                                    |
| 04003     | The program has not detected an<br>Equipment Configuration card following<br>the System Specific Header card.                                                                                                    | Insert the Equipment Configuration card and reload program.                                                                                                    |
| 04004     | An illegal file media field has been<br>detected on the Equipment Configuration<br>card.                                                                                                    | Correct card and reload program.                                                                                                    |
| 04005     | The listing device (as punched on the<br>Equipment Configuration card) has been<br>found to be illegal.                                                                                                    | Correct card and reload program.                                                                                                    |
| 04007     | An inequality has been found on<br>comparing the binary run tape<br>revision number on the major input<br>tape with the binary run tape number<br>specified in columns 31-35 of the<br>System Specific Header card. | <ol> <li>There are two possible actions to take:</li> <li>1. Mount the correct tape and depress<br/>RUN.</li> <li>2. Correct the System Specific Header<br/>card and reload the program.</li> </ol> |
| 04010     | <ul><li>The card input file has not been found,<br/>for one of the following reasons:</li><li>1. The wrong medium is being<br/>searched for the appropriate<br/>director deck.</li></ul>                            | The correct medium must be specified,<br>or the System Specific Header card must<br>be corrected and returned to the director<br>deck. Reload the program.                                          |

| B Address       | Significance                                                                                                    | Operator Action                                                                                                    |
|-----------------|----------------------------------------------------------------------------------------------------|----------------------------------------------------------------------------------------------------|
| 04010<br>(cont) | 2. The System Specific Header card has an incorrect file name.                                                                                                    |                                                                                                    |
| 04011           | The Update and Select C and D Program<br>has attempted to write a record larger<br>than 250 characters. (This condition<br>invariably results from the presence<br>of a transaction binary tape in the<br>configuration with one or more of its<br>program records in error.) | The run cannot continue, as the trans-<br>action binary tape is unacceptable.                                                                                                    |
| 00u3d           | Physical end of tape d has been sensed.<br>(The Loader-Monitor system is not<br>equipped to handle multi-reel binary<br>run tapes; the output from this run<br>is therefore not usable.) "u" repre-<br>sents the Peripheral control number.                                   | Either the director deck must be modi-<br>fied, or inactive units on the major<br>input tape must be deleted.                                                                                                    |
| 00u7d           | The print routine (in off-line mode) has<br>determined that printing is not being<br>stored on the print-image tape. ("u"<br>represents the peripheral control<br>number; "d" represents the device<br>number.)                                                               | <ol> <li>The operator has two choices:</li> <li>He can depress RUN. (This will cause the print routine to assume that information on this tape is not to be preserved and to commence writing print-image records from the beginning of the tape.)</li> <li>If this tape is to be saved, he can replaced it with a work tape, and hence BUN</li> </ol> |
| 00uld           | Uncorrectable read error on tape d.<br>Several attempts have been made to<br>read the record. ("u" represents<br>the peripheral control number; "d"<br>represents the device number.)                                                                                         | Depress RUN. The routine will again<br>attempt to read the record correctly.                                                                                                    |
| 00uld           | Uncorrectable read error on card<br>reader. ("u" represents the pe-<br>ripheral control number; "d" = 1<br>for hole-count error, and 2 for illegal<br>punch.)                                                                                                    | The operator should remove the remain-<br>ing cards from the input hopper, run out<br>the cards in the reader and correct the<br>first card. Following this, he should<br>refeed the cards, and depress the RUN<br>button.                                                                                                    |
| 00u2d           | Uncorrectable write error on tape<br>d. Several attempts have been made<br>to write the record. ("u" represents<br>the peripheral control number.)                                                                                                    | Depress RUN. The routine will erase<br>the record and attempt again to write<br>it correctly.                                                                                                    |

| Table 2 (cont). | Error Ha | alts Identified | by B-A | ddress | Register                               |
|-----------------|----------|-----------------|--------|--------|----------------------------------------|
| rabio B (com).  |          | areo raomerroa  | ~,     | aarobb | ~~~~~~~~~~~~~~~~~~~~~~~~~~~~~~~~~~~~~~ |

Ω.

NOTES

NOTES

5

Ţ

2

7

| TITLE: OPERATING SYSTEM - MOD 1<br>OPERATING PROCEDURE SUMMARIES<br>SOFTWARE BULLETIN | DATED: NOVEMBER 29, 1965<br>FILE NO: 122.0005.001C.0-06 |
|---------------------------------------------------------------------------------------|---------------------------------------------------------|
| ERRORS NOTED:                                                                         |                                                         |
|                                                                                       |                                                         |
|                                                                                       | Fold                                                    |
|                                                                                       |                                                         |
| SUGGESTIONS FOR IMPROVEMENT:                                                          |                                                         |
|                                                                                       |                                                         |
|                                                                                       |                                                         |
|                                                                                       | Fold                                                    |
| FROM: NAME                                                                            | DATE                                                    |
| COMPANY                                                                               |                                                         |
| ADDRESS                                                                               |                                                         |
|                                                                                       |                                                         |

-

r,

# FIRST CLASS PERMIT NO. 39531 WELLESLEY HILLS MASS.

**BUSINESS REPLY MAIL** 

No postage stamp necessary if mailed in the United States POSTAGE WILL BE PAID BY

HONEYWELL ELECTRONIC DATA PROCESSING DIVISION 60 WALNUT STREET WELLESLEY HILLS, MASS. 02181

ATT'N: PUBLICATIONS AND WRITING SERVICES DEPARTMENT

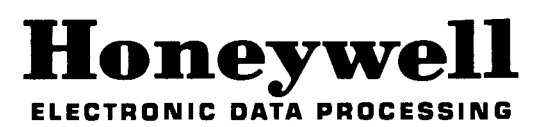

Cut Along Line